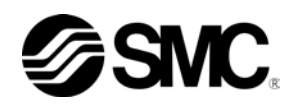

# Bedienungsanleitung Kommunikationsfunktion

Kühl- und Temperiergerät

Serie HRS100/150

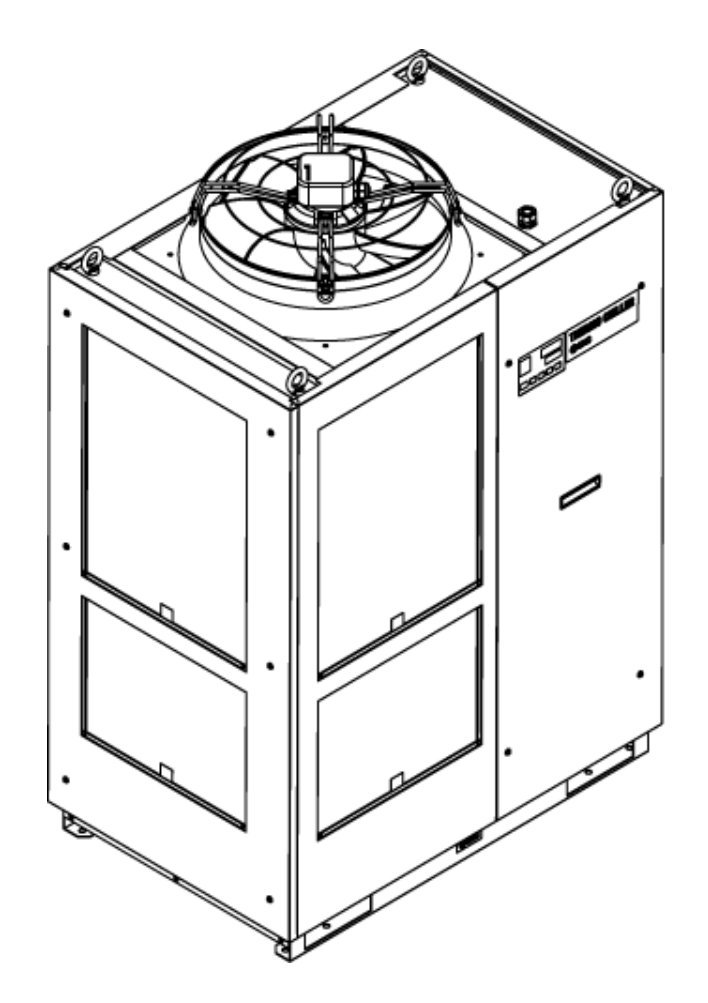

### Bewahren Sie die Bedienungsanleitung für spätere Einsichtnahmen auf.

© 2014 SMC CORPORATION Alle Rechte vorbehalten

### An den Anwender

Vielen Dank, dass Sie sich für das Kühl- und Temperiergerät von SMC (im Folgenden das "Produkt") entschieden haben.

Lesen Sie zum sicheren Gebrauch dieses Produkts, zu Ihrer eigenen Sicherheit und um eine lange Lebensdauer des Produkts zu gewährleisten die vorliegende Bedienungsanleitung (im Folgenden "Anleitung") sorgfältig durch und vergewissern Sie sich, deren Inhalt genau verstanden zu haben.

- Lesen und beachten Sie alle Hinweise, die in dieser Anleitung mit "Warnung" oder "Achtung" gekennzeichnet sind.
- Diese Anleitung beschreibt die Installation und den Betrieb des Produkts. Der Umgang mit diesem Produkt ist Personen vorbehalten, die auf der Grundlage der vorliegenden Anleitung die Funktionsprinzipien dieses Produkts verstehen, die Industriemaschinen installieren und betreiben oder die über grundlegende Kenntnisse im Bereich Industriemaschinen verfügen.
- Die vorliegende Anleitung sowie die dazugehörigen Dokumente, die mit dem Produkt geliefert werden, sind nicht als Vertrag zu verstehen und haben keinen Einfluss auf bestehende Vereinbarungen oder Verpflichtungen.
- Das Kopieren dieser Anleitung, sei es vollständig oder auszugsweise, zur Verwendung durch Dritte ist ohne vorherige Genehmigung von SMC nicht gestattet.

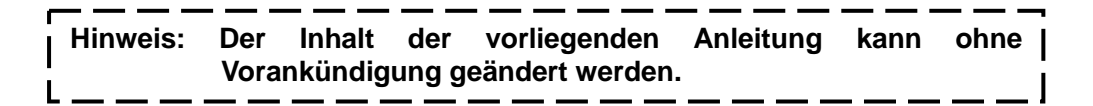

# Inhalt

| Ka       | pite  | I 1 Vor Gebrauch zu lesen                                       | 1-1               |
|----------|-------|-----------------------------------------------------------------|-------------------|
| 1.       | 1     | Kommunikationsmodus und Bedienmethode                           | 1-2               |
| 1.       | 2     | Kommunikationsanschluss                                         | 1-3               |
| 1.       | 3 T   | astenbedienung                                                  | 1-4               |
| Ka<br>2. | pite  | I 2 Kontakteingangs/-ausgangs-kommunikation                     | <b>2-1</b><br>2-1 |
|          | 2.1.1 | Sicherheitshinweise zur Kommunikationsverdrahtung               | 2-1               |
|          | 2.1.2 | Sicherheitsmaßnahmen nach Verdrahtung und vor der Kommunikation | 2-1               |
| 2.       | 3     | Belegung des Klemmenblocks                                      | 2-2               |
| 2.       | 4     | Einstellen und Überprüfen                                       | 2-4               |
|          | 2.4.1 | Einstellen und Überprüfen                                       | 2-4               |
|          | 2.4.2 | 2 Einstellen und Überprüfen                                     | 2-5               |
| 2.       | 5     | Kontakteingangssignal                                           | 2-17              |
|          | 2.5.1 | Fernsteuerungssignaleingang für Start-/Stopp-Signaleingang      | 2-17              |
|          | 2.5.2 | Signaleingang externer Schalter                                 | 2-20              |
| 2.       | 6     | Kontaktausgangssignal                                           | 2-22              |
| Ka       | pite  | I 3 Serielle Kommunikation                                      |                   |
| 3.       | 1     | Sicherheitshinweise zur Kommunikationsverdrahtung               | 3-1               |
| 3.       | 2     | Technische Daten der Kommunikation                              | 3-1               |
| 3.       | 3     | Herstellen der Verbindung                                       | 3-2               |
| Ka<br>4. | pite  | I 4 MODBUS-Kommunikationsfunktion                               | <b>4-1</b><br>4-1 |
|          | 4.1.1 | Sicherheitsmaßnahmen nach Verdrahtung und vor der Kommunikation | 4-1               |
|          | 4.1.2 | 2 Sicherheitshinweise zur Kommunikation                         | 4-2               |
| 4.       | 2     | Technische Daten der Kommunikation                              | 4-2               |
| 4.       | 3     | Einstellen und Überprüfen                                       | 4-3               |
|          | 4.3.1 | Positionen einstellen und überprüfen                            | 4-3               |
|          | 4.3.2 | 2 Einstellen und Überprüfen                                     | 4-4               |
| 4.       | 4     | Kommunikationssequenz                                           | 4-7               |
| 4.       | 5     | Nachrichtenkonfiguration                                        | 4-8               |
|          | 4.5.1 | Nachrichtenformat                                               | 4-8               |
|          | 4.5.2 | 2 Beispiel für Nachricht                                        | 4-9               |
| 4.       | 6     | Funktionscodes                                                  | 4-10              |
| 4.       | 7     | LRC                                                             | 4-10              |
| 4.       | 8     | Beschreibung der Funktionscodes                                 | 4-11              |
|          | 4.8.1 | Funktionscode : 03 Lesen mehrerer Register                      | 4-11              |
|          | 4.8.2 | P Funktionscode : 06 Schreiben von Registern                    | 4-12              |
|          | 4.8.3 | Funktionscode : 16 Schreiben mehrerer Register                  | 4-13              |

| 4.8                                                                            | 4 Funktionscode : 23 Lesen/Schreiben mehrerer Register                                                                                                    | 4-14                                                                                        |
|--------------------------------------------------------------------------------|----------------------------------------------------------------------------------------------------|---------------------------------------------------------------------------------------------|
| 4.9                                                                            | Negative Antwort                                                                                                    | 4-16                                                                                        |
| 4.10                                                                           | Registerzuordnung                                                                                                    | 4-17                                                                                        |
| 4.10                                                                           | 0.1 Ablasstemperatur des Umlaufmediums                                                                                                    | 4-17                                                                                        |
| 4.10                                                                           | 0.2 Durchfluss Umlaufmedium                                                                                                    | 4-17                                                                                        |
| 4.10                                                                           | 0.3 Ablassdruck des Umlaufmediums                                                                                                    | 4-17                                                                                        |
| 4.10                                                                           | 0.4 Elektrische Leitfähigkeit des Umlaufmediums                                                                                                    | 4-17                                                                                        |
| 4.10                                                                           | 0.5 Statusmerker                                                                                                    | 4-18                                                                                        |
| 4.10                                                                           | 0.6 Alarmmerker                                                                                                    | 4-19                                                                                        |
| 4.10                                                                           | 0.7 Einstelltemperatur des Umlaufmediums                                                                                                    | 4-21                                                                                        |
| 4.10                                                                           | 0.8 Betriebsstart-Befehl                                                                                                    | 4-21                                                                                        |
| Kapit                                                                          | el 5 Vereinfachtes Kommunikationsprotokoll                                                                                                    | 5-1                                                                                         |
| 5.1                                                                            | Sicherheitshinweise zur Kommunikation                                                                                                    | 5-1                                                                                         |
| 5.1                                                                            | 1 Sicherheitsmaßnahmen nach Verdrahtung und vor der Kommunikation                                                                                                    | 5-1                                                                                         |
| 5.1                                                                            | 2 Sicherheitshinweise zur Kommunikation                                                                                                    | 5-2                                                                                         |
| 5.1                                                                            | 3 Sicherheitsmaßnahmen nach Abschluss der Kommunikation                                                                                                    | 5-2                                                                                         |
| 5.2                                                                            | Technische Daten der Kommunikation                                                                                                    | 5-3                                                                                         |
| 5.3                                                                            | Einstellen und Uberprüfen                                                                                                    | 5-4                                                                                         |
| 5.3                                                                            | 1 Positionen einstellen und überprüfen                                                                                                    | 5-4                                                                                         |
| 5.3                                                                            | 2 Einstellen und Überprüfen                                                                                                    | 5-5                                                                                         |
| 5.4                                                                            | Kommunikationssequenz                                                                                                    | 5-12                                                                                        |
| 5.5                                                                            | Nachrichtenkonfiguration                                                                                                    | 5-13                                                                                        |
| 5.5                                                                            | 1 Nachrichtenformat                                                                                                    | 5-13                                                                                        |
| 5.5                                                                            | 2 Nachrichtenbeispiel                                                                                                    | 5-15                                                                                        |
| 5.6                                                                            | BCC                                                                                                    | 5-16                                                                                        |
| 5.7                                                                            | Befehl                                                                                                    | 5-16                                                                                        |
| 5.8                                                                            | Beschreibung der Betehle                                                                                                    | 5-17                                                                                        |
| 5.8                                                                            | 1 Befehl: PV1 Ablasstemperatur des Umlaufmediums                                                                                                    | 5-17                                                                                        |
| 5.8                                                                            | 2 Befehl: SV1 Einstelltemperatur des Umlaufmediums (R)                                                                                                    | 5-18                                                                                        |
| 5.8                                                                            | 3 Befehl: SV1 Einstelltemperatur des Umlaufmediums (W)                                                                                                    | 5-19                                                                                        |
| 5.8                                                                            | $\mathbf{F}$                                                                                                    |                                                                                             |
|                                                                                | 4 Befehl: LOC Tastensperre-Einstellung (R)                                                                                                    | 5-20                                                                                        |
| 5.8                                                                            | <ul> <li>Befehl: LOC Tastensperre-Einstellung (R)</li> <li>Befehl: LOC Tastensperre-Einstellung (W)</li> </ul>                                                                                                    | 5-20<br>5-21                                                                                |
| 5.8.<br>5.8.                                                                   | <ul> <li>Befehl: LOC Tastensperre-Einstellung (R)</li> <li>Befehl: LOC Tastensperre-Einstellung (W)</li> <li>Befehl: STR Daten speichern (W)</li> </ul>                                                                                                    | 5-20<br>5-21<br>                                                                            |
| 5.8<br>5.8<br><b>5.9</b>                                                       | <ul> <li>Befehl: LOC Tastensperre-Einstellung (R)</li> <li>Befehl: LOC Tastensperre-Einstellung (W)</li> <li>Befehl: STR Daten speichern (W)</li> <li>Negative Antwort</li> </ul>                                                                                                    | 5-20<br>5-21<br>5-22<br><b>5-23</b>                                                         |
| 5.8<br>5.8<br><b>5.9</b><br><b>Kapit</b><br>6.1                                | <ul> <li>Befehl: LOC Tastensperre-Einstellung (R)</li> <li>Befehl: LOC Tastensperre-Einstellung (W)</li> <li>Befehl: STR Daten speichern (W)</li> <li>Negative Antwort</li> <li>El 6 Funktion Kommunikationsalarm</li> <li>Auftreten eines Kommunikationsalarms</li> </ul>                                                                                                    | 5-20<br>5-21<br>5-22<br><b>5-23</b><br><b>6-1</b><br>                                       |
| 5.8.<br>5.8<br><b>5.9</b><br>Kapite<br>6.1<br>6.2                              | <ul> <li>Befehl: LOC Tastensperre-Einstellung (R)</li> <li>Befehl: LOC Tastensperre-Einstellung (W)</li> <li>Befehl: STR Daten speichern (W)</li> <li>Negative Antwort</li> <li>I 6 Funktion Kommunikationsalarm</li> <li>Auftreten eines Kommunikationsalarms</li> <li>Zurücksetzen des Kommunikationsalarms</li> </ul>                                                                                                    | 5-20<br>5-21<br>5-22<br><b>5-23</b><br><b>6-1</b><br><b>6-1</b>                             |
| 5.8.<br>5.9<br><b>Kapit</b><br>6.1<br>6.2<br>6.3                               | <ul> <li>Befehl: LOC Tastensperre-Einstellung (R)</li> <li>Befehl: LOC Tastensperre-Einstellung (W)</li> <li>Befehl: STR Daten speichern (W)</li> <li>Negative Antwort</li> <li>El 6 Funktion Kommunikationsalarm</li> <li>Auftreten eines Kommunikationsalarms</li> <li>Zurücksetzen des Kommunikationsalarms</li> <li>Einstellen und Überprüfen</li> </ul>                                                                                   | 5-20<br>5-21<br>5-22<br><b>5-23</b><br><b>6-1</b><br>6-1<br>6-2<br>6-2                      |
| 5.8.<br>5.9<br><b>5.9</b><br><b>Kapit</b><br>6.1<br>6.2<br>6.3<br>6.3          | <ul> <li>Befehl: LOC Tastensperre-Einstellung (R)</li> <li>Befehl: LOC Tastensperre-Einstellung (W)</li> <li>Befehl: STR Daten speichern (W)</li> <li>Negative Antwort</li> <li>Pel 6 Funktion Kommunikationsalarm</li> <li>Auftreten eines Kommunikationsalarms</li> <li>Zurücksetzen des Kommunikationsalarms</li> <li>Einstellen und Überprüfen</li> <li>Positionen einstellen und überprüfen</li> </ul>                                    | 5-20<br>5-21<br>5-22<br><b>5-23</b><br><b>6-1</b><br><b>6-1</b><br><b>6-2</b><br><b>6-2</b> |
| 5.8.<br>5.9<br><b>5.9</b><br><b>Kapit</b><br>6.1<br>6.2<br>6.3<br>6.3.<br>6.3. | <ul> <li>Befehl: LOC Tastensperre-Einstellung (R)</li> <li>Befehl: LOC Tastensperre-Einstellung (W)</li> <li>Befehl: STR Daten speichern (W)</li> <li>Negative Antwort</li> <li>Pel 6 Funktion Kommunikationsalarm</li> <li>Auftreten eines Kommunikationsalarms</li> <li>Zurücksetzen des Kommunikationsalarms</li> <li>Einstellen und Überprüfen</li> <li>Positionen einstellen und überprüfen</li> <li>Einstellen und Überprüfen</li> </ul> | 5-20<br>5-21<br>5-22<br>                                                                    |

# Kapitel 1 Vor Gebrauch zu lesen

Die Kommunikationsfunktionen dieses Geräts stehen als Kontakteingangs-/-ausgangskommunikation und als serielle Kommunikation zur Verfügung.

Als serielle Kommunikationsprotokolle können das MODBUS-Protokoll und ein vereinfachtes Kommunikationsprotokoll ausgewählt werden. Die Kommunikation kann je nach Spezifikation des Kunden auf Kontakteingangs-/-ausgangskommunikation oder serielle Kommunikation umgestellt werden.

|                           |                                          | Kommunikationsvenanren                                                                                                    |
|---------------------------|------------------------------------------|----------------------------------------------------------------------------------------------------|
| Kontakteingangs           | s-/-ausgangskommunikation                | Dieses Produkt verfügt über eine Klemme zum<br>Starten/Stoppen des Produkts mittels Fernsteuerung und<br>eine Klemme zum Empfang von Alarmsignalen. Die<br>Klemmen können je nach Anwendung des Kunden<br>gewechselt werden.                                                                                                    |
|                           | Standard-MODBUS-Protokoll                | Die serielle Kommunikation (RS-485/RS-232C) ermöglicht<br>die Fernsteuerung des Produktbetriebs/-starts und der<br>Temperatureinstellung sowie die Ermittlung von Details des<br>Produktzustands und des Alarmstatus.                                                                                                    |
| Serielle<br>Kommunikation | Vereinfachtes<br>Kommunikationsprotokoll | Die serielle Kommunikation (RS-485/RS-232C) ermöglicht<br>die Fernsteuerung der Temperatureinstellung.<br>Dieses Protokoll ist mit den Serien HRG und HRGC des<br>SMC Kühl und Temperiergerätes kompatibel.<br>(Wenn Ihnen die Kommunikationsfunktion nicht vertraut ist,<br>empfehlen wir das MODBUS-Protokoll)<br>Das vereinfachte Kommunikationsprotokoll bietet zwei<br>Möglichkeiten zum Starten/Stoppen. Der Kunde hat die<br>Wahl zwischen der Bedienung über die Schalttafelanzeige<br>(vereinfachtes Kommunikationsprotokoll 1) und der<br>Fernsteuerung über den Kontakteingang (vereinfachtes<br>Kommunikationsprotokoll 2). |

#### Tabelle 1-1 Kommunikationsverfahren

#### •Bei Verwendung der

# Kontakteingangs-/-ausgangskommunikation lesen Sie weiter in Kapitel 2.

•Bei Verwendung der seriellen Kommunikation über MODBUS lesen Sie erst weiter in Kapitel 3 zu technischen Daten der seriellen Kommunikation und dann in Kapitel 4 zu den technischen Daten des Protokolls.

•Bei Verwendung des vereinfachten Kommunikationsprotokolls für die serielle Kommunikation lesen Sie erst weiter in Kapitel 3 zu technischen Daten der seriellen Kommunikation und dann in Kapitel 5 zu den technischen Daten des Protokolls.

## **1.1 Kommunikationsmodus und Bedienmethode**

Es sind die Kommunikationsmodi LOCAL, DIO und SERIAL verfügbar. Tabelle 1.1-1 enthält Beschreibungen der Kommunikationsmodi. Die werkseitige Einstellung ist LOCAL.

Die Bedienmethode hängt vom Kommunikationsmodus ab. Tabelle 1.1-2 zeigt die Zusammenhänge zwischen dem Kommunikationsmodus und der Bedienmethode auf.

Auch die Bedienung der Produktfunktionen hängt vom Kommunikationsmodus ab. Tabelle 1.1-3 zeigt die Zusammenhänge zwischen dem Kommunikationsmodus und den Funktionen des Produkts auf.

| Tabelle 1.1-1 Kommunikationsmodi |                                                                                                    |  |  |  |  |
|----------------------------------|----------------------------------------------------------------------------------------------------|--|--|--|--|
| Kommunikationsmodus              | Beschreibung                                                                                                    |  |  |  |  |
| LOCAL                            | In diesem Modus wird das Produkt über die Schalttafel bedient.                                                                                                    |  |  |  |  |
| DIO                              | In diesem Modus wird das Produkt über die Kontakteingangs-/-ausgangskommunikation bedient.<br>Im Kommunikationsmodus "DIO" ändert sich der Bedienmodus automatisch zu "DIO REMOTE".<br>"DIO REMOTE" und "DIO LOCAL" können mittels eines DIO-Kommunikationssignals ausgewählt<br>werden.<br>Die Bedienung des Produkts erfolgt über die |  |  |  |  |
| 210                              | DIO REMOTE: Kontakteingangs-/-ausgangskommunikation.<br>Auf der Schalttafel erscheint die [REMOTE]-Anzeige.                                                                                                    |  |  |  |  |
|                                  | DIO LOCAL Die Bedienung des Produkts erfolgt genauso wie im Modus LOCAL.<br>Die [REMOTE]-Anzeige auf der Schalttafel erlischt.                                                                                                    |  |  |  |  |
| SERIAL                           | In diesem Modus wird das Produkt über die serielle Kommunikation bedient. Das<br>MODBUS-Kommunikationsprotokoll oder das vereinfachte Kommunikationsprotokoll kann ausgewählt<br>werden.                                                                                                    |  |  |  |  |

 Tabelle 1.1-2
 Kommunikationsmodus und Bedienung

|                                                                                 |       | [               | DIO           | SERIAL |                              |                                       |
|---------------------------------------------------------------------------------|-------|-----------------|---------------|--------|------------------------------|---------------------------------------|
|                                                                                 | LOCAL | DIO<br>LOCAL    | DIO<br>REMOTE | MODBUS | Kommunika<br>nach vere<br>Mu | tionsprotokoll<br>einfachtem<br>ister |
|                                                                                 |       |                 |               |        | 1                            | 2                                     |
| Start-/Stopp-Bedienung über Schalttafelanzeige                                  | 0     | 0               | х             | х      | 0                            | х                                     |
| Steuerung der Ablasstemperatur des<br>Umlaufmediums über Schalttafelanzeige     | 0     | 0               | 0             | х      |                              | x                                     |
| Alle anderen Funktionen mit Schalttafelanzeige                                  | 0     | 0               | 0             | 0      |                              | 0                                     |
| Zustandsanzeige über Schalttafelanzeige                                         | 0     | 0               | 0             | 0      |                              | 0                                     |
| Start-/Stopp-Bedienung über<br>Kontakteingangs-/-ausgangskommunikation          | х     | х               | 0             | х      | х                            | 0                                     |
| Zustandsanzeige über<br>Kontakteingangs-/-ausgangskommunikation                 | 0     | 0               | 0             | 0      |                              | 0                                     |
| Lesen des externen Schalters                                                    | 0     | ° <sup>*1</sup> | o*1           | 0      | 0                            | ° <sup>*1</sup>                       |
| Start-/Stopp-Bedienung über serielle<br>Kommunikation                           | х     | х               | х             | 0      |                              | x                                     |
| Steuerung der Ablasstemperatur des<br>Umlaufmediums über serielle Kommunikation | x     | x               | x             | 0      |                              | 0                                     |
| Zustandsanzeige über serielle Kommunikation.                                    | 0     | 0               | 0             | 0      |                              | 0                                     |

\*1: Es kann maximal ein externer Schalter eingebaut werden.

 Tabelle 1.1-3
 Kommunikationsmodus und Produktfunktionen

|                                                       |       | DIO   |        | SERIAL |                                                         |   |  |
|-------------------------------------------------------|-------|-------|--------|--------|---------------------------------------------------------|---|--|
|                                                       | LOCAL |       | DIO    | MODBUS | Kommunikationsprotokoll<br>nach vereinfachtem<br>Muster |   |  |
|                                                       |       | LOOKE | REMOTE |        | 1                                                       | 2 |  |
| Start-Zeitschalter                                    | 0     | 0     | Х      | х      | 0                                                       | Х |  |
| Stopp-Zeitschalter                                    | 0     | 0     | х      | х      | 0                                                       | х |  |
| Wiederherstellung nach Stromausfall                   | 0     | 0     | Х      | х      | 0                                                       | х |  |
| Gefrierschutz                                         | 0     | 0     | 0      | 0      | 0                                                       | 0 |  |
| Zurücksetzen der summierten Betriebszeit<br>der Pumpe | 0     | 0     | х      | х      | 0                                                       | х |  |
| Warmlauffunktion                                      | 0     | 0     | 0      | 0      | 0                                                       | 0 |  |
| Schutzfunktion gegen Schneebedeckung <sup>2</sup>     | 0     | 0     | 0      | 0      | 0                                                       | 0 |  |

\*2: Diese Funktion kann bei Produkten der Kühlmethode ,-W' nicht eingestellt werden.

### 1.2 Kommunikationsanschluss

Der Kommunikationsanschluss an der Rückseite des Produkts dient zur Kommunikation. Abb. 1.2-1

Kommunikationsanschluss zeigt die Position des Kommunikationsanschlusses.

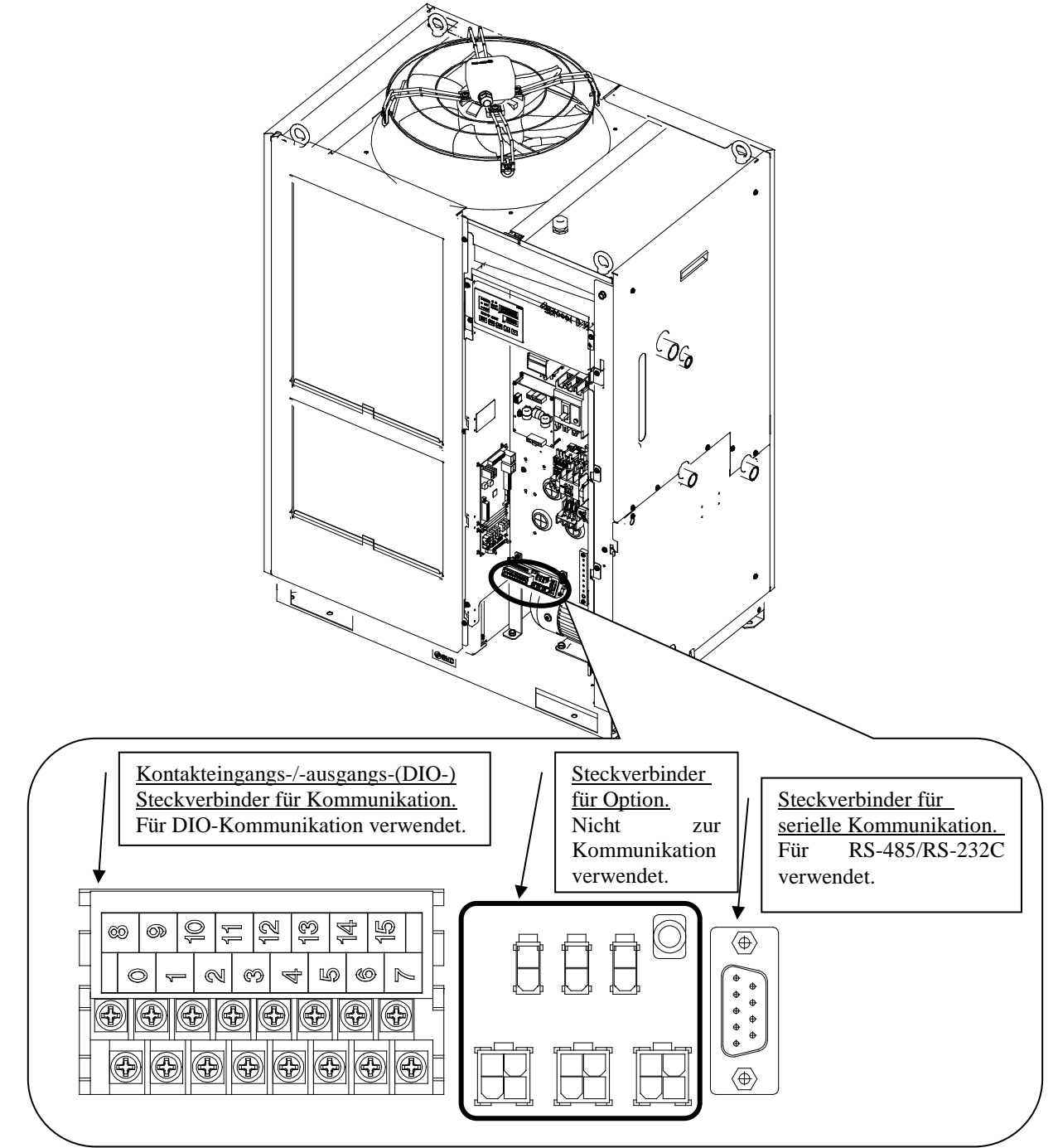

Abb. 1.2-1 Kommunikationsanschluss

### 1.3 Tastenbedienung

Abb. 1.3-1 "Tastenbedienung (1/2)" und Abb. 1.3-2 "Tastenbedienung (1/2)" zeigen die Tastenfunktion des Kühl- und Temperiergerätes. Diese Anleitung enthält Erläuterungen zum Menü für die Kommunikationseinstellungen.

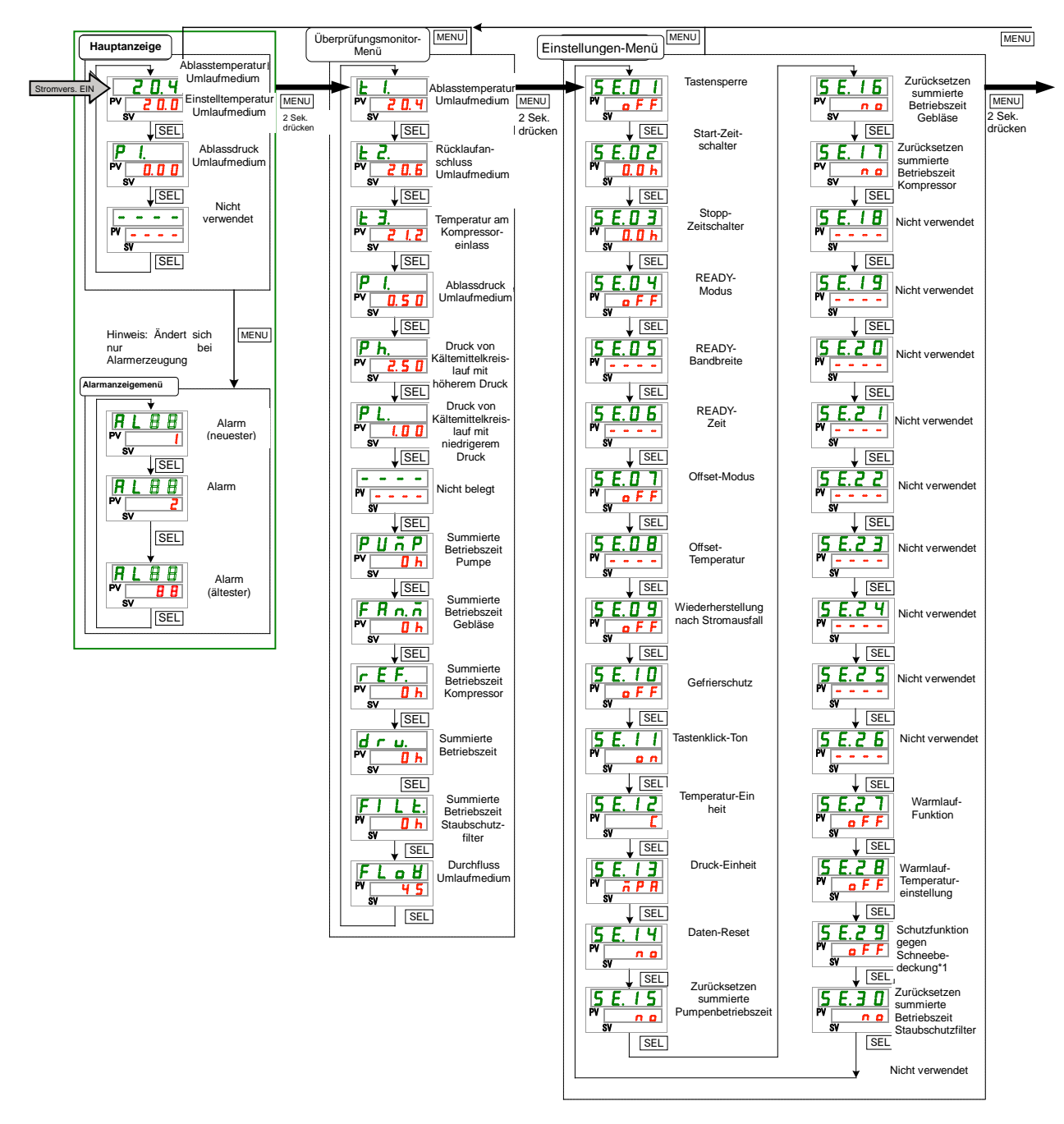

\*1: [----] wird auf den SV-Anzeigen bei den Produkten mit der Kühlmethode "-W" angezeigt.

Abb. 1.3-1 Tastenbedienung (1/2)

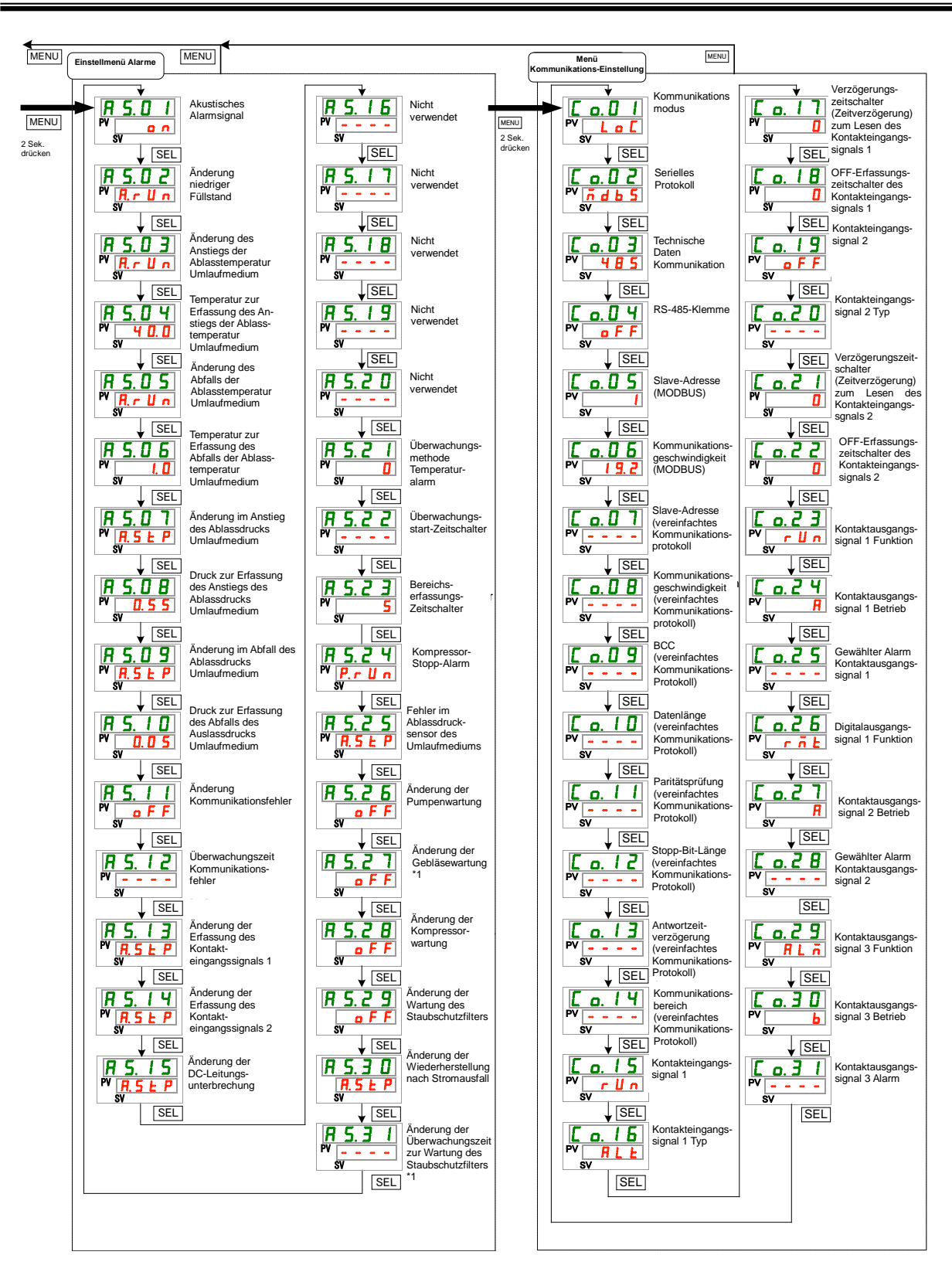

\*1: [----] wird auf den SV-Anzeigen bei den Produkten mit der Kühlmethode "-W" angezeigt.

Abb. 1.3-2 Tastenbedienung (2/2)

### **1.4 Parameter**

Tabelle 1.4-1 "Parameter" erläutert die Einstellungen der Parameter im 「Menü für die Kommunikationseinstellungen ]. Tabelle 1.4-2 Parameter

|                  |                     |                          |                                    | arameter        |           |                 |
|------------------|---------------------|--------------------------|------------------------------------|-----------------|-----------|-----------------|
| Anzeige          |                     |                          | Inhalt                             | Werkseitige     | Details   | Kategorie       |
| _                |                     |                          |                                    | Einstellung:    | aur Seite | -               |
|                  |                     |                          | 11 - 21                            |                 | 2.4       |                 |
| <u>Co.01</u>     | Kommunikationsmodus |                          | ikationsmodus                      | LOC             | 4.3       |                 |
|                  |                     |                          |                                    |                 | 5.3       |                 |
|                  |                     | Serie                    | lles Protokoll                     | MDBS            | 4.3       |                 |
| 2 0.0 2          |                     |                          |                                    | _               | 5.3       |                 |
| <b>FOD</b>       |                     | Tech                     | nische Daten der Kommunikation     | 485             | 4.3       |                 |
| 20.03            | ŝ                   |                          |                                    |                 | 5.3       |                 |
| [0]]             | ĕŕ                  | RS-4                     | 85-Klemme                          | OFF             | 4.3       |                 |
|                  | ell                 |                          |                                    | <b>A</b> ( )*1  | 5.3       |                 |
| <u>C o. O S</u>  | o<br>X              | Mod                      | Slave-Adresse                      | 1 ()            | 4.3       |                 |
| <u>C o. 0 6</u>  | ĝ                   | bus                      | Kommunikationsgeschwindigkeit      | 19.2 ()*1       |           |                 |
| <u> </u>         | nn                  | 조                        | Slave-Adresse                      | (1) *1          |           |                 |
| C o.08           | ū                   | on                       | Kommunikationsgeschwindigkeit      | (9,6) *1        |           |                 |
| <u> </u>         | Ϊka                 | <u>З</u> п               | BCC                                | (ON) *1         |           |                 |
| C o. 10          | fio                 | to nfa                   | Datenlänge                         | (8 BIT) *1      | 5.0       |                 |
| [ o.             | ⊐                   | i kat h                  | Paritätsprüfung                    | (NON) *1        | 5.3       |                 |
| [ 0, ] ]         |                     | ion                      | Stoppbillänge                      | (2 BIT) *1      |           |                 |
| [ 0, ] ]         |                     | sp                       | Antwortzeitverzögerung             | (0) *1          |           |                 |
| [ 0. 14          |                     | 6                        | Kommunikationsbereich              | (RW) *1         |           |                 |
| C o. 15          |                     | Konta                    | akteingangssignal 1                | RUN             |           |                 |
| <u> </u>         |                     | Konta                    | akteingangssignal 1 Typ            | ALT ()*1        |           | Kommunikations- |
| [0.17]           |                     | Konta                    | akteingangssignal 1                |                 |           |                 |
|                  |                     | Zeitv                    | erzögerungsschalter                | (0) *1          |           | Menü            |
|                  |                     | (Zeitv                   | /erzögerung) des Lesens            |                 |           |                 |
| C o. 18          |                     | OFF-                     | Erfassungszeitschalter des         | ( <b>0</b> ) *1 |           |                 |
|                  |                     | Kontakteingangssignals 1 |                                    | (0)             |           |                 |
| C o. 19          | ~                   | Kontakteingangssignal 2  |                                    | OFF             |           |                 |
| [ 0.2]           | Ğ                   | Konta                    | akteingangssignal 2 Typ            | ALT ()*1        |           |                 |
|                  | ő                   | Konta                    | akteingangssignal 2                |                 |           |                 |
| [ 0.2 ]          | ŋŋ                  | Zeitv                    | erzögerungsschalter                | (0) *1          |           |                 |
|                  | Jsk                 | (Zeitv                   | /erzögerung) des Lesens            |                 |           |                 |
| [                | n                   | OFF-                     | Erfassungszeitschalter des         | (0) *1          | 2.4       |                 |
|                  | Ĩ                   | Konta                    | akteingangssignals 2               | (0)             |           |                 |
| <u>[ o.2 ]</u>   | n.                  | Konta                    | aktausgangssignal 1 Funktion       | RUN             |           |                 |
| [ 0.24           | ka                  | Konta                    | aktausgangssignal 1 Betrieb        | A               |           |                 |
| [ 0.25           | tion                | Gewa<br>1                | aniter Alarm Kontaktausgangssignal | (AL.01) *1      |           |                 |
| [ 0.2 6          |                     | Konta                    | aktausgangssignal 2 Funktion       | RMT             |           |                 |
| [ 0.27           |                     | Konta                    | aktausgangssignal 2 Betrieb        | А               |           |                 |
| [ 0.28           |                     | Gewä<br>2                | ählter Alarm Kontaktausgangssignal | (AL.01) *1      |           |                 |
| [ 0.29           |                     | Konta                    | aktausgangssignal 3 Funktion       | ALM             |           |                 |
| <u>[ o.</u> ] [] |                     | Konta                    | aktausgangssignal 3 Betrieb        | В               |           |                 |
| [ 0. ] ]         |                     | Gewä                     | ählter Alarm Kontaktausgangssignal | (AL 01) *1      |           |                 |
|                  |                     | 3                        |                                    | (AL.01)         |           |                 |

\*1: Details zur werkseitigen Einstellung finden Sie auf der Seite, auf die jeweils verwiesen wird.

# Kapitel 2 Kontakteingangs/-ausgangskommunikation

Das Gerät verfügt über eine Klemme zum Starten/Stoppen des Produkts. Daneben verfügt es über eine Klemme, die Betriebssignale, Alarmsignale und Signale für Einstellungen erfasst.

Entsprechend der Einstellung auf der Schalttafelanzeige startet das Gerät die Kontakteingangs-/-ausgangskommunikation. Die Kontakteingangs-/-ausgangskommunikation kann durch Änderung der Einstellungen den Kundenbedürfnissen angepasst werden. Tabelle 2-1 "Anpassbare Signale" zeigt die Signale, die über die Schalttafelanzeige angepasst werden können.

|  | Tabelle | 2-1: An | passbare | Signale |
|--|---------|---------|----------|---------|
|--|---------|---------|----------|---------|

| Signal                      | Änderbar                                                         |
|-----------------------------|------------------------------------------------------------------|
| Kontakteingangssignal (2 x) | Signalkonfiguration (alternierend/momentan)                      |
| Kontaktausgangssignal (3 x) | Art des Signals, Signalbetrieb (N.OAusführung/<br>N.CAusführung) |

## 2.1 Sicherheitshinweise zur Kommunikation

### 2.1.1 Sicherheitshinweise zur Kommunikationsverdrahtung

oKommunikationsverdrahtung

Ein Kommunikationskabel zur Verbindung des Produkts und des Kundensystems ist nicht im Produktlieferumfang enthalten.

Bitte konfektionieren Sie ein Kabel nach der Anleitung unter 2.3 "Belegung des Klemmenblocks". Zur Vermeidung von Fehlfunktionen nehmen Sie keinesfalls andere Verbindungen vor als in 2.3 "Belegung des Klemmenblocks" beschrieben.

oStromversorgung

Um die maximale Gerätespannung einzuhalten, darf der gesamte Arbeitsstrom nicht mehr als 500 mA betragen.

Bei einer Last ab 500 mA wird zum Schutz des Produkts die interne Sicherung ausgelöst und der Alarm [AL21 DC-Leitungssicherung unterbrochen] erzeugt. Näheres finden Sie im Abschnitt "Installation/Betrieb" der Bedienungsanleitung für Alarme.

# 2.1.2 Sicherheitsmaßnahmen nach Verdrahtung und vor der Kommunikation

 Überprüfen Sie in der Schalttafelanzeige den Kommunikationsmodus oder stellen Sie ihn dort ein.

· Der Kommunikationsmodus muss DIO lauten.

In anderen Modi können Daten auch gelesen werden, sie können jedoch nur im Modus DIO geschrieben werden.

#### Technische Daten der Kommunikation 2.2

| Tabelle 2.2-1 Technische Daten der DIO-Kommunikation |                          |                                                  |  |  |  |
|------------------------------------------------------|--------------------------|--------------------------------------------------|--|--|--|
| P                                                    | osition                  | Technische Daten                                 |  |  |  |
| Art des Steckverbinders                              |                          | M3-Klemmenblock                                  |  |  |  |
| Kontakteingangssignal                                | Potenzialtrennung        | Optokoppler                                      |  |  |  |
|                                                      | Eingangs-Nennspannung    | DC 24 V                                          |  |  |  |
|                                                      | Eingangsspannungsbereich | DC 21,6 V bis 26,4 V                             |  |  |  |
| Eingangs-Nennstrom<br>Eingangswiderstand             |                          | TYP 5 mA                                         |  |  |  |
|                                                      |                          | 4,7 kΩ                                           |  |  |  |
| Kontaktausgangssignal                                | Last-Nennspannung        | max. AC 48 V / max. DC 30 V                      |  |  |  |
|                                                      | max. Arbeitsstrom        | AC/DC 500 mA (Widerstandslast)                   |  |  |  |
|                                                      | min. Arbeitsstrom        | DC 5 V 10 mA                                     |  |  |  |
| Spannungsversorgungsausgang DC 24 V                  |                          | DC 24 V ± 10 % max. 500 mA (ohne induktive Last) |  |  |  |

| elle | 2.2-1 | Technische Daten der DIO-Kommunikation |  |
|------|-------|----------------------------------------|--|
|------|-------|----------------------------------------|--|

#### **Belegung des Klemmenblocks** 2.3

In diesem Abschnitt wird die Belegung des Klemmenblocks der Kontakteingangs-/-ausgangskommunikation beschrieben. Das Kommunikationskabel zur Verbindung des Produkts und des Kundensystems ist nicht im Produkt-Lieferumfang enthalten. Konfektionieren Sie ein Kabel gemäß den Angaben in Tabelle 2.3-1 und Abb. 2.3-1.

| Klemmen<br>-Nr. | Belegung                        | Schal-<br>tung                          | Werkseitige Einstellung:             | Einstel-<br>lung<br>verfügbar |
|-----------------|---------------------------------|-----------------------------------------|--------------------------------------|-------------------------------|
| 13 bis 15       | 24-V-COM-Ausgang                | Ausgang                                 |                                      |                               |
| 5 bis 7         | DC-24-V-Ausgang                 | Ausgang                                 |                                      |                               |
| 12              | COM von Kontakteingangssignal 2 | Eingong                                 | abaa                                 | 0                             |
| 4               | Kontakteingangssignal 2         | Eingang                                 | onne                                 | 0                             |
| 11              | COM von Kontakteingangssignal 1 | Eingong                                 | Start-/Stopp-Signal                  | 0                             |
| 3               | Kontakteingangssignal 1         | Eingang                                 | (alternierend)                       | 0                             |
| 10              | COM von Kontaktausgangssignal 3 | Ausgang                                 | Alarmstatus-Signalausgang            | 0                             |
| 2               | Kontakt-Ausgangssignal 3        |                                         | (N.CAusluniung)                      |                               |
| 9               | COM von Kontaktausgangssignal 2 | Ausgang                                 | Fernsteuerungssignal                 | 0                             |
| 1               | Kontaktausgangssignal 2         |                                         | (N.OAusiuniung)                      |                               |
| 8               | COM von Kontaktausgangssignal   | Ausgang                                 | Start/Stopp-Statussignalaus-<br>gang | 0                             |
| 0               | Kontaktausgangssignal 1         | ,,,,,,,,,,,,,,,,,,,,,,,,,,,,,,,,,,,,,,, | (N.OAusführung)                      |                               |

| Tabelle 2.3-1 | Beleauna des | Klemmenblocks |
|---------------|--------------|---------------|

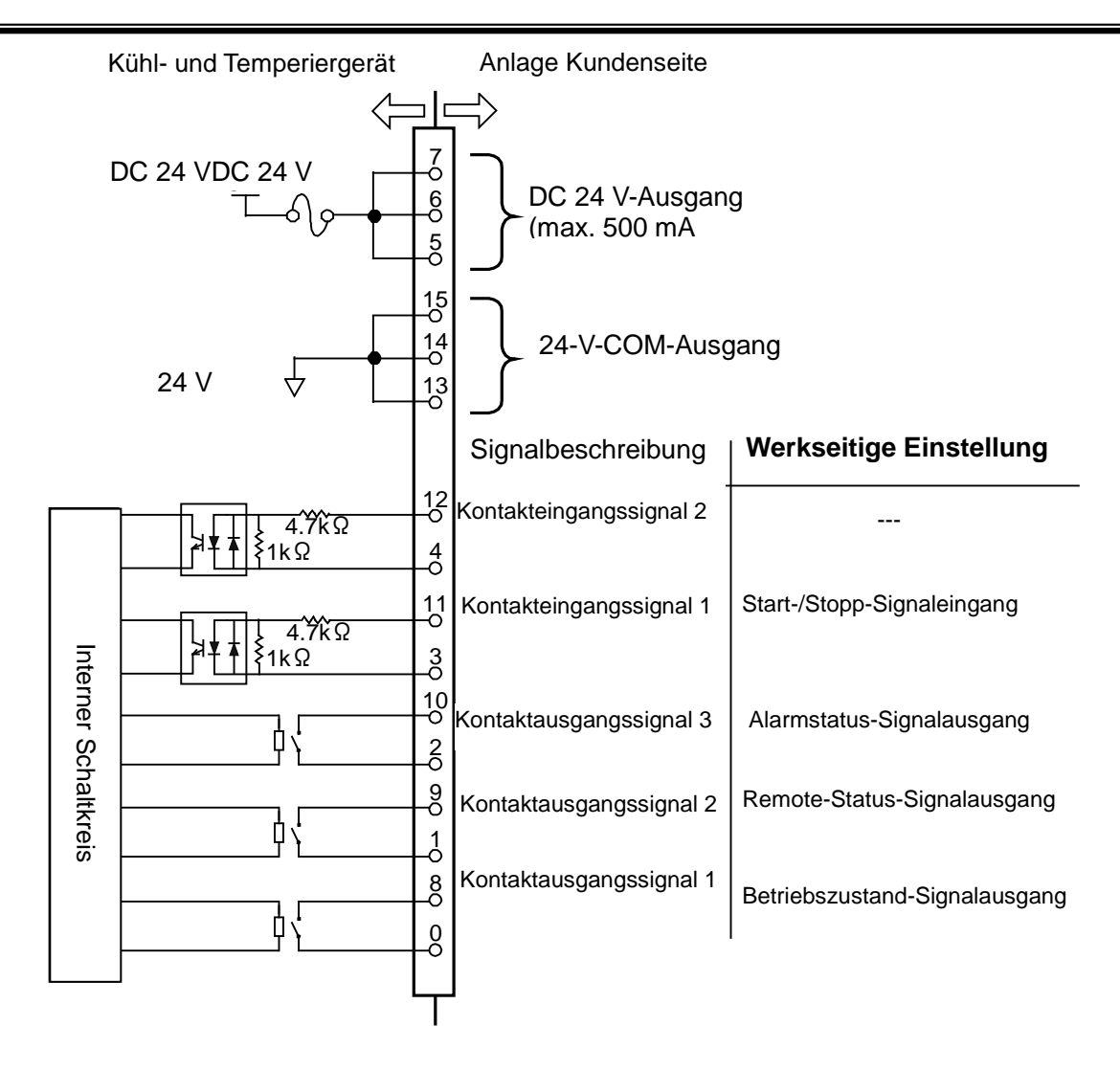

Fig. 2.3-1 Beispiel für Steckverbinderanschluss

# 2.4 Einstellen und Überprüfen

## 2.4.1 Einstellen und Überprüfen

Die nachfolgende Tabelle beschreibt die Einstellpositionen der Kontakteingangs-/-ausgangssignale sowie die Anfangswerte.

 Tabelle 2.4-1
 Liste der Kommunikations-Einstellpositionen

| Anzeige         | Position                                                         | Beschreibung                                                                                                    | Werkseitige<br>Einstellung: |
|-----------------|------------------------------------------------------------------|----------------------------------------------------------------------------------------------------|-----------------------------|
| [ 0.0 ]         | Kommunikationsmodus                                              | Zum Einstellen des Kommunikationsmodus dieses<br>Produkts.                                                                                                    | LOC                         |
| <u>[ o. 15</u>  | Kontakteingangssignal 1                                          | Zum Einstellen der Funktion des Kontakteingangssignals 1.                                                                                                    | RUN                         |
| <u>[ o. 15</u>  | Kontakteingangssignal 1 Typ                                      | Zum Einstellen des Eingangstyps von<br>Kontakteingangssignal 1. [] wird angezeigt, wenn das<br>Kontakteingangssignal 1 auf OFF eingestellt ist.                                                                                                    | ALT ()                      |
| [ 0. 17         | Kontakteingangssignal 1<br>Zeitverzögerungsschalter<br>zum Lesen | Zum Einstellen des Zeitverzögerungsschalters für das<br>Lesen von Kontakteingangssignal 1. Wird verwendet,<br>wenn das Kontakteingangssignal 1 entweder SW_A oder<br>SW_B lautet. [] wird angezeigt, wenn das<br>Kontakteingangssignal 1 nicht SW_A oder SW_B lautet.   | (0)                         |
| <u>[ o.   8</u> | OFF-Erfassungszeitschalter<br>Kontakteingangssignal 1            | Zum Einstellen des OFF-Erfassungszeitschalters für das<br>Lesen von Kontakteingangssignal 1. Wird verwendet,<br>wenn das Kontakteingangssignal 1 entweder SW_A oder<br>SW_B lautet. [] wird angezeigt, wenn das<br>Kontakteingangssignal 1 nicht SW_A oder SW_B lautet. | (0)                         |
| <u>[ o. 19</u>  | Kontakteingangssignal 2                                          | Zum Einstellen der Funktion des Kontakteingangssignals 2.                                                                                                    | OFF                         |
| [ 0.20          | Kontakteingangssignal 2 Typ                                      | Zum Einstellen des Eingangstyps von<br>Kontakteingangssignal 2. [] wird angezeigt, wenn das<br>Kontakteingangssignal 2 auf OFF eingestellt ist.                                                                                                    | ALT ()                      |
| [ 0.2 ]         | Kontakteingangssignal 2<br>Zeitverzögerungsschalter<br>zum Lesen | Zum Einstellen des Zeitverzögerungsschalters für das<br>Lesen von Kontakteingangssignal 2. Wird verwendet,<br>wenn das Kontakteingangssignal 2 entweder SW_A oder<br>SW_B lautet. [] wird angezeigt, wenn das<br>Kontakteingangssignal 2 nicht SW_A oder SW_B lautet.   | (0)                         |
| [ 0.2 2         | OFF-Erfassungszeitschalter<br>Kontakteingangssignal 2            | Zum Einstellen des OFF-Erfassungszeitschalters für das<br>Lesen von Kontakteingangssignal 2. Wird verwendet,<br>wenn das Kontakteingangssignal 2 entweder SW_A oder<br>SW_B lautet. [] wird angezeigt, wenn das<br>Kontakteingangssignal 2 nicht SW_A oder SW_B lautet. | (0)                         |
| <u>[ o.2 ]</u>  | Kontaktausgangssignal 1<br>Funktion                              | Zum Einstellen der Ausgangssignalfunktion von<br>Kontaktausgang 1.                                                                                                    | RUN                         |
| <u> </u>        | Kontaktausgangssignal 1<br>Betrieb                               | Zum Einstellen des Ausgangssignalbetriebs von<br>Kontaktausgang 1.                                                                                                    | А                           |
| [ 0.2 5         | Gewählter Alarm<br>Kontaktausgangssignal 1                       | Zum Einstellen des Alarms, der für Kontaktausgang 1<br>ausgewählt wird. [] wird angezeigt, wenn die<br>Einstellung des Ausgangssignals von Kontaktausgang 1<br>nicht das gewählte Alarmsignal ist.                                                                      | (AL.01)                     |
| <u> </u>        | Kontaktausgangssignal 2<br>Funktion                              | Zum Einstellen der Ausgangssignalfunktion von Kontaktausgang 2.                                                                                                    | RMT                         |
| [ 0.27          | Kontaktausgangssignal 2<br>Betrieb                               | Zum Einstellen des Ausgangssignalbetriebs von Kontaktausgang 2.                                                                                                    | А                           |
| [ 0.28          | Gewählter Alarm<br>Kontaktausgangssignal 2                       | Zum Einstellen des Alarms, der für Kontaktausgang 2<br>ausgewählt wird. [] wird angezeigt, wenn die<br>Einstellung des Ausgangssignals von Kontaktausgang 2<br>nicht das gewählte Alarmsignal ist.                                                                      | (AL.01)                     |
| [ 0.2 9         | Kontaktausgangssignal 3<br>Funktion                              | Zum Einstellen der Ausgangssignalfunktion von Kontaktausgang 3.                                                                                                    | ALM                         |
| [ o. 3 []       | Kontaktausgangssignal 3<br>Betrieb                               | Zum Einstellen des Ausgangssignalbetriebs von Kontaktausgang 3.                                                                                                    | В                           |
| [ 0.] [         | Gewählter Alarm<br>Kontaktausgangssignal 3                       | Zum Einstellen des Alarms, der für Kontaktausgang 3<br>ausgewählt wird. [] wird angezeigt, wenn die<br>Einstellung des Ausgangssignals von Kontaktausgang 3<br>nicht das gewählte Alarmsignal ist.                                                                      | (AL.01)                     |

### 2.4.2 Einstellen und Überprüfen

Kommunikationsmodus Einstellen und Überprüfen

**1.** Halten Sie die Taste [MENU] 2 s lang gedrückt.

Durch wiederholtes Drücken der Taste erscheint der Einstellbildschirm [[...]] des Kommunikationsmodus auf der digitalen Anzeige.

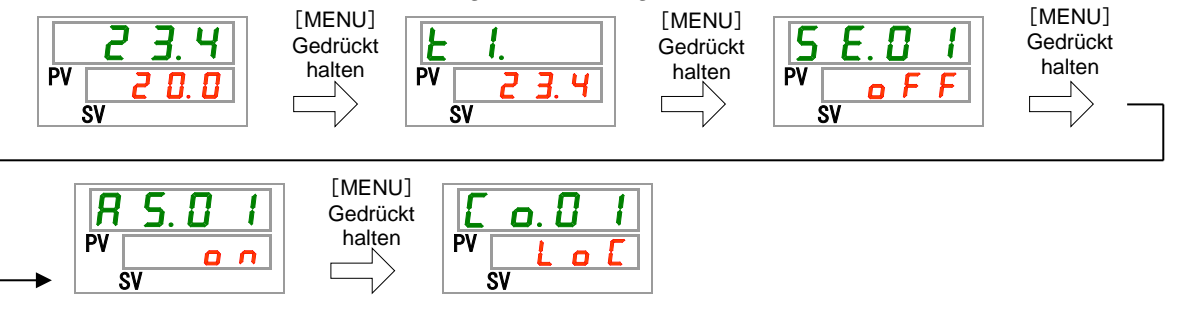

**2.** Wählen Sie mit der Taste [▲] Eintrag 【LOC] und bestätigen Sie durch Drücken von "SEL".

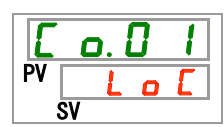

 Tabelle 2.4-2
 Liste der Einstellwerte

| Einstellwert | Beschreibung                        | Anfangswert<br>(werkseitige<br>Einstellung) |
|--------------|-------------------------------------|---------------------------------------------|
| LoE          | Zum Einstellen des LOCAL-Modus.     | 0                                           |
| dio          | Zum Einstellen des DIO-Modus.*1     |                                             |
| 5 E r        | Zum Einstellen des SERIAL-Modus. *2 |                                             |

\*1:Wenn die Einstellung des Kontakteingangs 1 "Signal externer Schalter" ist, kann der "DIO-Modus" nicht eingestellt werden.

\*2:Wenn das serielle Protokoll das "vereinfachte Kommunikationsprotokoll 2" ist und der Kontakteingang 1 auf "Signal externer Schalter" bzw. der Kontakteingang 2 auf "Fernsteuerungssignal" eingestellt ist, kann der SERIAL-Modus nicht eingestellt werden.

### ACHTUNG

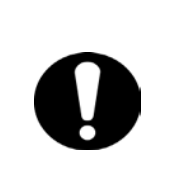

Wenn der Kommunikationsmodus während der Eingabe des Betriebssignals zunächst auf [DIO] eingestellt wird, startet das Produkt und führt das Umlaufmedium zu, bevor die Details eingestellt sind.

Stellen Sie den Kommunikationsmodus aus Sicherheitsgründen erst auf [DIO], wenn die unten beschriebene Einstellung durchgeführt ist. Kontakteingangssignal 1 Einstellen und Überprüfen

**3.** Rufen Sie durch mehrmaliges Betätigen der Taste [SEL] den Bildschirm von Kontakteingangssignal 1 auf

Der Einstellbildschirm des Kontakteingangssignals 1 erscheint auf der digitalen Anzeige.

**4.** Wählen Sie aus der nachstehenden Tabelle das Kontakteingangssignal 1 mithilfe der Taste [▲] oder [▼] aus und bestätigen Sie mit "SEL".

| Tabelle 2.4-3 List | e der Einstellwerte |
|--------------------|---------------------|
|--------------------|---------------------|

| Einstellwert | Beschreibung                          | Anfangswert<br>(werkseitige<br>Einstellung) |
|--------------|---------------------------------------|---------------------------------------------|
| oFF          | Ohne Signaleingang                    |                                             |
| r U n        | Start-/Stopp-Signaleingang            | 0                                           |
|              | Signaleingang externer Schalter       |                                             |
| 5 H _ R      | (N.OAusführung) <sup>*1,*2</sup>      |                                             |
|              | Signaleingang externer Schalter       |                                             |
| 5 8 _ Ь      | (N.CAusführung) <sup>*1,*2</sup>      |                                             |
| 1.1.Wonn die | Finatallung das Kammunikationamadus D | 10 Madua" jat kann dar                      |

\*1 : Wenn die Einstellung des Kommunikationsmodus "DIO-Modus" ist, kann der "Signaleingang externer Schalter" nicht eingestellt werden.

\*2 : Wenn die Einstellung des Kommunikationsmodus "SERIAL-Modus" und die Protokolleinstellung "vereinfachtes Kommunikationsprotokoll 2" ist, kann der "Signaleingang externer Schalter" nicht eingestellt werden.

Kontakteingangssignal 1 Typ Einstellen und Überprüfen

**5.** Drücken Sie die Taste [SEL] einmal.

Der Einstellbildschirm für das Kontakteingangssignal 1 Typ erscheint auf der digitalen Anzeige.

| Ε  | <b>O</b> .     | ł | <b>6</b> |
|----|----------------|---|----------|
| PV | <b>– – – –</b> | L | E        |
|    | SV             |   |          |

6. Wählen Sie aus der nachstehenden Tabelle das Kontakteingangssignal 1 Typ mithilfe der Taste [▲] oder [▼] aus und bestätigen Sie mit "SEL".

| Tabelle 2.4-4 | Liste der Einstellwerte |
|---------------|-------------------------|
|               |                         |

| Einstellwert | Beschreibung                                                                                                    | Anfangswert<br>(werkseitige<br>Einstellung) |
|--------------|----------------------------------------------------------------------------------------------------|---------------------------------------------|
|              | Das Einstellen/Überprüfen ist nicht<br>möglich, wenn die Einstellung des<br>Kontakteingangssignals 1 Typ<br>ausgeschaltet (OFF) ist. |                                             |
| ALE          | Alternierendes Signal                                                                                                    | 0                                           |
| <u> </u>     | Momentanes Signal <sup>*1</sup>                                                                                                    |                                             |

\*1 : Wird verwendet, wenn die Einstellung von Kontakteingangssignal 1 "Betriebsstopp-Signaleingang" ist.

Verzögerungszeitschalter zum Lesen des Kontakteingangssignals 1 Einstellen und Überprüfen

**7.** Drücken Sie die Taste [SEL] einmal.

Der Einstellbildschirm des Verzögerungszeitschalters zum Lesen des Kontakteingangssignals 1 erscheint auf der digitalen Anzeige.

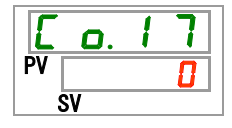

8. Wählen Sie aus der nachstehenden Tabelle den Verzögerungszeitschalter zum Lesen des Kontakteingangssignals 1 mithilfe der Taste [▲] oder [▼] aus und bestätigen Sie mit "SEL".

| Einstellwert                  | Beschreibung                                                                                                    | Anfangswert<br>(werkseitige<br>Einstellung) |
|-------------------------------|----------------------------------------------------------------------------------------------------|---------------------------------------------|
|                               | Das Einstellen/Überprüfen ist nur möglich,<br>wenn das Kontakteingangssignal 1 der<br>Signaleingang des externen Schalters ist<br>(N.OAusführung oder N.CAusführung). |                                             |
| <b>0</b><br>bis<br><b>300</b> | Einstellen des Verzögerungszeitschalters<br>zum Lesen des Kontakteingangssignals 1.<br>Der Einstellbereich liegt zwischen 0 und<br>300 s.                             |                                             |

Tabelle 2.4-5 Liste der Einstellwerte

OFF-Erfassungszeitschalter des Kontakteingangssignals 1 Einstellen und Überprüfen

9. Drücken Sie die Taste [SEL] einmal.

Der Einstellbildschirm des OFF-Erfassungszeitschalters des Kontakteingangssignals 1 erscheint auf der digitalen Anzeige.

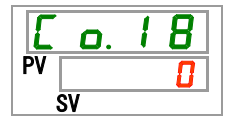

**10.**Wählen Sie aus der nachstehenden Tabelle den OFF-Erfassungszeitschalter des Kontakteingangssignals 1 mithilfe der Taste [▲] oder [▼] aus und bestätigen Sie mit "SEL".

| Tabelle 2.4-6 | Liste der Einstellwerte |
|---------------|-------------------------|
|               |                         |

| Einstellwert | Beschreibung                                                                                                    | Anfangswert<br>(werkseitige<br>Einstellung) |
|--------------|----------------------------------------------------------------------------------------------------|---------------------------------------------|
|              | Das Einstellen/Überprüfen ist nur möglich,<br>wenn das Kontakteingangssignal 1 der<br>Signaleingang des externen Schalters ist<br>(N.OAusführung oder N.CAusführung). |                                             |
| bis          | Einstellen des OFF-Erfassungszeitschalters<br>des Kontakteingangssignals 1<br>Der Einstellbereich liegt zwischen 0 und<br>10 s.                                       |                                             |

Kontakteingangssignal 2 Einstellen und Überprüfen

**11.**Drücken Sie die Taste [SEL] einmal.

Der Einstellbildschirm des Kontakteingangssignals 2 erscheint auf der digitalen Anzeige.

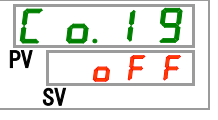

12. Wählen Sie aus der nachstehenden Tabelle das Kontakteingangssignal 2 mithilfe der Taste [▲] oder [▼] aus und bestätigen Sie mit "SEL".

\_ . .. . . \_

|              | Tabelle 2.4-7 Liste der Einstellwerte              |                                             |
|--------------|----------------------------------------------------|---------------------------------------------|
| Einstellwert | Beschreibung                                       | Anfangswert<br>(werkseitige<br>Einstellung) |
| oFF          | Ohne Signaleingang                                 | 0                                           |
| r U n        | Start-/Stopp-Signaleingang                         |                                             |
|              | Signaleingang externer Schalter                    |                                             |
| 5 H - A      | (N.OAusführung)                                    |                                             |
| 58-ь         | Signaleingang externer Schalter<br>(N.CAusführung) |                                             |
| rāt          | Fernsteuerungs-Signaleingang*1                     |                                             |

\*1 : Wenn die Einstellung des seriellen Protokolls das "vereinfachte Kommunikationsprotokoll 2" ist, kann das "Fernsteuerungssignal" nicht eingestellt werden.

Kontakteingangssignal 2 Typ Einstellen und Überprüfen

**13.**Drücken Sie die Taste [SEL] einmal.

Der Einstellbildschirm für das Kontakteingangssignal 2 Typ erscheint auf der digitalen Anzeige.

| E  | 0. | 2 |   |
|----|----|---|---|
| PV | -  |   | - |
|    | SV |   |   |

**14.**Wählen Sie aus der nachstehenden Tabelle das Kontakteingangssignal 2 Typ mithilfe der Taste [▲] oder [▼] aus und bestätigen Sie mit "SEL".

|              | Tabelle 2.4-8 Liste der Einstellwerte                                                                                                |                                             |
|--------------|----------------------------------------------------------------------------------------------------|---------------------------------------------|
| Einstellwert | Beschreibung                                                                                                    | Anfangswert<br>(werkseitige<br>Einstellung) |
|              | Das Einstellen/Überprüfen ist nicht<br>möglich, wenn die Einstellung des<br>Kontakteingangssignals 2 Typ<br>ausgeschaltet (OFF) ist. |                                             |
| ALE          | Alternierendes Signal                                                                                                    | 0                                           |
| ٥Ł           | Momentanes Signal <sup>*1</sup>                                                                                                    |                                             |

\*1: Kann eingestellt werden, wenn die Einstellung des Kontakteingangssignals 2 "Start-/Stopp-Signaleingang" oder "Fernsteuerungssignal" ist.

| Sorio | HR\$100/150  |
|-------|--------------|
| JEILE | 11110100/100 |

Verzögerungszeitschalter zum Lesen des Kontakteingangssignals 2 Einstellen und Überprüfen

**15.**Drücken Sie die Taste [SEL] einmal.

Der Einstellbildschirm des Verzögerungszeitschalters zum Lesen des Kontakteingangssignals 2 erscheint auf der digitalen Anzeige.

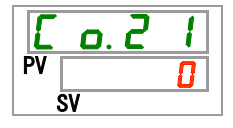

**16.**Wählen Sie aus der nachstehenden Tabelle den Verzögerungszeitschalter zum Lesen des Kontakteingangssignals 2 mithilfe der Taste [▲] oder [▼] aus und bestätigen Sie mit "SEL".

| Einstellwert    | Beschreibung                                                                                                    | Anfangswert<br>(werkseitige<br>Einstellung) |
|-----------------|----------------------------------------------------------------------------------------------------|---------------------------------------------|
|                 | Das Einstellen/Überprüfen ist nur möglich,<br>wenn das Kontakteingangssignal 2 der<br>Signaleingang des externen Schalters ist<br>(N.OAusführung oder N.CAusführung). |                                             |
| 0<br>bis<br>300 | Einstellen des Verzögerungszeitschalters<br>zum Lesen des Kontakteingangssignals 2.<br>Der Einstellbereich liegt zwischen 0 und<br>300 s.                             |                                             |

Tabelle 2.4-9 Liste der Einstellwerte

OFF-Erfassungszeitschalter des Kontakteingangssignals 2 Einstellen und Überprüfen

17. Drücken Sie die Taste [SEL] einmal.

Der Einstellbildschirm des OFF-Erfassungszeitschalters des Kontakteingangssignals 2 erscheint auf der digitalen Anzeige.

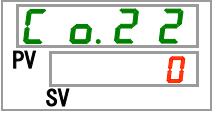

**18.**Wählen Sie aus der nachstehenden Tabelle den OFF-Erfassungszeitschalter des Kontakteingangssignals 2 mithilfe der Taste [▲] oder [▼] aus und bestätigen Sie mit "SEL".

| Tabelle 2.4-10 Liste | e der Einstellwerte |
|----------------------|---------------------|
|----------------------|---------------------|

| Einstellwert | Beschreibung                                                                                                    | Anfangswert (werkseitige<br>Einstellung) |
|--------------|----------------------------------------------------------------------------------------------------|------------------------------------------|
|              | Das Einstellen/Überprüfen ist nur<br>möglich, wenn das<br>Kontakteingangssignal 2 der<br>Signaleingang des externen<br>Schalters ist (N.OAusführung oder<br>N.CAusführung). |                                          |
| bis          | Einstellen des<br>OFF-Erfassungszeitschalters des<br>Kontakteingangssignals 2<br>Der Einstellbereich liegt zwischen 0<br>und 10 s.                                          |                                          |

Kontaktausgangssignal 1 Funktion einstellen und überprüfen

## **19.**Drücken Sie die Taste [SEL] einmal.

Der Einstellbildschirm der Funktion für Kontaktausgangssignal 1 erscheint auf der digitalen Anzeige.

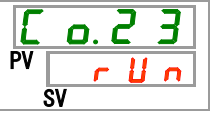

**20.**Wählen Sie aus der nachstehenden Tabelle die Funktion für Kontaktausgangssignal 1 mithilfe der Taste [▲] oder [▼] aus und bestätigen Sie mit "SEL".

|                       | Tabelle 2.4-11 Liste der Einstellwerte                                          |                                          |
|-----------------------|---------------------------------------------------------------------------------|------------------------------------------|
| Einstellwert          | Beschreibung                                                                    | Anfangswert<br>(werkseitige Einstellung) |
| oFF                   | Ohne Signalausgang                                                              |                                          |
| r U n                 | Signalausgang für Betriebszustand                                               | 0                                        |
| rñŁ                   | Signalausgang für Fernsteuerungsstatus                                          |                                          |
| r d ¥                 | Signalausgang für Abschluss der<br>Vorbereitung (TEMP READY)                    |                                          |
| R.SEP                 | Signalausgang für Betriebsstopp-Alarm                                           |                                          |
| R.r.U.n               | Signalausgang für<br>Betriebsfortsetzungs-Alarm                                 |                                          |
| RLĀ                   | Alarmstatus-Signalausgang                                                       |                                          |
| <b>R.5 E L</b>        | Signalausgang für Status von<br>ausgewähltem Alarm                              |                                          |
| on. Eñ                | Signalausgang für Einstellungsstatus des<br>Betriebsstart-Zeitschalters         |                                          |
| oF.t ñ                | Signalausgang für Einstellungsstatus des<br>Betriebsstopp-Zeitschalters         |                                          |
| P.r 5 E               | Signalausgang für Einstellungsstatus bei<br>Wiederherstellung nach Stromausfall |                                          |
| <b>F</b> . <b>P</b> . | Signalausgang für Einstellungsstatus der<br>Gefrierschutz-Funktion              |                                          |
| InPl                  | Signalausgang für Durchgangssignal von<br>Kontakteingang 1                      |                                          |
| I n P 2               | Signalausgang für Durchgangssignal von<br>Kontakteingang 2                      |                                          |
| BRrā                  | Ausgang für Einstellungsstatus der Warmlauffunktion                             |                                          |
| 5008                  | Ausgang für Einstellungsstatus der<br>Schutzfunktion gegen Schneebedeckung*1    |                                          |

\*1: Die Anti-Schneebedeckungsfunktion kann bei Produkten der Kühlmethode "-W" nicht eingestellt werden.

Betrieb von Kontaktausgangssignal 1 Einstellen und Überprüfen

**21.**Drücken Sie die Taste [SEL] einmal.

Der Einstellbildschirm für Kontaktausgangssignal 1 erscheint auf der digitalen Anzeige.

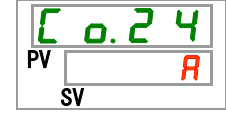

22. Wählen Sie aus der nachstehenden Tabelle den Betrieb von Kontaktausgangssignal 1 mithilfe der Taste [▲] oder [▼] aus und bestätigen Sie mit "SEL".

| Tabelle 2.4-12 Liste der Einstellw | erte |
|------------------------------------|------|
|------------------------------------|------|

| Einstellwert | Beschreibung  | Anfangswert (werkseitige<br>Einstellung) |
|--------------|---------------|------------------------------------------|
| <b>R</b>     | N.OAusführung | 0                                        |
| Ь            | N.CAusführung |                                          |

Gewählter Alarm Kontaktausgang 1 Einstellen und Überprüfen

**23.**Drücken Sie die Taste [SEL] einmal.

Der Einstellbildschirm für den gewählten Alarm von Digitalausgang 1 erscheint auf der digitalen Anzeige.

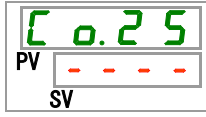

**24.**Wählen Sie aus der nachstehenden Tabelle den gewählten Alarm für Kontaktausgang 1 mithilfe der Taste [▲] oder [▼] aus und bestätigen Sie mit "SEL".

| Tabelle 2.4-13 Liste der Einstellwerte |                                                                                                    |                                          |
|----------------------------------------|----------------------------------------------------------------------------------------------------|------------------------------------------|
| Einstellwert                           | Beschreibung                                                                                                    | Anfangswert<br>(werkseitige Einstellung) |
|                                        | Das Einstellen/Überprüfen ist nur<br>möglich, wenn die Funktionseinstellung<br>des Kontaktausgangs 1 das<br>Statussignal des gewählten Alarms ist. |                                          |
| R L. D 1<br>bis<br>R L. 5 1            | Zum Einstellen des Auswahlalarms.<br>Der Einstellbereich liegt zwischen AL.01<br>und AL.51.                                                        | AL.0 1                                   |

Kontaktausgang 2 Funktion Einstellen und Überprüfen

**25.**Drücken Sie die Taste [SEL] einmal.

Der Einstellbildschirm der Funktion für Kontaktausgang 2 erscheint auf der digitalen Anzeige.

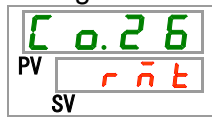

26. Wählen Sie aus der nachstehenden Tabelle die Funktion für Kontaktausgang 2 mithilfe der Taste [▲] oder [▼] aus und bestätigen Sie mit "SEL".

| Einstellwert          | Beschreibung                                                                    | Anfangswert<br>(werkseitige<br>Einstellung) |
|-----------------------|---------------------------------------------------------------------------------|---------------------------------------------|
| o F F                 | Ohne Signalausgang                                                              |                                             |
| r U n                 | Signalausgang für Betriebszustand                                               |                                             |
| r ñ Ł                 | Signalausgang für Fernsteuerungsstatus                                          | 0                                           |
| r d ¥                 | Signalausgang für Abschluss der<br>Vorbereitung (TEMP READY)                    |                                             |
| R.SEP                 | Signalausgang für Betriebsstopp-Alarm                                           |                                             |
| R.r.U.n               | Signalausgang für<br>Betriebsfortsetzungs-Alarm                                 |                                             |
| AL A                  | Alarmstatus-Signalausgang                                                       |                                             |
| R.5 E L               | Signalausgang für Status von gewähltem<br>Alarm                                 |                                             |
| on. Eñ                | Signalausgang für Einstellungsstatus des<br>Betriebsstart-Zeitschalters         |                                             |
| oF.L ñ                | Signalausgang für Einstellungsstatus des<br>Betriebsstopp-Zeitschalters         |                                             |
| P.r 5 E               | Signalausgang für Einstellungsstatus bei<br>Wiederherstellung nach Stromausfall |                                             |
| <b>F</b> . <b>P</b> . | Signalausgang für Einstellungsstatus der<br>Gefrierschutz-Funktion              |                                             |
| InPl                  | Signalausgang für Durchgangssignal von<br>Kontakteingang 1                      |                                             |
| <u> 1 n P 2</u>       | Signalausgang für Durchgangssignal von Kontakteingang 2                         |                                             |
| BRrā                  | Ausgang für Einstellungsstatus der<br>Warmlauffunktion                          |                                             |
| 5008                  | Ausgang für Einstellungsstatus der<br>Schutzfunktion gegen Schneebedeckung*1    |                                             |

Tabelle 2.4-14 Liste der Einstellwerte

\*1: Die Schutzfunktion gegen Schneebedeckung kann bei Produkten der Kühlmethode "-W" nicht eingestellt werden.

Kontaktausgang 2 Betrieb Einstellen und Überprüfen

\_\_\_\_\_

27.Drücken Sie die Taste [SEL] einmal.

Der Einstellbildschirm für den Betrieb von Kontaktausgang 2 erscheint auf der digitalen Anzeige.

| E  | o. 2 | 7 |
|----|------|---|
| PV |      | R |
|    | sv   |   |

**28.**Wählen Sie aus der nachstehenden Tabelle den Betrieb für Kontaktausgang 2 mithilfe der Taste [▲] oder [▼] aus und bestätigen Sie mit "SEL".

|              | Tabelle 2.4-15 | Liste der Einstellwerte |                                          |
|--------------|----------------|-------------------------|------------------------------------------|
| Einstellwert | Beschreibung   |                         | Anfangswert<br>(werkseitige Einstellung) |
| R            | N.OAusführung  |                         | 0                                        |
| Ь            | N.CAusführung  |                         |                                          |

Gewählter Alarm Kontaktausgang 2 Einstellen und Überprüfen

**29.**Drücken Sie die Taste [SEL] einmal.

Der Einstellbildschirm für den gewählten Alarm von Kontaktausgang 2 erscheint auf der digitalen Anzeige.

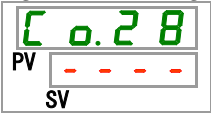

**30.**Wählen Sie aus der nachstehenden Tabelle den gewählten Alarm für Kontaktausgang 2 mithilfe der Taste [▲] oder [▼] aus und bestätigen Sie mit "SEL".

|                           | Tabelle 2.4-16 Liste der Einstellwerte                                                                                                    |                                             |
|---------------------------|----------------------------------------------------------------------------------------------------|---------------------------------------------|
| Einstellwert              | Beschreibung                                                                                                    | Anfangswert<br>(werkseitige<br>Einstellung) |
|                           | Das Einstellen/Überprüfen ist nur<br>möglich, wenn die Funktionseinstellung<br>des Kontaktausgangs 2 das Statussignal<br>des gewählten Alarms ist. |                                             |
| A L.O 1<br>bis<br>A L.S 1 | Zum Einstellen des Auswahlalarms.<br>Der Einstellbereich liegt zwischen AL.01<br>und AL.51.                                                        | AL.0 1                                      |

Kontaktausgang 3 Funktion Einstellen und Überprüfen

**31.**Drücken Sie die Taste [SEL] einmal.

Der Einstellbildschirm der Funktion für Kontaktausgang 3 erscheint auf der digitalen Anzeige.

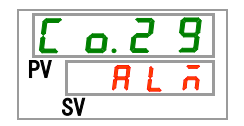

**32.**Wählen Sie aus der nachstehenden Tabelle die Funktion für Kontaktausgang 3 mithilfe der Taste [▲] oder [▼] aus und bestätigen Sie mit "SEL".

| Einstellwert          | Beschreibung                                                                    | Anfangswert<br>(werkseitige<br>Einstellung) |
|-----------------------|---------------------------------------------------------------------------------|---------------------------------------------|
| oFF                   | Ohne Signalausgang                                                              |                                             |
| r U n                 | Signalausgang für Betriebszustand                                               |                                             |
| r ñ E                 | Signalausgang für Fernsteuerungsstatus                                          |                                             |
| r d Y                 | Signalausgang für Abschluss der<br>Vorbereitung (TEMP READY)                    |                                             |
| R.SEP                 | Signalausgang für Betriebsstopp-Alarm                                           |                                             |
| R.r.U.n               | Signalausgang für Betriebsfortsetzungs-<br>Alarm                                |                                             |
| AL A                  | Alarmstatus-Signalausgang                                                       | 0                                           |
| <b>A.5 E L</b>        | Signalausgang für Status von ausgewähltem<br>Alarm                              |                                             |
| ont ñ                 | Signalausgang für Einstellungsstatus des<br>Betriebsstart-Zeitschalters         |                                             |
| oF.t ñ                | Signalausgang für Einstellungsstatus des<br>Betriebsstopp-Zeitschalters         |                                             |
| P.r 5 E               | Signalausgang für Einstellungsstatus bei<br>Wiederherstellung nach Stromausfall |                                             |
| <b>F</b> . <b>P</b> . | Signalausgang für Einstellungsstatus der<br>Gefrierschutz-Funktion              |                                             |
| InPl                  | Signalausgang für Durchgangssignal von Kontakteingang 1                         |                                             |
| <u> 1 n P 2</u>       | Signalausgang für Durchgangssignal von Kontakteingang 2                         |                                             |
| BRrā                  | Ausgang für Einstellungsstatus der<br>Warmlauffunktion                          |                                             |
| Snou                  | Ausgang für Einstellungsstatus der<br>Schutzfunktion gegen Schneebedeckung*1    |                                             |

Tabelle 2.4-17 Liste der Einstellwerte

\*1: Die Schutzfunktion gegen Schneebedeckung kann bei Produkten der Kühlmethode "-W" nicht eingestellt werden.

Kontaktausgang 3 Betrieb Einstellen und Überprüfen

**33.**Drücken Sie die Taste [SEL] einmal.

Der Einstellbildschirm für den Betrieb von Kontaktausgang 3 erscheint auf der digitalen Anzeige.

| E  | ٥. | 3 |   |
|----|----|---|---|
| PV |    |   | Ь |
| S  | V  |   |   |

**34.**Wählen Sie aus der nachstehenden Tabelle den Betrieb für Kontaktausgang 3 mithilfe der Taste [▲] oder [▼] aus und bestätigen Sie mit "SEL".

|              | Tabelle 2.4-18 | Liste der Einstellwerte |                                          |
|--------------|----------------|-------------------------|------------------------------------------|
| Einstellwert | Beschreibung   |                         | Anfangswert<br>(werkseitige Einstellung) |
| R            | N.OAusführung  |                         |                                          |
| Ь            | N.CAusführung  |                         | 0                                        |
| <u> </u>     | N.CAusiumung   |                         | 0                                        |

Gewählter Alarm Kontaktausgang 3 Einstellen und Überprüfen

**35.**Drücken Sie die Taste [SEL] einmal.

Der Einstellbildschirm für den gewählten Alarm von Kontaktausgang 3 erscheint auf der digitalen Anzeige.

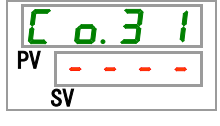

**36.**Wählen Sie aus der nachstehenden Tabelle den gewählten Alarm für Kontaktausgang 3 mithilfe der Taste [▲] oder [▼] aus und bestätigen Sie mit "SEL".

|                       | Iabelle 2.4-19         Liste der Einstellwerte                                                                                                    |                                          |  |  |  |
|-----------------------|----------------------------------------------------------------------------------------------------|------------------------------------------|--|--|--|
| Einstellwert          | Beschreibung                                                                                                    | Anfangswert (werkseitige<br>Einstellung) |  |  |  |
|                       | Das Einstellen/Überprüfen ist nur<br>möglich, wenn die Funktionseinstellung<br>des Kontaktausgangs 1 das Statussignal<br>des gewählten Alarms ist. |                                          |  |  |  |
| AL.DI<br>bis<br>AL.51 | Zum Einstellen des Auswahlalarms.<br>Der Einstellbereich liegt zwischen AL.01<br>und AL.51.                                                        | R L. 0 I                                 |  |  |  |

Kommunikationsmodus Einstellen und Überprüfen

**37.**Drücken Sie die Taste [SEL] einmal.

• Der Einstellbildschirm für den Kommunikationsmodus erscheint auf der digitalen Anzeige.

**38.**Wählen Sie aus der nachstehenden Tabelle den Kommunikationsmodus [DIO] mithilfe der Taste [▲] oder [▼] aus und bestätigen Sie mit "SEL".

| Einstellwert | Beschreibung                     | Anfangswert (werkseitige<br>Einstellung) |
|--------------|----------------------------------|------------------------------------------|
| LoE          | Zum Einstellen des LOCAL-Modus.  | 0                                        |
| dio          | Zum Einstellen des DIO-Modus.    |                                          |
| 5 E r        | Zum Einstellen des SERIAL-Modus. |                                          |

Tabelle 2.4-20 Liste der Einstellwerte

## 2.5 Kontakteingangssignal

Es gibt zwei Kontakteingangssignale. Gemäß der Voreinstellung wird das Kontakteingangssignal 1 für das Start-Stopp-Signal (Signaltyp: alternierend) verwendet und Kontakteingangssignal 2 wird nicht verwendet. Die Eingangssignale können der Anwendung des Kunden entsprechend angepasst werden.

| $\searrow$                   | Signalklasse                                 |              | Signalkonfig      | Signalkonfiguration |                                               | Zeitschalter       |                             |
|------------------------------|----------------------------------------------|--------------|-------------------|---------------------|-----------------------------------------------|--------------------|-----------------------------|
|                              | Beschrei-<br>bung                            | Anzei-<br>ge | Beschrei-<br>bung | Anzei-<br>ge        | Verzögerun<br>gszeitschal<br>ter zum<br>Lesen | OFF-Er-<br>fassung | seitige<br>Einstell<br>ung: |
|                              | Start-/Stopp-                                | DUN          | Alternierend      | ALT                 | -                                             | -                  | 0                           |
|                              | Signaleingang                                | RUN          | Momentan          | MT                  | -                                             | -                  |                             |
| Kontaktein-                  | Signaleingang<br>externer<br>Schalter (N.O.) | SW_A         | Alternierend      | ALT                 | Verwendet                                     | Verwendet          |                             |
| gangssignal 1                | Signaleingang<br>externer<br>Schalter (N.C.) | SW_B         | Alternierend      | ALT                 | Verwendet                                     | Verwendet          |                             |
|                              | ohne<br>Signaleingang                        | OFF          | _                 | —                   | -                                             | -                  |                             |
|                              | Start-/Stopp-                                | DUN          | Alternierend      | ALT                 | -                                             | -                  |                             |
|                              | Signaleingang                                | KUN          | Momentan          | MT                  | -                                             | -                  |                             |
|                              | Signaleingang<br>externer<br>Schalter (N.O.) | SW_A         | Alternierend      | ALT                 | Verwendet                                     | Verwendet          |                             |
| Kontaktein-<br>gangssignal 2 | Signaleingang<br>externer<br>Schalter (N.C.) | SW_B         | Alternierend      | ALT                 | Verwendet                                     | Verwendet          |                             |
|                              | Fernsteue-                                   |              | Alternierend      | ALT                 | -                                             | -                  |                             |
|                              | rungs-<br>Signaleingang                      | RMT          | Momentan          | MT                  | -                                             | -                  |                             |
|                              | ohne<br>Signaleingang                        | OFF          | —                 | —                   | -                                             | -                  | 0                           |

Tabelle 2.5-1 Kontakteingangssignal

### 2.5.1 Fernsteuerungssignaleingang für Start-/Stopp-Signaleingang

 Start-/Stopp-Signaleingang (Signaltyp: alternierend) Das Produkt bleibt in Betrieb, während das Eingangssignal vom Kunden anliegt (ON ist).

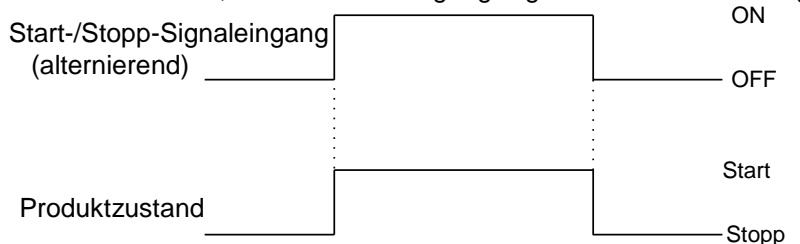

- 2) Start-/Stopp-Signaleingang (Signaltyp: momentan)
  - Der Produktzustand ändert sich, wenn das kundenseitige Eingangssignal auf OFF geht. Das Signal ist aktiv, wenn das Produkt gestoppt ist, und inaktiv im Betrieb des Produkts. Der Zustand ON muss mindestens 300 ms lang aufrechterhalten werden.

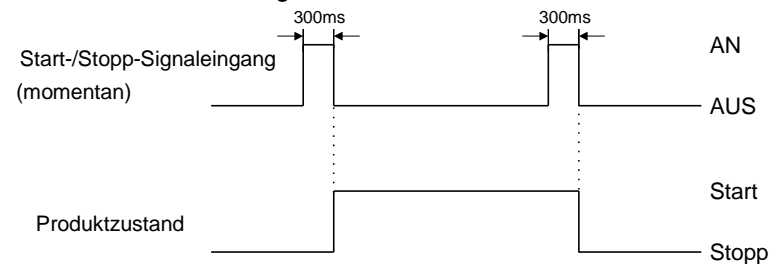

 Fernsteuerungs-Signaleingang (Signaltyp: alternierend) Das Produkt wechselt zu DIO REMOTE, während das Eingangssignal vom Kunden anliegt (auf ON geschaltet ist).

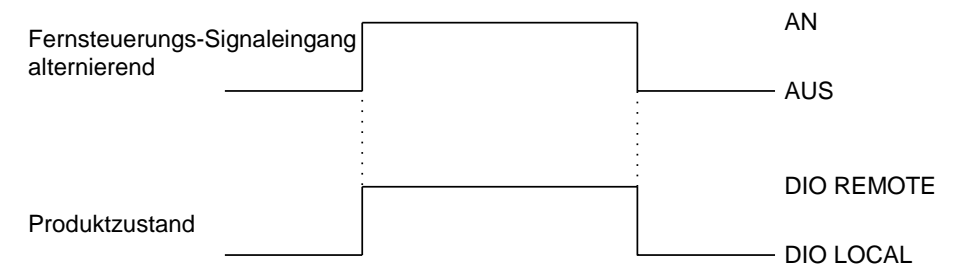

4) Fernsteuerungs-Signaleingang (Signaltyp: momentan)

Der Produktzustand ändert sich, wenn das Eingangssignal vom Kunden auf OFF geht. Wenn DIO LOCAL eingestellt ist, wechselt der Modus zu DIO REMOTE. Wenn DIO REMOTE eingestellt ist, wechselt der Modus zu DIO LOCAL. Der Zustand ON muss mindestens 300 ms lang aufrechterhalten werden.

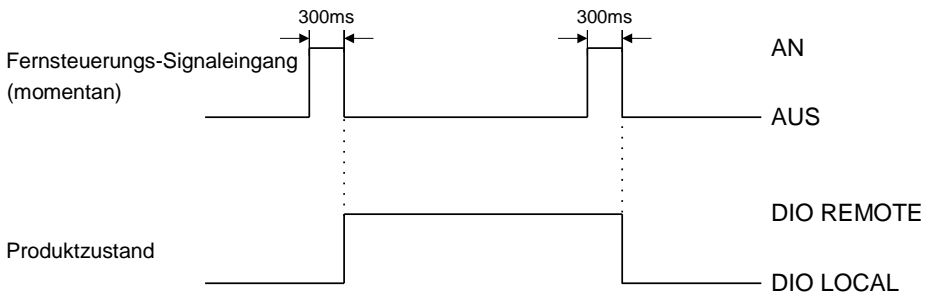

 Das Kontakteingangssignal 1 geht an den Start-/Stopp-Signaleingang (Signaltyp: alternierend), das Kontakteingangssignal 2 geht an den Signaleingang des externen Schalters (N.O.-Ausführung).

Details zum Signaleingang des externen Schalters finden Sie in Kapitel 2.5.2.

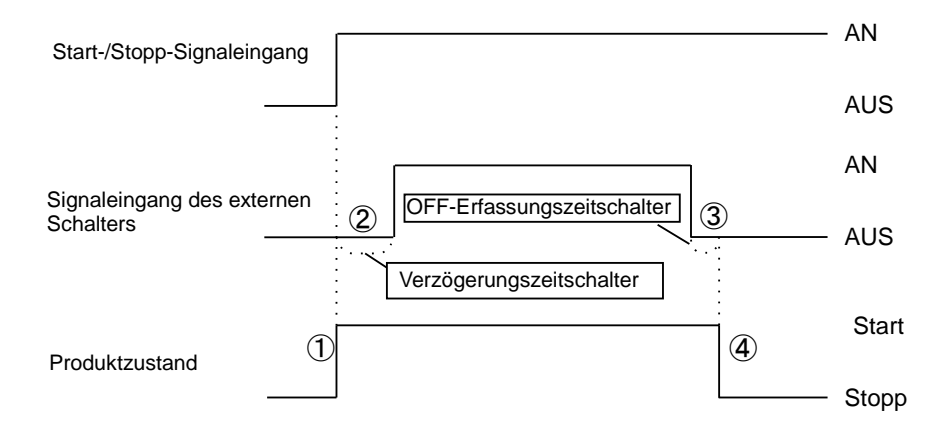

(1) Das Produkt startet den Betrieb, wenn das vom Anwender kommende Start-/Stopp-Signal eingeschaltet wird.

- (2) Es liest das Signal des externen Schalters (N.O.-Ausführung) nach Verstreichen der Zeit, die für den Verzögerungszeitschalter zum Lesen eingestellt wurde.
  Die werkeeitige Einstellung für den Verzögerungszeitschalter zum Lesen beträgt 0.c. Näheren
  - Die werkseitige Einstellung für den Verzögerungszeitschalter zum Lesen beträgt 0 s. Näheres zur Einstellung finden Sie in Kapitel 2.4.2.
- ③ Wenn das Signal des externen Schalters (N.O.-Ausführung) für die Zeitdauer, die für den OFF-Erfassungszeitschalter eingestellt wurde, ausgeschaltet (OFF) war, wird das Signal als OFF erkannt.

Die werkseitige Einstellung für den OFF-Erfassungszeitschalter zum Lesen beträgt 0 s. Näheres zur Einstellung finden Sie in Kapitel 1.4.2.

(4) Ein Alarm Nr. AL32, "Erfassung des Kontakteingangssignals 2", wird erzeugt. Der Betrieb des Produkts wird angehalten.

"Betriebsstopp" ist die werkseitige Einstellung für AL32. Das Produkt kann so eingestellt werden, dass es bei Erfassung des Alarms seinen Betrieb fortsetzt oder nicht fortsetzt. Näheres finden Sie in der Anleitung zu "Installation/Betrieb".

- \* Das Produkt stoppt den Betrieb, wenn das Start-/Stopp-Signal während des Betriebs auf OFF geschaltet wird. Anschließend wird der Alarm auch dann nicht erzeugt, wenn das Signal des externen Schalters (N.O.-Ausführung) auf OFF geschaltet wird.
- 6) Das Eingangssignal ist weder mit Kontakteingangssignal 1 noch mit Kontakteingangssignal 2 verbunden.

Dieses Produkt kann nicht über den Kontakteingang gesteuert werden.

7) Das Fernsteuerungs-Signal ist entweder mit Kontakteingangssignal 1 oder Kontakteingangssignal 2 verbunden.

Dieses Produkt kann über den Kontakteingang gesteuert werden.

### 2.5.2 Signaleingang externer Schalter

Der Betrieb dieses Produkts kann durch Erfassen des Signals eines kundenseitig bereitgestellten Schalters überwacht werden.

Das Produkt stoppt die Überwachung, wenn der Betrieb gestoppt wird.

Das Produkt erzeugt einen Alarm und stoppt den Betrieb, wenn der externe Schalter ein Problem erkennt.

Wählen Sie je nach Kundensystem den externen Schalter 1 oder 2 oder beide. Näheres zur Einstellung finden Sie in Tabelle 2.4-2

Wie viele externe Schalter überwacht werden, hängt vom Kommunikationsmodus ab. Siehe hierzu Tabelle 2.5-2.

Im Kommunikationsmodus, in dem die externen Schalter 1 und 2 verfügbar sind, können zwei Produkte gleichzeitig überwacht werden. Wenn von einem oder beiden externen Schaltern ein Problem erkannt wird, wird ein Alarm generiert und der Betrieb gestoppt.

Sie können das Produkt so einstellen, dass der Betrieb bei Erfassung des Alarms fortgesetzt wird oder nicht fortgesetzt wird. Näheres finden Sie in der Anleitung zu "Installation/Betrieb".

|                                      |       | D         | 10            | SERIAL |                                                         |   |
|--------------------------------------|-------|-----------|---------------|--------|---------------------------------------------------------|---|
|                                      | LOCAL | DIO LOCAL | DIO<br>REMOTE | MODBUS | Kommunikationsprotokoll<br>nach vereinfachtem<br>Muster |   |
|                                      |       |           |               |        | 1                                                       | 2 |
| Signaleingang 1 externer<br>Schalter | 0     | Х         | Х             | 0      | 0                                                       | Х |
| Signaleingang 2 externer<br>Schalter | 0     | 0         | 0             | 0      | 0                                                       | 0 |

Tabelle 2.5-2 Überblick der Kommunikationsmodi und der Überwachung externer Schalter

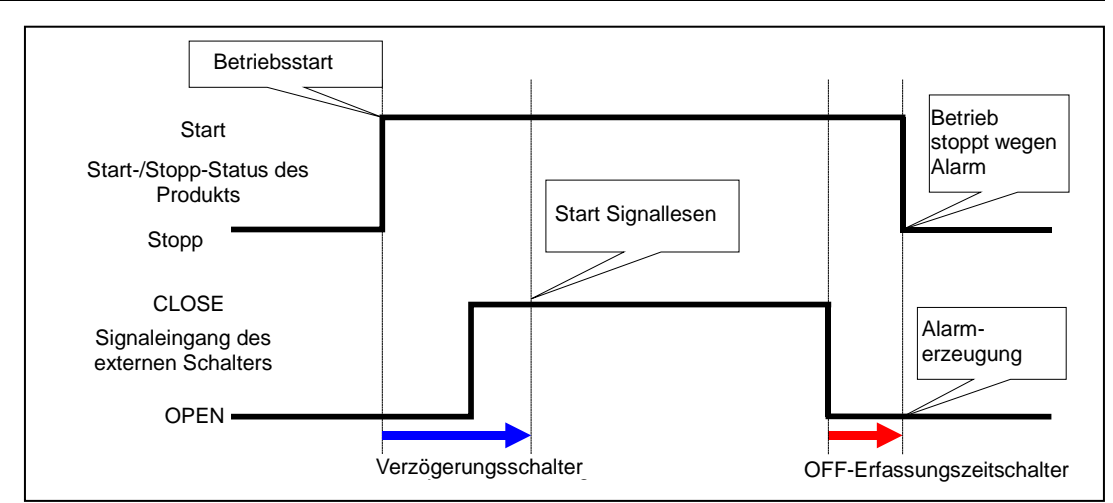

Abb. 2.5-1 Zeitablauf der Überwachung externer Schalter

Verzögerungsschalter zum Lesen

Wird das Signal des kundenseitig bereitgestellten externen Schalters nicht unverzüglich ausgeschaltet, sobald das Produkt in Betrieb geht, stellen Sie den Verzögerungszeitschalter zum Lesen ein. Durch Einstellen dieses Zeitschalters beginnt die Überwachung des externen Schalters nach Ablauf der Zeit ab dem Betriebsstart, die für diesen Verzögerungszeitschalter zum Lesen eingestellt wurde.

"0" ist die werkseitige Einstellung. Stellen Sie eine für Ihre Betriebsumgebung angemessene Zeit ein.

Beispiel: bei Verwendung eines Durchflussschalters

Wenn der Betrieb gestartet wird, dauert es eine gewisse Zeit, bis das Medium die Leitungen erreicht und der Durchflussschalter den Durchfluss erfasst. Sie können die Zeit einstellen, nach deren Ablauf der Durchflussschalter den Betrieb aufnimmt.

#### ■OFF-Erfassungszeitschalter

Wenn der Alarm nicht sofort erzeugt werden soll, sobald sich der kundenseitig bereitgestellte externe Schalter im offenen Zustand befindet, sondern erzeugt werden soll, wenn der Schalter eine bestimmte Zeit lang offen war (kontinuierlich OPEN), können Sie den OFF-Erfassungszeitschalter einstellen.

Mit diesem Zeitschalter wird der Alarm erst erzeugt, wenn der Schalter in den OPEN-Status geht und die für OFF-Erfassungszeitschalter festgelegte Zeit verstrichen ist.

Die werkseitige Einstellung ist 0 Sekunden. Legen Sie eine für Ihre Anwendung geeignete Zeit fest.

#### Kontakteingang

Für den externen Schalter kann N.O. oder N.C. gewählt werden. Stellen Sie ein Signal ein, das mit dem kundenseitig bereitgestellten externen Schalter kompatibel ist.

### 2.6 Kontaktausgangssignal

Es gibt drei Kontaktausgangssignale. Nach werkseitiger Einstellung steht das Kontaktausgangssignal 1 für den Betriebszustand (N.O.-Ausführung), Kontaktausgangssignal 2 für das Remote-Signal (N.O.-Ausführung) und Kontaktausgangssignal 3 für das Alarmsignal (N.C.-Ausführung). Siehe Tabelle 2.6-1. Das Kontaktausgangssignal ist je nach Produktzustand entweder eingeschaltet (geschlossen) oder ausgeschaltet (offen).

Die Signale können der Anwendung des Kunden entsprechend angepasst werden. Tabelle 2.6-2 zeigt die Funktionsweise des Kontaktausgangssignals.

#### (Tipps)

Bei fehlender Spannungsversorgung sind alle Ausgangssignale ausgeschaltet (offen).

|                  | Signalklasse           |         | Signalkonfiguration |         | Anmer- |
|------------------|------------------------|---------|---------------------|---------|--------|
|                  | Beschreibung           | Anzeige | Beschreibung        | Anzeige | kungen |
| Kontaktausgangs- | Start/Stopp-Status-    | DUN     | N.OAusfüh-          | ٨       |        |
| signal 1         | signalausgang          | Ron     | rung                | ~       |        |
| Kontaktausgangs- | Signalausgang für      | DMT     | N.OAusfüh-          | ٨       |        |
| signal 2         | Fernsteuerungsstatus   |         | rung                | ~       |        |
| Kontaktausgangs- | Alarmstatus-Signalaus- |         | N.CAusfüh-          | а       |        |
| signal 3         | gang                   | ALIVI   | rung                | Б       |        |

 Tabelle 2.6-1
 Kontaktausgangssignal (werkseitige Einstellung)

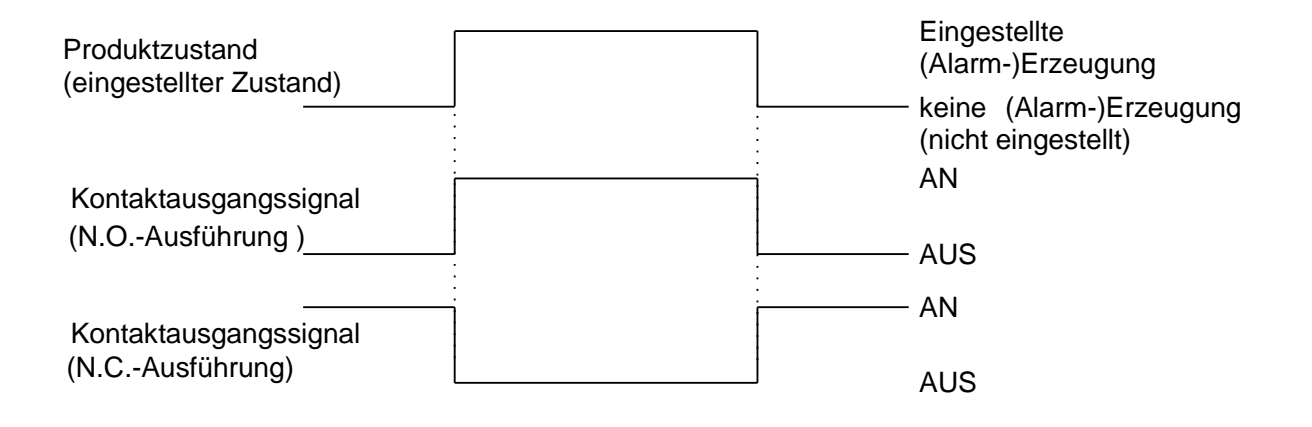

|                    | Tabelle                                            | 2.6-2 Funktionsw   | eise des Kontaktausgangssignals                                                                                                    |
|--------------------|----------------------------------------------------|--------------------|----------------------------------------------------------------------------------------------------|
| Anzoigo            | Signalklasse                                       | Funktionswoiso     | Funktionsweise des Kontaktausgangssignals                                                                                            |
| Allzeige           | Ганкаон                                            | N.OAus-            |                                                                                                    |
| OFF                | Ohne Signalausgang                                 | führung<br>N.CAus- | Das Ausgangssignal ist normalerweise OFF (offen)                                                                                     |
|                    |                                                    | führung            | Das Ausgangssignal ist normalerweise ON (geschlossen)                                                                                |
| RUN                | Signalausgang für                                  | führung            | Wenn das Produkt in Betrieb ist, ist das Signal auf ON geschaltet.                                                                   |
| Si                 | Bethebszustand                                     | N.CAus-<br>führung | Wenn das Produkt in Betrieb ist, ist das Signal auf OFF geschaltet.                                                                  |
|                    | Signalausgang für                                  | N.OAus-<br>führung | Wenn das Produkt im Status DIO REMOTE ist, ist das Signal auf                                                                        |
| RMT                | Fernsteuerungs-<br>Status                          | N.CAus-            | Wenn das Produkt im Status DIO REMOTE ist, ist das Signal auf                                                                        |
|                    |                                                    | fuhrung            | OFF geschaltet.<br>Wenn das Produkt in den Status "Abschluss der                                                                     |
|                    | Signalausgang für<br>Abschluss der                 | führung            | Vorbereitung" (TEMP READY) geht, wird das Signal auf ON<br>geschaltet                                                                |
| RDY                | Vorbereitung (TEMP                                 | N.CAus-            | Wenn das Produkt in den Status "Abschluss der<br>Verhereitung" (TEMP BEADY) geht wird den Signel auf OEE                             |
|                    | READY)                                             | führung            | geschaltet.                                                                                                    |
|                    | Signalausgang für                                  | N.OAus-<br>führung | Bei Auslösung des Betriebsstopp-Alarms wird das Signal auf ON<br>geschaltet.                                                         |
| A.STP              | Betriebsstopp-<br>Alarm                            | N.CAus-            | Bei Auslösung des Betriebsstopp-Alarms wird das Signal auf OFF                                                                       |
|                    |                                                    | tunrung            | geschaltet.<br>Bei Auslösung des Betriebsfortsetzungs-Alarms wird das Signal                                                         |
| A.RUN              | Signalausgang für<br>Betriebsfort-                 | führung            | auf ON geschaltet.                                                                                                    |
|                    | setzungs-Alarm                                     | N.CAus-<br>führuna | Bei Auslösung des Betriebsfortsetzungs-Alarms wird das Signal<br>auf OFF geschaltet                                                  |
|                    | Alarmstatus-                                       | N.OAus-            | Bei Auslösung des Alarms wird das Signal auf ON geschaltet.                                                                          |
| ALM                | Signal-                                            | N.CAus-            | Bei Auslösung des Alarms wird das Signal auf OEE geschaltet                                                                          |
|                    | ausyang                                            | N.OAus-            | Bei Auslösung eines gewählten Alarms wird das Signal auf ON                                                                          |
| A.SEL              | Signalausgang fur<br>Status von gewähltem<br>Alarm | führung            | geschaltet.                                                                                                    |
|                    |                                                    | N.CAus-<br>führung | Bei Auslosung eines gewählten Alarms wird das Signal auf ON geschaltet.                                                              |
|                    | Signalausgang für                                  | N.OAus-            | Bei Einstellung des Start-Zeitschalters wird das Signal auf ON                                                                       |
| ON.TM              | Betriebsstart-Zeit-                                | N.CAus-            | Bei Einstellung des Start-Zeitschalters wird das Signal auf OFF                                                                      |
|                    | Schalters                                          | führung            | geschaltet.                                                                                                    |
| OFTM               | Einstellungsstatus des                             | N.OAus-<br>führung | geschaltet.                                                                                                    |
| OF. HW             | Betriebsstopp-Zeit-                                | N.CAus-            | Bei Einstellung des Stopp-Zeitschalters wird das Signal auf OFF                                                                      |
|                    | Signalausgang für                                  | N.OAus-            | Bei Einstellung der Wiederherstellung nach Stromausfall wird das                                                                     |
| P.RST              | Einstellungsstatus bei<br>Wiederberstellung nach   | führung            | Signal auf ON geschaltet.                                                                                                    |
|                    | Stromausfall                                       | führung            | Signal auf OFF geschaltet.                                                                                                    |
|                    | Signalausgang für                                  | N.OAus-<br>führung | Bei Einstellung der Gefrierschutz-Funktion wird das Signal auf ON                                                                    |
| F.P.               | Gefrierschutz-                                     | N.CAus-            | Bei Einstellung der Gefrierschutz-Funktion wird das Signal auf                                                                       |
|                    | Funktion                                           | führung            | OFF geschaltet.                                                                                                    |
|                    | Signalausgang für                                  | führung            | geliefert wurde. Wenn Eingangssignal ON → Ausgangssignal ON                                                                          |
| INP1.*1            | Durchgangssignal von                               | N.CAus-            | Gibt entgegengesetztes Signal aus, das als                                                                                           |
|                    | Kontakteingang T                                   | führung            | $OFF \rightarrow Ausgangssignal ON$                                                                                                  |
|                    | Signalausgang für                                  | N.OAus-<br>führung | Gibt dasselbe Signal aus, das als Kontakteingangssignal 2<br>geliefert wurde, Wenn Eingangssignal ON $\rightarrow$ Ausgangssignal ON |
| INP2 <sup>*1</sup> | Durchgangssignal von                               | N.CAus-            | Gibt entgegengesetztes Signal aus, das als                                                                                           |
|                    | Kontakteingang 2                                   | führung            | Kontakteingangssignal 2 geliefert wurde. Wenn Eingangssignal<br>$OFE \rightarrow Ausgangssignal ON$                                  |
|                    | Ausgang für                                        | N.OAus-            | Bei Einstellung der Warmlauffunktion wird das Signal auf ON                                                                          |
| WARM               | Einstellungsstatus der<br>Warmlauffunktion         | N C -Aus-          | geschaltet.<br>Bei Einstellung der Warmlauffunktion wird das Signal auf OEE                                                          |
|                    |                                                    | führung            | geschaltet.                                                                                                    |
|                    | Ausgang für<br>Finstellungsstatus der              | N.OAus-<br>führung | Bei Einstellung der Schutzfunktion gegen Schneebedeckung wird<br>das Signal auf ON geschaltet                                        |
| SNOW*2             | Schutzfunktion gegen                               | N.CAus-            | Bei Einstellung der Schutzfunktion gegen Schneebedeckung wird                                                                        |
|                    | Schneebedeckung                                    | führung            | das Signal auf OFF geschaltet.                                                                                                    |

| belle | 2.6-2 | Funktionsweise des Kontaktausga | ngssignals |
|-------|-------|---------------------------------|------------|
|-------|-------|---------------------------------|------------|

\*1: Bei Auswahl als momentanes Signal wird kein Signal ausgegeben.

\*2: Die Schutzfunktion gegen Schneebedeckung kann bei Produkten der Kühlmethode "-W" nicht eingestellt werden.

# Kapitel 3 Serielle Kommunikation

Die serielle Kommunikation (RS-485/RS-232C) ermöglicht die Fernsteuerung des Produktbetriebs/-starts und der Temperatureinstellung sowie die Ermittlung von Details des Produktzustands und des Alarmstatus.

Der Betriebszustand des Produkts (Start/Stopp) und die Temperatureinstellung können überwacht werden, indem eine vom Programm des Host-Computers erstellte Anforderungsnachricht (z. B. PC) gesendet wird.

Als serielle Kommunikationsprotokolle können das MODBUS-Protokoll und ein vereinfachtes Kommunikationsprotokoll ausgewählt werden. In diesem Kapitel werden die gemeinsamen technischen Daten der seriellen Kommunikation beschrieben. Kapitel 4 und 5 behandeln die Besonderheiten der beiden Protokolle.

## 3.1 Sicherheitshinweise zur Kommunikationsverdrahtung

oKommunikationsverdrahtung

Ein Kommunikationskabel zur Verbindung des Produkts und des Kundensystems ist nicht im Produktlieferumfang enthalten. Konfektionieren Sie bitte ein Kabel nach der Anleitung in Kapitel 3.3 "Serielle Kommunikation". Zur Vermeidung von Fehlfunktionen nehmen Sie keinesfalls andere Verbindungen vor als in Kapitel 3.3 beschrieben.

## 3.2 Technische Daten der Kommunikation

| Tabelle 3.2-1                            | Technische Daten der seriellen Kommunikation                          |
|------------------------------------------|-----------------------------------------------------------------------|
| Position                                 | Technische Daten                                                      |
| Steckerverbinderart (für das<br>Produkt) | Sub-D-Buchse, 9-polig                                                 |
| Standard                                 | Auswählbar: EIA RS-485 / RS-232C                                      |
| Verbindungsart Halbduplex                | Halbduplex                                                            |
| Übertragungsart                          | Start-Stopp                                                           |
| Protokoll                                | MODBUS-Terminal <sup>*1</sup> /Vereinfachtes Kommunikationsprotokoll  |
| Klemmenwiderstand                        | Auswählbar: Klemmenwiderstand (120 $\Omega$ ) /kein Klemmenwiderstand |

: Werkseitige Einstellung

\*1 : Siehe die Protokoll-Spezifikationen "PI-MBUS-300 Rev.J" von Modicon.

## 3.3 Herstellen der Verbindung

Abbildung 3.3-1 zeigt die Verdrahtung bei Auswahl von RS-485 als Kommunikationsstandard. Die Abbildung 3.3-1 zeigt die Verdrahtung bei Auswahl von RS-232C.

Ein Kommunikationskabel zur Verbindung des Produkts und des Kundensystems ist nicht im Produktlieferumfang enthalten. Bitte konfektionieren Sie ein Kabel nach der Anleitung unter 3.3-1 oder 3.3-2.

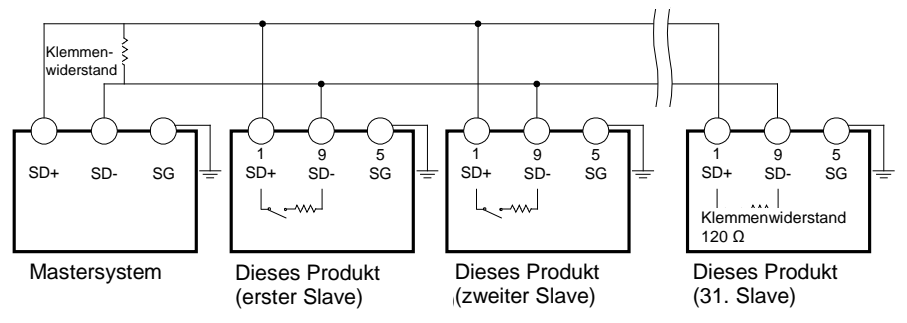

Abb. 3.3-1 Verbindung über RS-485-Steckverbinder-Verbindung

#### (Tips)

1 Mastersystem: 1 Produkt oder 1 Mastersystem: N Produkte.

Im zweiten Fall können bis zu 31 Produkte angeschlossen werden.

- Beide Enden des Kommunikationsanschlusses (die Endknoten) müssen mit dem übergeordneten Computer verbunden sein.
- Der Endwiderstand dieses Produkts kann über die Schalttafelanzeige eingestellt werden. Siehe "4.3.2 Einstellen und Überprüfen", "5.3.2 Einstellen und Überprüfen".

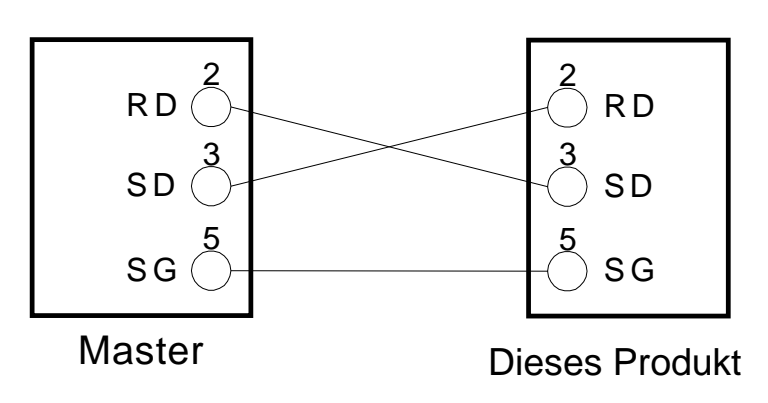

Abb. 3.3-2 Verbindung über RS-232C-Steckverbinder
# Kapitel 4 MODBUS-Kommunikationsfunktion

Das MODBUS-Protokoll ist ein von der Firma Modicon entwickeltes Übertragungsprotokoll. Es dient zur Kommunikation mithilfe eines PC oder einer SPS.

Durch das Übertragungsprotokoll werden Registerinhalte gelesen und geschrieben.

Die Kommunikation weist folgende Merkmale auf:

- · Steuert den Start-/Stoppvorgang.
- · Legt die Einstelltemperatur des Umlaufmediums fest und liest sie.
- · Liest die Ablasstemperatur des Umlaufmediums.
- · Liest den Zustand des Produkts.
- Liest den Alarmerzeugungs-Zustand des Produkts.

Zu den Registern des Produkts siehe die Registerzuordnung 4.10.

### 4.1 Sicherheitshinweise zur Kommunikation

#### 4.1.1 Sicherheitsmaßnahmen nach Verdrahtung und vor der Kommunikation

- Überprüfen Sie in der Schalttafelanzeige die einzelnen Kommunikationseinstellungen oder legen Sie diese dort fest.
  - Die technischen Daten des Kommunikationsprotokolls stellen den gültigen Kommunikationsstandard beim Kunden dar.
  - Als serielles Protokoll wird MODBUS verwendet.
  - Der Kommunikationsmodus ist der serielle Modus (SERIAL).

In anderen Modi können Daten auch gelesen werden, sie können jedoch nur im Modus SERIAL geschrieben werden.

O Überprüfen Sie in der Schalttafelanzeige die Kommunikationsparameter oder stellen Sie diese dort ein.

Überprüfen Sie die Kommunikationsgeschwindigkeit oder legen Sie diese fest, damit das Produkt sich mit dem kundenseitig bereitgestellten Host-Computer (Master) synchronisieren kann.

O Ermitteln Sie die Slave-Adresse über die Anzeige auf der Schalttafel.

Es wird keine Antwort ausgegeben, wenn eine Anforderungsnachricht von einer anderen Slave-Adresse als der für das Produkt eingestellten Adresse gesendet wird.

#### 4.1.2 Sicherheitshinweise zur Kommunikation

oLassen Sie zwischen Anforderungen ein ausreichendes Zeitintervall verstreichen.

Beim Senden einer Reihe von Nachrichten müssen Sie nach dem Empfang einer Antwortnachricht vom Produkt mindestens 100 Millisekunden warten, bevor Sie die nächste Nachricht senden.

oWiederholen (Anforderungsnachricht erneut senden).

Aufgrund von Rauschen wird möglicherweise keine Antwort ausgegeben. Wenn 1 Sekunde nach dem Senden einer Anforderungsnachricht keine Nachricht ausgegeben wird, senden Sie die Anforderungsnachricht erneut.

 $\circ$ Senden Sie bei Bedarf eine Leseanforderungsnachricht, um zu überprüfen, ob sie korrekt geschrieben wurde.

Wenn der Prozess in Bezug auf die geschriebene Anforderungsnachricht abgeschlossen ist, wird eine entsprechende Bestätigungsnachricht ausgegeben.

Senden Sie eine Leseanforderungsnachricht, um mitzuteilen, ob die Einstellung wie angefordert geschrieben wurde.

•Einstellen der Grenze für die Temperatur des Umlaufmediums

Wenn die Temperatur des Umlaufmediums per Nachrichtenkommunikation festgelegt wurde, werden die Daten in einem FRAM-Speicher abgelegt. Bei einem Neustart des Produkts erfolgt dieser mit dem Wert, der vor dem Neustart festgelegt wurde. Der FRAM-Speicher kann nur eine begrenzte Anzahl von Malen überschrieben werden. Die Daten werden nur im FRAM-Speicher gespeichert, wenn es sich um eine Umlaufmedium-Einstelltemperatur handelt, die von der zuvor gespeicherten Temperatur abweicht. Überprüfen Sie bitte, wie oft Ihr FRAM-Speicher überschrieben werden kann, und vermeiden Sie unnötige Änderungen der Umlaufmedium-Einstelltemperatur bei der Datenkommunikation.

### 4.2 Technische Daten der Kommunikation

| Tabelle 4.2-1                 | Technische Daten der MODBUS-Kommunikationsfunktion |
|-------------------------------|----------------------------------------------------|
| Position                      | Technische Daten                                   |
| Standard                      | Auswählbar: EIA RS-485/RS-232C                     |
| Kommunikationsgeschwindigkeit | Auswahlbereich: 9600 Bit/s bis 19200 Bit/s         |
| Datenbitlänge                 | 7 Bit                                              |
| Stoppbitlänge                 | 1 Bit                                              |
| Datenübertragungsrichtung     | LSB                                                |
| Parität                       | Gerade Parität                                     |
| Zeichencode                   | ASCII                                              |
| Einstellbereich Slave-Adresse | Auswahlbereich: 1 bis 99                           |
| Fehlerprüfung                 | LRC-Prüfung                                        |

: Werkseitige Einstellung

## 4.3 Einstellen und Überprüfen

## 4.3.1 Positionen einstellen und überprüfen

Die nachfolgende Tabelle erläutert die Einstellpositionen der MODBUS-Kommunikationsfunktion sowie die Anfangswerte.

| Anzeige         | Position                                       | Beschreibung                                                                                                    | Werkseitige<br>Einstellung |
|-----------------|------------------------------------------------|----------------------------------------------------------------------------------------------------|----------------------------|
| <u>[ o. ]  </u> | Kommunikations-<br>modus                       | Zum Einstellen des Kommunikationsmodus<br>dieses Produkts.                                                                                                    | LOC                        |
| <u> </u>        | Serielles Protokoll                            | Zum Einstellen des seriellen<br>Kommunikationsprotokolls.                                                                                                    | MDBS                       |
| <u> </u>        | Technische Daten der<br>Kommunikation          | Zum Einstellen des Standards der seriellen Kommunikation.                                                                                                    | 485                        |
| [ o. [] 4       | RS-485-Klemme                                  | Legt die Klemme für RS-485 fest.                                                                                                    | OFF                        |
| [ 0.0 5         | Slave-Adresse<br>(MODBUS)                      | Zum Einstellen der Slave-Adresse des<br>MODBUS-Protokolls. [] wird angezeigt,<br>wenn als serielles Protokoll nicht MODBUS<br>eingestellt ist.                   | 1 ()                       |
| <u>Co.05</u>    | Kommunikations-<br>geschwindigkeit<br>(MODBUS) | Zum Einstellen der Kommunikations-<br>geschwindigkeit des MODBUS-Protokolls.<br>[] wird angezeigt, wenn als serielles<br>Protokoll nicht MODBUS eingestellt ist. | 19,2 ()                    |

Tabelle 4.3-1 Kommunikationsmodi

### 4.3.2 Einstellen und Überprüfen

Kommunikation Einstellen und Überprüfen

**1.** Halten Sie die Taste [MENU] 2 s lang gedrückt.

Durch wiederholtes Drücken der Taste erscheint der Einstellbildschirm [ [ . ] ] des Kommunikationsmodus auf der digitalen Anzeige.

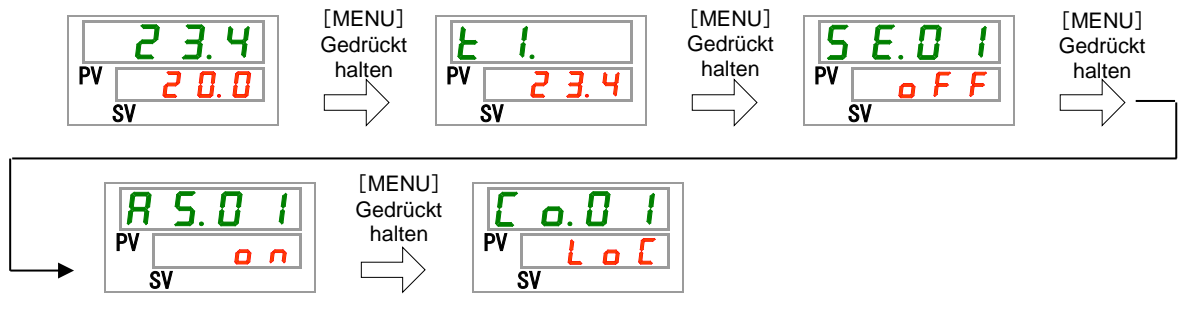

2. Wählen Sie aus der nachstehenden Tabelle "SER" mithilfe der Taste ▲ aus und bestätigen Sie mit "SEL".

| E  | o. D       | 1        |
|----|------------|----------|
| PV | <b>5</b> E | <b>r</b> |

| Tabelle 4.3-2 Liste der Einstellwerte |
|---------------------------------------|
|---------------------------------------|

| Einstellwert | Beschreibung                       | Anfangswert<br>(werkseitige Einstellung) |
|--------------|------------------------------------|------------------------------------------|
| LoC          | Zum Einstellen des LOCAL-Modus.    | 0                                        |
| dlo          | Zum Einstellen des DIO-Modus.      |                                          |
| SEr          | Zum Einstellen des SERIAL-Modus.*1 |                                          |

\*1: Wenn als serielles Protokoll das "vereinfachte Kommunikationsprotokoll 2" und für Kontakteingang 1 "Signal externer Schalter" bzw. für Kontakteingang 2 "Fernsteuerungssignal" ausgewählt wurde, kann der SERIAL-Modus nicht eingestellt werden.

Serielles Protokoll Einstellen und Überprüfen

**3.** Drücken Sie die Taste [SEL] einmal.

Der Einstellbildschirm des seriellen Protokolls erscheint auf der digitalen Anzeige.

| E  | C  | ). { | ] | 2 |  |
|----|----|------|---|---|--|
| PV | ñ  | d    | Ь | 5 |  |
|    | SV |      |   |   |  |

**4.** Wählen Sie aus der nachstehenden Tabelle das serielle Protokoll mithilfe der Taste [▲] oder [▼] aus und bestätigen Sie mit "SEL".

| Tabelle 4.3-3 | Liste der Einstellwerte |
|---------------|-------------------------|
|               |                         |

| Einstellwert | Beschreibung                                          | Anfangswert<br>(werkseitige Einstellung) |
|--------------|-------------------------------------------------------|------------------------------------------|
| īdb 5        | MODBUS-Protokoll                                      | 0                                        |
| Prol         | Vereinfachtes Kommunikationsprotokoll 1               |                                          |
| ProZ         | Vereinfachtes Kommunikationsprotokoll 2 <sup>*1</sup> |                                          |

\*1: Wenn die Einstellung des Kontakteingangs 2 das "Fernsteuerungssignal" ist, kann das "vereinfachte Kommunikationsprotokoll 2" nicht eingestellt werden.

Technische Daten Kommunikation Einstellen und Überprüfen

**5.** Drücken Sie die Taste [SEL] einmal.

Der Einstellbildschirm für die technischen Daten der Kommunikation erscheint auf der digitalen Anzeige.

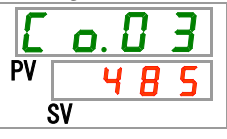

6. Wählen Sie aus der nachstehenden Tabelle die technischen Daten der Kommunikation mithilfe der Taste [▲] oder [▼] aus und bestätigen Sie mit "SEL"

| Tabelle 4.3-4 | iste der Einstellwerte |
|---------------|------------------------|
|---------------|------------------------|

| Einstellwert | Beschreibung     | Anfangswert<br>(werkseitige<br>Einstellung) |
|--------------|------------------|---------------------------------------------|
| 2326         | RS-232C-Standard |                                             |
| 485          | RS-485-Standard  | 0                                           |

RS-485-Klemme Einstellen und Überprüfen

7. Drücken Sie die Taste [SEL] einmal.

Der Einstellbildschirm der RS-485-Klemme erscheint auf der digitalen Anzeige.

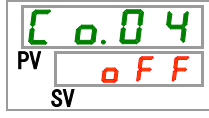

8. Wählen Sie aus der nachstehenden Tabelle die RS-485-Klemme mithilfe der Taste [▲] oder [▼] aus und bestätigen Sie mit "SEL".

|              | labelle 4.3-3 Liste del Lilistelliwerte |                                             |
|--------------|-----------------------------------------|---------------------------------------------|
| Einstellwert | Beschreibung                            | Anfangswert<br>(werkseitige<br>Einstellung) |
| oFF          | Ohne Klemme                             | 0                                           |
| 0 0          | Mit Klemme                              |                                             |

| Tabelle 4.3-5 | _iste der | Einstellwerte |
|---------------|-----------|---------------|
|---------------|-----------|---------------|

Slave-Adressen (MODBUS) Einstellen und Überprüfen

**9.** Drücken Sie die Taste [SEL] einmal.

Der Einstellbildschirm für Slave-Adressen (MODBUS) erscheint auf der digitalen Anzeige.

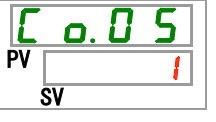

**10.**Wählen Sie aus der nachstehenden Tabelle die Slave-Adresse (MODBUS) mithilfe der Taste [▲] oder [▼] aus und bestätigen Sie mit "SEL".

\_.

- . .. . . .

| Iabelle 4.3-6 Liste der Einstellwerte |                                                                                                    |                                             |  |  |  |  |
|---------------------------------------|----------------------------------------------------------------------------------------------------|---------------------------------------------|--|--|--|--|
| Einstellwert                          | Beschreibung                                                                                          | Anfangswert<br>(werkseitige<br>Einstellung) |  |  |  |  |
|                                       | Das Einstellen/Überprüfen ist nur möglich,<br>wenn als serielles Protokoll MODBUS<br>eingestellt ist. |                                             |  |  |  |  |
| bis                                   | Zum Einstellen der Slave-Adresse für<br>MODBUS.<br>Der Einstellbereich liegt zwischen 1 und<br>99.    | 1                                           |  |  |  |  |

Kommunikationsgeschwindigkeit (MODBUS) Einstellen und Überprüfen

**11.**Drücken Sie die Taste [SEL] einmal.

Der Einstellbildschirm der Kommunikationsgeschwindigkeit (MODBUS) erscheint auf der digitalen Anzeige.

| E  | o. 0 6 |  |
|----|--------|--|
| PV | 19.2   |  |
|    | SV     |  |

12. Wählen Sie aus der nachstehenden Tabelle die Kommunikationsgeschwindigkeit (MODBUS) mithilfe der Taste [▲] oder [▼] aus und bestätigen Sie mit "SEL".

|              | Tabelle 4.3-7 Liste der Einstellwerte                                                                 |                                             |
|--------------|----------------------------------------------------------------------------------------------------|---------------------------------------------|
| Einstellwert | Beschreibung                                                                                          | Anfangswert<br>(werkseitige<br>Einstellung) |
|              | Das Einstellen/Überprüfen ist nur<br>möglich, wenn als serielles Protokoll<br>MODBUS eingestellt ist. |                                             |
| 9. 6         | 9600 Bit/s                                                                                            |                                             |
| 1 9.2        | 19200 Bit/s                                                                                           | 0                                           |

## 4.4 Kommunikationssequenz

Die Sequenz beginnt mit einer Anforderungsnachricht vom Kundensystem (Host) und endet mit einer Antwortnachricht vom Produkt (Slave). Das Produkt fungiert als Slave und sendet keine Anforderungen.

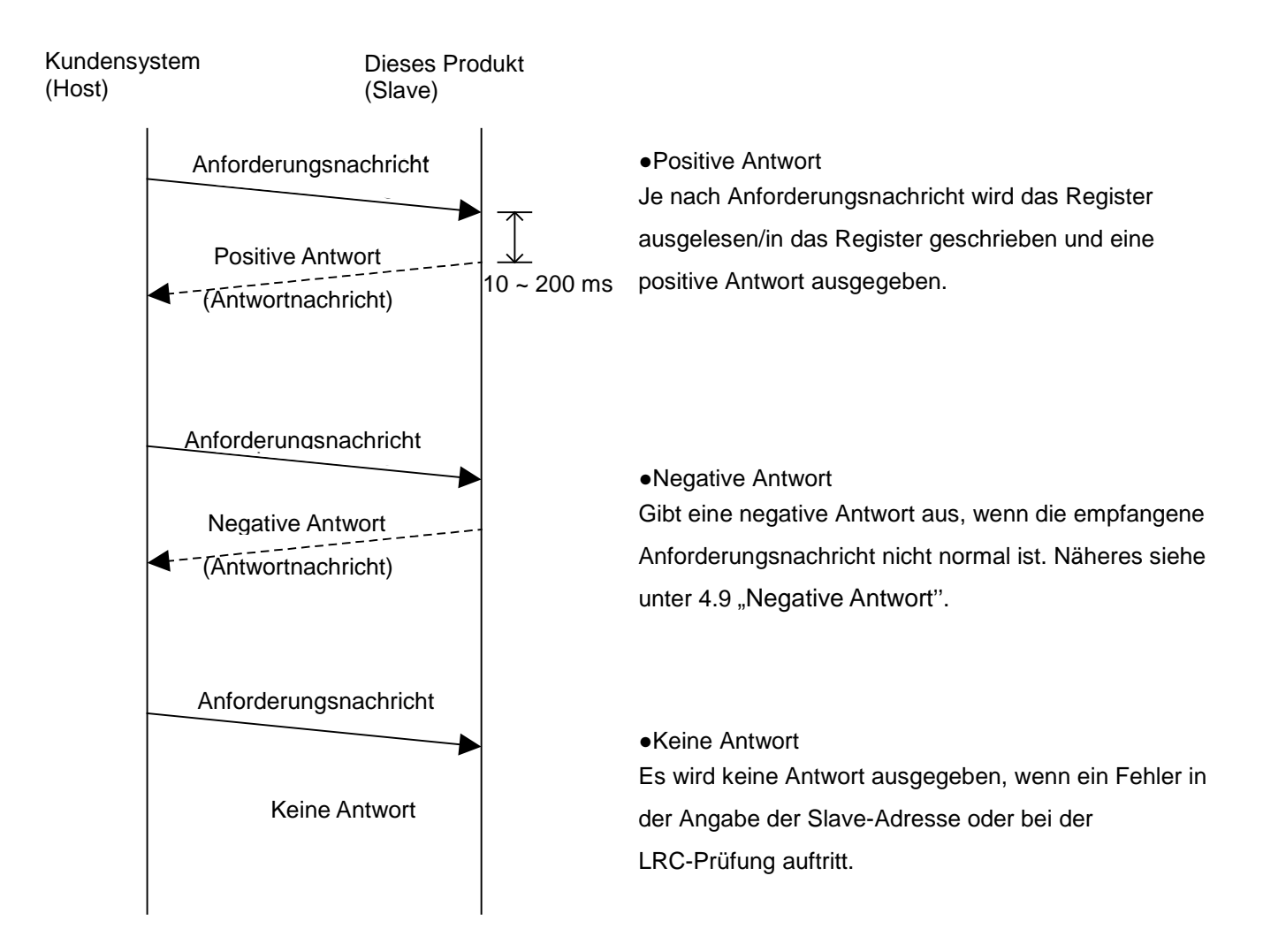

## 4.5 Nachrichtenkonfiguration

#### 4.5.1 Nachrichtenformat

Unten wird die Nachrichtenkonfiguration dargestellt. Das Produkt verwendet zur Kommunikation den ASCII-Modus. Der ASCII-Modus wird vom Start bis zum Ende der Nachricht verwendet.

| 1)    | 2)            | 3)       | 4)    |    | 5) |    | 6)   |      |
|-------|---------------|----------|-------|----|----|----|------|------|
| Start | Slave-Adresse | Funktion | Daten |    | LR | RC | En   | de   |
| [:]   | XX XX         | XX XX    | XX ~  | XX | XX | XX | [CR] | [LF] |

1) Start

Der Start der Nachricht. [:](3Ah)

2) Slave-Adresse (1 bis 99 3031h bis 3939h)

Diese Nummer dient zur Identifikation des Produkts. "1" ist die werkseitige Einstellung. Sie kann über die Schalttafelanzeige geändert werden.

3) Funktion (siehe "4.6 Funktionscodes").

Der Befehl wird zugeordnet.

4) Daten

In Abhängigkeit von der Funktion, Adresse und Nummer des Registers wird der Wert für das Lesen/Schreiben zugeordnet.

5) LRC

LRC-Prüfung

Näheres hierzu siehe "4.7 LRC".

6) ENDE

Das Ende der Nachricht. [CR](0Dh)+[LF](0Ah)

Eine Antwortnachricht wird nur dann ausgegeben, wenn die Anforderung die Zeichen [:] und [CR][LF] enthalten hat. Bei diesem Produkt wird nach Empfang von [:] sämtlicher zuvor empfangener Code gelöscht.

#### 4.5.2 Beispiel für Nachricht

Das Beispiel zeigt die Kommunikation unter den im Folgenden genannten Bedingungen:

Slave-Adresse: Nr.1

oLesen von sieben aufeinanderfolgenden Daten aus Register 0000h.

(Lesen der Ablasstemperatur des Umlaufmediums)

**ACHTUNG** 

#### Kommunikationsbeispiel

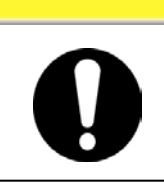

Das Beispiel für die Kommunikation wird in Hexadezimalschreibweise dargestellt und enthält []. Bei der eigentlichen Kommunikation wird ASCII-Code verwendet. Details finden Sie in der Anforderungs-/Antwortnachricht in diesem Abschnitt.

| Ihr System                               | Dieses Produkt |
|------------------------------------------|----------------|
| (Anforderung): 01030000001FB [CR][LF]<0} |                |
| (Antwort):01030200EE0C [CR][LF]          | als ASCII-Code |
|                                          | empfangen.     |

|      | Anforderungsnachricht                    | Antwortnachricht |                                                                       |  |
|------|------------------------------------------|------------------|-----------------------------------------------------------------------|--|
| Code | Beschreibung                             | Code             | Beschreibung                                                          |  |
| 01   | Slave-Adresse                            | 01               | Slave-Adresse                                                         |  |
| 03   | Funktion                                 | 03               | Funktion                                                              |  |
| 0000 | Kopfadresse des angegebenen<br>Registers | 02               | Anzahl zu lesender Bytes                                              |  |
| 0001 | Anzahl zu lesender Register              | 00EE             | Information über 0000h<br>(Ablasstemperatur Umlaufmedium:<br>23,8 °C) |  |
| FB   | LRC                                      | 0C               | LRC                                                                   |  |

#### Anforderungsnachricht (Master zu Slave)

| Start | Slave-A | Adresse | Fun | ktion | Daten | LR | C  | En | de |
|-------|---------|---------|-----|-------|-------|----|----|----|----|
| 3A    | 30      | 31      | 30  | 33    |       | 46 | 42 | 0D | 0A |
|       |         |         |     |       |       | /  |    |    |    |

| Le    | esen de | r Adress | se | Z  | u lesena | de Anza | hl |
|-------|---------|----------|----|----|----------|---------|----|
| Hi Lo |         | Hi       |    | Lo |          |         |    |
| 30    | 30      | 30       | 30 | 30 | 30       | 30      | 31 |

#### Antwortnachricht (Slave zu Master)

| Start | Slave-A | dresse | Funk | tion | Daten | L  | RC | En | de |
|-------|---------|--------|------|------|-------|----|----|----|----|
| 3A    | 30      | 31     | 30   | 33   |       | 30 | 43 | 0D | 0A |
|       |         |        |      | /    |       |    |    |    |    |

| Byteanzahl |    | Lesen der Daten 1 |    |    |    |  |  |
|------------|----|-------------------|----|----|----|--|--|
|            |    | ŀ                 | li | Lo |    |  |  |
| 30         | 32 | 30                | 30 | 45 | 45 |  |  |

### 4.6 Funktionscodes

Tabelle 4.6-1 zeigt Funktionscodes zum Lesen oder Schreiben von Registern.

|     |         |                                         | codes                                 |
|-----|---------|-----------------------------------------|---------------------------------------|
| Nr. | Code    | Bezeichnung                             | Funktion                              |
| 1   | 03(03h) | Lesen der Halteregister                 | Lesen mehrerer Register               |
| 2   | 06(06h) | Voreinstellen eines einzelnen Registers | Schreiben von Registern <sup>*1</sup> |
| 3   | 16(10h) | Voreinstellen mehrerer Register         | Schreiben mehrerer Register           |
| 4   | 23(17h) | Lesen/Schreiben 4x Register             | Lesen/Schreiben mehrerer Register     |

Tabelle 4.6-1 Funktionscodes

\*1 : Broadcast wird nicht unterstützt.

## 4.7 LRC

LRC prüft die Inhalte von Nachrichten, die nicht [:] bei START und [CR][LF] bei ENDE entsprechen. Die Senderseite ist für die Berechnung und das Einstellen zuständig. Die Empfängerseite führt die Berechnung anhand der empfangenen Nachricht durch und vergleicht das Berechnungsergebnis mit dem empfangenen LRC. Die empfangene Nachricht wird gelöscht, wenn das Ergebnis und der empfangene LRC nicht übereinstimmen.

Die Byte-Anzahl der Nachricht aus 8 aufeinanderfolgenden Bits wird addiert. Das Ergebnis mit Ausnahme des Übertrags wird in ein Zweierkomplement umgewandelt.

#### Berechnungsbeispiel

| LRC-Nachricht für die<br>Berechnung | 0106000B00FE                         |
|-------------------------------------|--------------------------------------|
| Berechnung                          | OAddition                            |
|                                     | 01h+06h+00h+0Bh+00h+FEh=110h         |
|                                     | ○Objekt                              |
|                                     | 110h→10h                             |
|                                     | <ul> <li>Zweierkomplement</li> </ul> |
|                                     | 10h→EFh→F0h                          |
|                                     | LRC ist F0h                          |
| Sendet Nachricht                    | [:]0106000B00FEF0[CR][LF]            |

## 4.8 Beschreibung der Funktionscodes

### 4.8.1 Funktionscode : 03 Lesen mehrerer Register

Die Registerdaten zugeordneter Punkte der zugeordneten Adresse werden gelesen.

#### ■ Anforderungsnachricht <Normal> (Master zu Slave)

| Start | Slave-A | Adresse | Funktion |     | Daten | LF | LRC |      | de   |
|-------|---------|---------|----------|-----|-------|----|-----|------|------|
| [:]   | XX      | XX      | [0]      | [3] |       | XX | XX  | [CR] | [LF] |
|       |         |         |          |     |       | /  |     |      |      |

| Le | esen de | r Adress | se | Zu lesende Anzahl |    |    |    |
|----|---------|----------|----|-------------------|----|----|----|
| ŀ  | li      | L        | 0  | Hi Lo             |    |    |    |
| XX | XX      | ΧХ       | XX | XX                | XX | ΧХ | XX |

#### ■ Antwortnachricht <Normal> (Slave zu Master)

| Start | Slave-Adresse | Funktion   | Da       | ten       | LRC           | Ende             |
|-------|---------------|------------|----------|-----------|---------------|------------------|
| [:]   | XX XX         | [0] [3]    |          |           | XX X          | X [CR] [LF]      |
|       |               |            |          |           |               |                  |
|       |               | Butoanzahl | Lesen de | r Daten 1 | Le Le         | esen der Daten n |
|       |               | Byteanzani | Hi       | Lo        | <u>, </u> , н | li Lo            |
|       |               | XX XX      | XX XX    | XX XX     | ∑ XX          | XX XX XX         |

Kommunikationsbeispiel

∘Slave-Adresse: Nr.1

oLesen von sieben aufeinanderfolgenden Daten aus Register 0000h.

(Lesen der Ablasstemperatur des Umlaufmediums, des Ablassdrucks des Umlaufmediums, der Statusinformationen, der Alarminformationen.)

**Dieses Produkt** 

Ihr System

(Anforderung):01030000007F5 [CR][LF] (Antwort):01030E00D4000000D00000201000000000A [CR][LF] Die Daten werden als ASCII-Code gesendet und empfangen.

|      | Anforderungsnachricht                    |      | Antwortnachricht                                               |
|------|------------------------------------------|------|----------------------------------------------------------------|
| Code | Beschreibung                             | Code | Beschreibung                                                   |
| 01   | Slave-Adresse                            | 01   | Slave-Adresse                                                  |
| 03   | Funktion                                 | 03   | Funktion                                                       |
| 0000 | Kopfadresse des angegebenen<br>Registers | 0E   | Anzahl zu lesender Bytes                                       |
| 0007 | Anzahl zu lesender Register              | 00D4 | Information über 0000h<br>(Ablasstemperatur des Umlaufmediums) |
| F5   | LRC                                      | 0000 | Information über 0001h (reserviert)                            |
|      |                                          | 000D | Information über 0002h (Ablassdruck des<br>Umlaufmediums)      |
|      |                                          | 0000 | Information über 0003h (reserviert)                            |
|      |                                          | 0201 | Information über 0004h (Statusmerker)                          |
|      |                                          | 0000 | Information über 0005h (Alarmmerker 1)                         |
|      |                                          | 0000 | Information über 0006h (Alarmmerker 2)                         |
|      |                                          | 0A   | LRC                                                            |

#### 4.8.2 Funktionscode : 06 Schreiben von Registern

Scheiben von Daten in die zugeordnete Adresse.

#### ■ Anforderungsnachricht <Normal> (Master zu Slave)

|       | V                         |           |                  |                 |           |
|-------|---------------------------|-----------|------------------|-----------------|-----------|
| Start | rt Slave-Adresse Funktion |           | Daten            | LRC             | Ende      |
| [:]   | XX XX                     | [0] [6]   |                  | XX XX           | [CR] [LF] |
|       |                           |           |                  |                 |           |
|       |                           | Schreihen | der Adresse Schr | eihen der Daten |           |

| Sch | reiben c | aer Aare | esse | Schreiben der Daten |    |    |    |  |
|-----|----------|----------|------|---------------------|----|----|----|--|
| ŀ   | li       | L        | 0    | ŀ                   | li | Lo |    |  |
| XX  | ΧХ       | ΧХ       | ΧХ   | XX                  | ΧХ | ΧХ | XX |  |

#### Antwortnachricht <Normal> (Slave zu Master)

| Start | Slave-A | Adresse | Fun | ktion | Daten | LF | RC | Ende |      |
|-------|---------|---------|-----|-------|-------|----|----|------|------|
| [:]   | XX      | XX      | [0] | [6]   |       | XX | XX | [CR] | [LF] |
|       |         |         |     |       |       | /  |    |      |      |

| Sch | reiben o | der Adre | sse | Schreiben der Daten                         |    |    |    |  |
|-----|----------|----------|-----|---------------------------------------------|----|----|----|--|
| H   | li       | L        | 0   | <u>ــــــــــــــــــــــــــــــــــــ</u> | li | Lo |    |  |
| XX  | XX       | XX       | XX  | XX                                          | XX | XX | XX |  |

#### Kommunikationsbeispiel

∘Slave-Adresse: Nr. 1

 $\circ \mbox{Schreiben}$  der Daten in das Register 000Ch

(Auszuführende Befehle)

#### Ihr System

(Anforderung):0106000C0001EC [CR][LF]

(Antwort):0106000C0001EC [CR][LF]

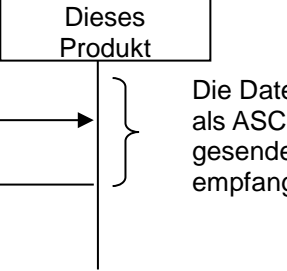

Die Daten werden als ASCII-Code gesendet und empfangen.

|      | Anforderungsnachricht                             | Antwortnachricht |                                           |  |  |  |  |  |
|------|---------------------------------------------------|------------------|-------------------------------------------|--|--|--|--|--|
| Code | Beschreibung                                      | Code             | Beschreibung                              |  |  |  |  |  |
| 01   | Slave-Adresse                                     | 01               | Slave-Adresse                             |  |  |  |  |  |
| 06   | Funktion                                          | 06               | Funktion                                  |  |  |  |  |  |
| 000C | Adresse des angegebenen Registers                 | 000C             | Adresse des Registers zum Schreiben       |  |  |  |  |  |
| 0001 | In 000Ch geschriebene Informationen (Stoppmerker) | 0001             | Informationen des Registers zum Schreiben |  |  |  |  |  |
| EC   | LRC                                               | EC               | LRC                                       |  |  |  |  |  |

#### 4.8.3 Funktionscode : 16 Schreiben mehrerer Register

Der Registerinhalt zugeordneter Punkte der zugeordneten Adresse wird geschrieben.

#### ■ Anforderungsnachricht <Normal> (Master zu Slave)

|       | -       |         |                |     | /     |    |     |      |         |  |    |
|-------|---------|---------|----------------|-----|-------|----|-----|------|---------|--|----|
| Start | Slave-A | Adresse | resse Funktion |     | Daten | LF | LRC |      | RC Ende |  | de |
| [:]   | XX      | XX      | [1]            | [0] |       | XX | XX  | [CR] | [LF]    |  |    |
|       |         |         |                |     |       |    |     |      |         |  |    |

| Sch | reiben o | der Adre | esse | Zu schreibende Anzahl |    |    |    |
|-----|----------|----------|------|-----------------------|----|----|----|
| H   | li       | L        | 0    | F                     | li | Lo |    |
| XX  | XX       | XX       | XX   | XX                    | XX | XX | XX |

| Byteanzahl | Sch | nreiben | der Dat | en1 🔇 | < Scł | nreiben o | der Date | en n |    |
|------------|-----|---------|---------|-------|-------|-----------|----------|------|----|
| Byteanzani |     | H       | li      | Lo    |       | Hi        |          | Lo   |    |
| S XX       | XX  | XX      | ΧХ      | XX    | XX    | XX        | XX       | XX   | ХХ |

#### Antwortnachricht <Normal> (Slave zu Master)

| Start | Slave-A | dresse | Funk | tion | Daten | LF     | RC | En   | ide  |
|-------|---------|--------|------|------|-------|--------|----|------|------|
| [:]   | XX      | XX     | [1]  | [0]  |       | XX     | XX | [CR] | [LF] |
|       |         |        |      |      |       | $\sim$ |    |      |      |

|     | -        |          |      |                       |    |    |    |  |
|-----|----------|----------|------|-----------------------|----|----|----|--|
| Sch | reiben o | der Adre | esse | Zu schreibende Anzahl |    |    |    |  |
| F   | li       | L        | 0    | H                     | li | Lo |    |  |
| XX  | XX       | XX       | ΧХ   | XX                    | XX | XX | XX |  |

#### Kommunikationsbeispiel

∘Slave-Adresse: Nr. 1

oSchreiben von sieben aufeinanderfolgenden Daten aus Register 000Bh.

(Befehle zum Ändern der Einstelltemperatur des Umlaufmediums <39,9  $^{\circ}\mathrm{C}$  > und Start.)

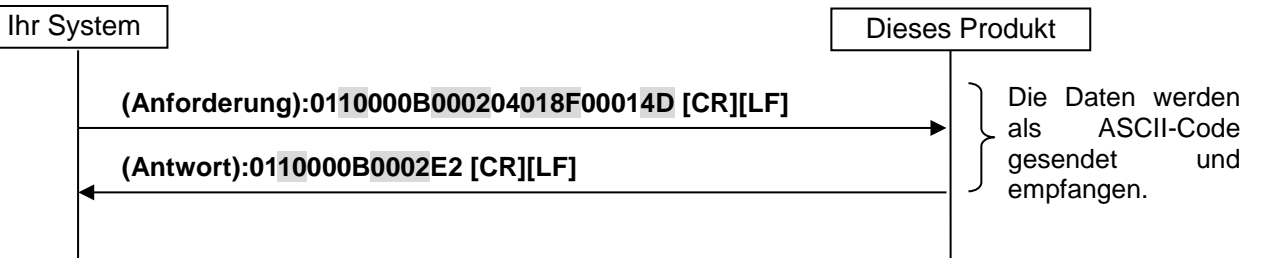

|      | Anforderungsnachricht                  | Antwortnachricht |                                         |  |
|------|----------------------------------------|------------------|-----------------------------------------|--|
| Code | Beschreibung                           | Code             | Beschreibung                            |  |
| 01   | Slave-Adresse                          | 01               | Slave-Adresse                           |  |
| 10   | Funktion                               | 10               | Funktion                                |  |
| 000B | Kopfadresse des angegebenen Registers  | 000B             | Kopfadresse des Registers zum Schreiben |  |
| 0002 | Anzahl der zu schreibenden Register    | 0002             | Anzahl der zu schreibenden Register     |  |
| 04   | Anzahl zu lesender Bytes               | E2               | LRC                                     |  |
| 018F | In 000Bh geschriebene Informationen    |                  |                                         |  |
|      | (Einstelltemperatur des Umlaufmediums) |                  |                                         |  |
| 0001 | In 000Ch geschriebene Informationen    |                  |                                         |  |
|      | (Stoppmerker)                          |                  |                                         |  |
| 4D   | LRC                                    |                  |                                         |  |

### 4.8.4 Funktionscode : 23 Lesen/Schreiben mehrerer Register

Der Registerinhalt zugeordneter Punkte der zugeordneten Adresse wird gelesen. Gleichzeitig werden die Registerdaten aus der angegebenen Adresse mit den angegebenen Punkten geschrieben.

#### ■ Anforderungsnachricht <Normal> (Master zu Slave)

| Start | Slave-Adresse | Funktion | Daten | LI | RC | En   | de   |
|-------|---------------|----------|-------|----|----|------|------|
| [:]   | XX XX         | [1] [7]  |       | XX | XX | [CR] | [LF] |
|       |               |          |       |    |    |      |      |

| Lesen de | r Adresse | Zu lesend | de Anzahl | Schreiben o | der Adresse | Zu schreibende Anzahl |       |  |
|----------|-----------|-----------|-----------|-------------|-------------|-----------------------|-------|--|
| Hi       | Lo        | Hi        | Lo        | Hi          | Lo          | Hi                    | Lo 🛞  |  |
| XX XX    | XX XX     | XX XX     | XX XX     | XX XX       | XX XX       | XX XX                 | XX XX |  |

| 3 | Bytos | Byteanzahl |    | reiben o | S  |    |  |      |
|---|-------|------------|----|----------|----|----|--|------|
| 3 | Bytea | IIIZaIII   | F  | li       | Lo |    |  | 5    |
| Ż | ΧХ    | XX         | XX | XX       | ΧХ | XX |  | S XX |

| Schreiben der Daten n |    |    |    |  |
|-----------------------|----|----|----|--|
| F                     | łi | Lo |    |  |
| ΧХ                    | XX | ΧХ | XX |  |

#### ■ Antwortnachricht <Normal> (Slave zu Master)

| Start | Slave-A | Adresse | Fur | hktion | Daten | LF | RC | En   | de   |
|-------|---------|---------|-----|--------|-------|----|----|------|------|
| [:]   | XX      | XX      | [1] | [7]    |       | XX | XX | [CR] | [LF] |
|       |         |         |     | $\sim$ |       |    |    |      |      |

| Buton | nzahl   | Lesen der Daten 1 |    |    |      |  |
|-------|---------|-------------------|----|----|------|--|
| Dytea | IIZaili | F                 | Hi | Lo |      |  |
| ΧХ    | ΧХ      | XX                | XX | XX | XX 🔇 |  |

| ζ L | esen de | r Daten n |    |  |  |
|-----|---------|-----------|----|--|--|
| S F | li      | Lo        |    |  |  |
| XX  | XX      | ΧХ        | XX |  |  |

#### Kommunikationsbeispiel

∘Slave-Adresse: Nr. 1

 Lesen von drei aufeinanderfolgenden Daten aus Register 0004h und Schreiben von zwei aufeinanderfolgenden Daten aus Register 000Bh.

(Befehl zum Ändern der Einstelltemperatur des Umlaufmediums auf <15,5  $^{\circ}\text{C}>$  und Lesen der Status- und Alarminformationen.)

| ſ | Ihr S                                  | ystem                                              | Dieses | Produk | τ                          |
|---|----------------------------------------|----------------------------------------------------|--------|--------|----------------------------|
| - |                                        | (Anforderung):011700040003000B000204009B000134 [CF | R][LF] | ם ך    | e Daten werden             |
|   | (Antwort):01170600000000000E2 [CR][LF] |                                                    | }      |        | s ASCII-Code<br>sendet und |
|   |                                        |                                                    |        | - 61   | nprangen.                  |

|      | Anforderungsnachricht                                                      |      | Antwortnachricht                       |
|------|----------------------------------------------------------------------------|------|----------------------------------------|
| Code | Beschreibung                                                               | Code | Beschreibung                           |
| 01   | Slave-Adresse                                                              | 01   | Slave-Adresse                          |
| 17   | Funktion                                                                   | 17   | Funktion                               |
| 0004 | Kopfadresse des angegebenen Registers                                      | 06   | Anzahl zu lesender Bytes               |
| 0003 | Anzahl zu lesender Register                                                | 0000 | Information über 0004h (Statusmerker)  |
| 000B | Kopfadresse des angegebenen Registers                                      | 0000 | Information über 0005h (Alarmmerker 1) |
| 0002 | Anzahl zu schreibender Register                                            | 0000 | Information über 0006h (Alarmmerker 2) |
| 04   | Anzahl zu schreibender Bytes                                               | E2   | LRC                                    |
| 009B | In 000Bh geschriebene Informationen (Einstelltemperatur des Umlaufmediums) |      |                                        |
| 0001 | In 000Ch geschriebene Informationen (Stoppmerker)                          |      |                                        |
| 34   | LRC                                                                        |      |                                        |

### 4.9 Negative Antwort

Eine negative Antwort wird ausgegeben, wenn folgende Anforderungsnachricht empfangen wird:

- 1) Bei Verwendung eines nicht angegebenen Funktionscodes.
- 2) Bei Angabe einer Adresse außerhalb des zulässigen Bereichs.
- 3) Bei Empfang eines nicht normalen Datenfelds.

#### Negative Antwortnachricht (Slave zu Master)

|       |         |        | 1)  |       | Z)    |       |    |       |      |      |
|-------|---------|--------|-----|-------|-------|-------|----|-------|------|------|
| Start | Slave-A | dresse | Fun | ktion | Fehle | rcode | LF | RC 23 | En   | de   |
| [:]   | XX      | XX     | [0] | [3]   | XX    | XX    | XX | XX    | [CR] | [LF] |

1) Funktion

Der Wert aus dem Anforderungs-Funktionscode (Hexadezimalwert) plus 80h in ASCII wird zugeordnet.

2) Fehlercode

Der nachstehende Fehlercode wird zugeordnet.

- 01 : Der Funktionscode eines Befehls liegt außerhalb des Standards.
- 02 : Die angegebene Adresse des Registers liegt außerhalb des zulässigen Bereichs.
- 03 : Das Datenfeld eines Befehls ist nicht normal.

#### Kommunikationsbeispiel

∘Slave-Adresse: Nr. 1

 Sieben aufeinanderfolgende Daten aus Register 0100h, das sich außerhalb des zulässigen Bereichs befindet, werden gelesen.

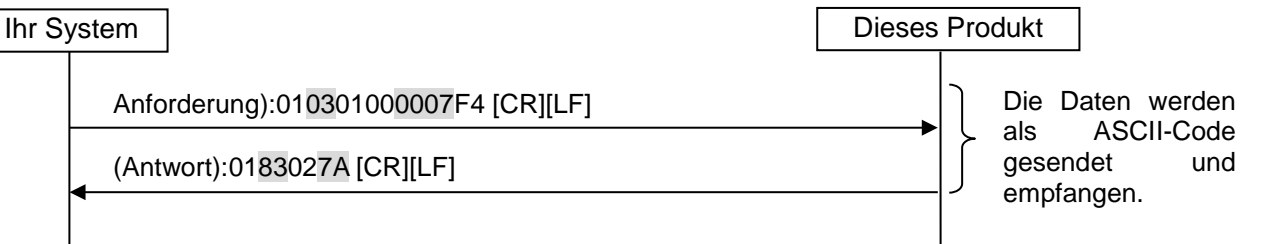

|      | Anforderungsnachricht                                                   | Antwortnachricht |                                                                                          |  |  |
|------|-------------------------------------------------------------------------|------------------|------------------------------------------------------------------------------------------|--|--|
| Code | Beschreibung                                                            | Code             | Beschreibung                                                                             |  |  |
| 01   | Slave-Adresse                                                           | 01               | Slave-Adresse                                                                            |  |  |
| 03   | Funktion                                                                | 83               | Funktion (03h+80h)                                                                       |  |  |
| 0100 | Die Kopfadresse des Registers ist<br>außerhalb des zulässigen Bereichs. | 02               | Fehlercode (die angegebene<br>Registeradresse ist außerhalb des<br>zulässigen Bereichs). |  |  |
| 0007 | Anzahl zu lesender Register                                             | 7A               | LRC                                                                                      |  |  |
| F4   | LRC                                                                     |                  |                                                                                          |  |  |

## 4.10Registerzuordnung

| A       | Bitformat                                                                                                    | R/ |  |  |  |  |
|---------|----------------------------------------------------------------------------------------------------|----|--|--|--|--|
| Adresse | 15         14         13         12         11         10         9         8         7         6         5         4         3         2         1         0 | W  |  |  |  |  |
| 0000h   | Ablasstemperatur des<br>Umlaufmediums-110,0 bis 150,0 °C = FBB4h bis 5DCh $(0,1 °C/dig)$ -166,0 bis 302,0 °F = F984h bis BCCh $(0,1 °F/dig)$                  |    |  |  |  |  |
| 0001h   | Durchfluss Umlaufmedium 0,0 bis 195,0 L/min = 0h bis 79Eh (0,1 L/min/dig)                                                                                     |    |  |  |  |  |
| 0002h   | Ablassdruck des0,00 bis 3,00 MPa = 0h bis 12Ch (0,01 MPa/dig)Umlaufmediums0 bis 435 PSI = 0h bis 1B3h (1 PSI/dig)                                             |    |  |  |  |  |
| 0003h   | Elektrische Leitfähigkeit<br>Umlaufmedium2,0 bis 48,0 microS/cm = 14h bis 1E0 (0,1 microS/cm/dig)                                                             |    |  |  |  |  |
| 0004h   | Statusmerker                                                                                                    | R  |  |  |  |  |
| 0005h   | Alarmmerker 1                                                                                                    |    |  |  |  |  |
| 0006h   | Alarmmerker 2                                                                                                    |    |  |  |  |  |
| 0007h   | Alarmmerker 3                                                                                                    |    |  |  |  |  |
| 0008h   | Alarmmerker 4                                                                                                    |    |  |  |  |  |
| 0009h   | Reserviert                                                                                                    |    |  |  |  |  |
| 000Ah   | Reserviert                                                                                                    |    |  |  |  |  |
| 000Bh   | Einstelltemp. Umlaufmedium $5,0$ bis $35,0$ °C = 32h bis $15Eh (0,1$ °C /dig)<br>41,0 bis $95,0$ °F = 3B6h bis $410h (0,1$ °F /dig)                           |    |  |  |  |  |
| 000Ch   | Reserviert -{}-*1                                                                                                    |    |  |  |  |  |
| 000Dh   | Reserviert                                                                                                    |    |  |  |  |  |
| 000Eh   | Reserviert                                                                                                    |    |  |  |  |  |
| 000Fh   | Reserviert                                                                                                    |    |  |  |  |  |

\*1 : Auszuführende Befehle

#### 4.10.1 Ablasstemperatur des Umlaufmediums

Die Ablasstemperatur des Umlaufmediums wird in der ausgewählten Temperatureinheit (°C oder °F) ausgelesen. Die auf der Schalttafelanzeige PV angezeigte Ablasstemperatur des Umlaufmediums wird gelesen. (Die Offset-Temperatur wird angezeigt, wenn die Offset-Funktion eingestellt ist)

#### 4.10.2 Durchfluss Umlaufmedium

Der Durchfluss des Umlaufmediums wird ausgelesen.

#### 4.10.3 Ablassdruck des Umlaufmediums

Der Ablassdruck des Umlaufmediums wird in der ausgewählten Druckeinheit (MPa oder PSI) ausgelesen.

#### 4.10.4 Elektrische Leitfähigkeit des Umlaufmediums

Die elektrische Leitfähigkeit des Umlaufmediums wird ausgelesen. Falls [SE.19 Einstellung des Sensors für elektrische Leitfähigkeit] deaktiviert ist, ist der Wert 0 [microS/cm].

#### 4.10.5 Statusmerker

10

11

12

13

14

15

Temperatureinheit-Merker

Start-Zeitschalter-Merker

Stopp-Zeitschalter-Merker

nach Stromausfall

Nicht verwendet

Merker Gefrierschutz

Merker für Wiederherstellung

| Be-<br>zeich-<br>nung | Statusmerker                                                     |       |       |    |                                                                    |                                                                                                    |                                                                                                    |       |       |     |   |   |   |   |   |   |
|-----------------------|------------------------------------------------------------------|-------|-------|----|--------------------------------------------------------------------|----------------------------------------------------------------------------------------------------|----------------------------------------------------------------------------------------------------|-------|-------|-----|---|---|---|---|---|---|
| Bit                   | 15                                                               | 14    | 13    | 12 | 11                                                                 | 10                                                                                                    | 9                                                                                                    | 8     | 7     | 6   | 5 | 4 | 3 | 2 | 1 | 0 |
| Bit                   | Beze                                                             | ichni | Ind   |    |                                                                    |                                                                                                    |                                                                                                    | Besch | reibi | Ina |   |   |   |   |   |   |
| 0                     | Startmerker                                                      |       |       |    |                                                                    |                                                                                                    | Startstatus (einschließlich des unabhängigen<br>Pumpenbetriebs)<br>0 = Stopp 1 = Start                        |       |       |     |   |   |   |   |   |   |
| 1                     | Betriebsstopp-Alarmmerker                                        |       |       |    |                                                                    | Betriebsstopp-Alarm im Off-Status<br>0 = Nicht erzeugt 1 = Betriebsstopp-Alarm<br>im Off-Status                    |                                                                                                    |       |       |     |   |   |   |   |   |   |
| 2                     | Alarmmerker für<br>Betriebsfortsetzung                           |       |       |    |                                                                    | Alarm wegen Betriebsfortsetzung im Off-Status<br>0 = Nicht erzeugt<br>1 = Betriebsfortsetzungs-Alarm im Off-Status |                                                                                                    |       |       |     |   |   |   |   |   |   |
| 3                     | Nicht verwendet                                                  |       |       |    |                                                                    |                                                                                                    |                                                                                                    |       |       |     |   |   |   |   |   |   |
| 4                     | Merker für Druckeinheit                                          |       |       |    | Einstellstatus der Druckeinheit<br>0 = MPa 1 = PSI                 |                                                                                                    |                                                                                                    |       |       |     |   |   |   |   |   |   |
| 5                     | Merker für Fernsteuerungsstatus                                  |       |       | s  | Fernsteuerungsstatus<br>0 = Nicht-SERIAL-Modus<br>1 = SERIAL-Modus |                                                                                                    |                                                                                                    |       |       |     |   |   |   |   |   |   |
| 6                     | Nicht                                                            | verw  | endet | t  |                                                                    |                                                                                                    |                                                                                                    |       |       |     |   |   |   |   |   |   |
| 7                     | Merker für Warmlauffunktion                                      |       |       |    |                                                                    | Funktionsstatus<br>0 = nicht eingestellt 1 = eingestellt                                                           |                                                                                                    |       |       |     |   |   |   |   |   |   |
| 8                     | Merker für Schutzfunktion gegen<br>Schneebedeckung <sup>*1</sup> |       |       |    | n                                                                  | Funktionsstatus<br>0 = nicht eingestellt 1 = eingestellt                                                           |                                                                                                    |       |       |     |   |   |   |   |   |   |
| 9                     | Merker für Abschluss der<br>Vorbereitung (TEMP READY)            |       |       |    |                                                                    |                                                                                                    | Status Abschluss der Vorbereitung (TEMP<br>READY)<br>0 = Bedingung nicht gegeben<br>1 = Bedingung ist gegeben |       |       |     |   |   |   |   |   |   |
| 40                    | Einstellstatus der Temperatureinheit                             |       |       |    |                                                                    |                                                                                                    |                                                                                                    |       |       |     |   |   |   |   |   |   |

0 = Celsius (°C) 1 = Fahrenheit (°F) Einstellstatus Start-Zeitschalter

0 = nicht eingestellt 1 = eingestellt

0 = nicht eingestellt 1 = eingestellt

0 = nicht eingestellt 1 = eingestellt

Einstellstatus Stopp-Zeitschalter

Einstellstatus Gefrierschutz

Stromausfall

0 = nicht eingestellt 1 = eingestellt Einstellstatus für Wiederherstellung nach

Der Status des Produkts wird mittels der folgenden Zuordnungen ausgelesen.

#### 4.10.6 Alarmmerker

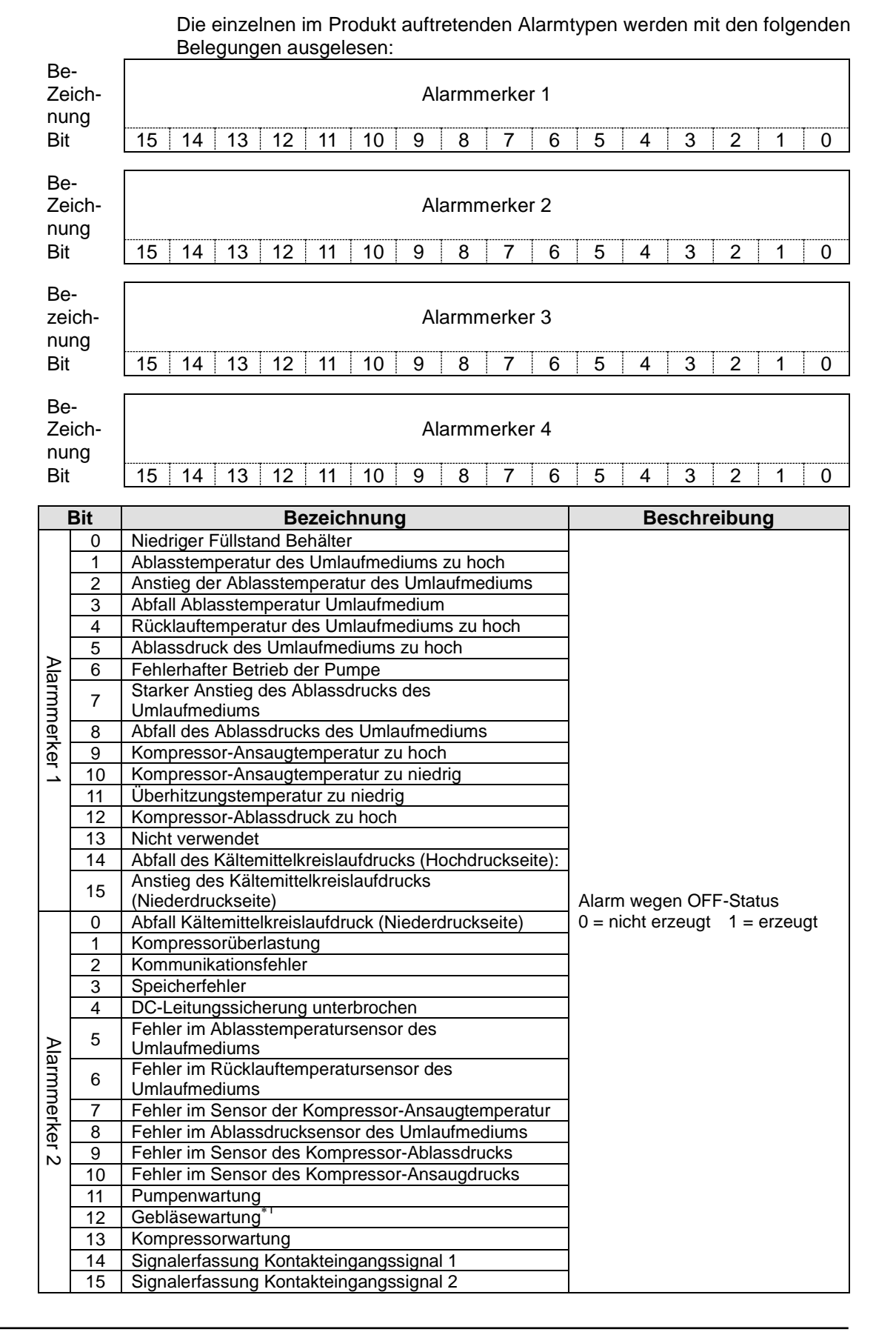

|     | Bit Bezeichnung |                                                  | Beschreibung                  |
|-----|-----------------|--------------------------------------------------|-------------------------------|
|     | 0               | Nicht verwendet                                  | <u> </u>                      |
|     | 1               | Nicht verwendet                                  | -                             |
|     | 2               | Nicht verwendet                                  | -                             |
|     | 3               | Nicht verwendet                                  |                               |
|     | 4               | Fehler im Sensor der Kompressor-Ablasstemperatur |                               |
| ≥   | 5               | Anstieg der Kompressor-Ablasstemperatur          |                               |
| an  | 6               | Nicht verwendet                                  |                               |
| nn  | 7               | Wartung Staubschutzfilter <sup>*1</sup>          |                               |
| Per | 8               | Stromabschaltung                                 |                               |
| ke  | 9               | Kompressor im Wartestatus                        |                               |
| ſω  | 10              | Fehler bei Gebläse <sup>*1</sup>                 |                               |
|     | 11              | Nicht verwendet                                  |                               |
|     | 12              | Kompressor-Überstrom                             |                               |
|     | 13              | Nicht verwendet                                  |                               |
|     | 14              | Pumpenüberstrom                                  |                               |
|     | 15              | Nicht verwendet                                  | Alarm wegen OFF-Status        |
|     | 0               | Abschaltung des Abluftgebläses <sup>*2</sup>     | 0 = nicht erzeugt 1 = erzeugt |
|     | 1               | Fehler wegen falscher Phase                      |                               |
|     | 2               | Überstrom Phasenregelplatine                     |                               |
|     | 3               | Nicht verwendet                                  |                               |
| -   | 4               | Nicht verwendet                                  |                               |
| A   | 5               | Nicht verwendet                                  |                               |
| n   | 6               | Nicht verwendet                                  |                               |
| Ш   | 7               | Nicht verwendet                                  |                               |
| er  | 8               | Nicht verwendet                                  |                               |
| ê   | 9               | Nicht verwendet                                  |                               |
| 4   | 10              | Nicht verwendet                                  |                               |
|     | 11              | Nicht verwendet                                  |                               |
|     | 12              | Nicht verwendet                                  |                               |
|     | 13              | Nicht verwendet                                  |                               |
|     | 14              | Nicht verwendet                                  |                               |
|     | 15              | Nicht verwendet                                  |                               |

• Die aktuelle Bit-Belegung der Alarmmerker wird sich in Zukunft ändern, da optionale

Funktionen hinzukommen werden.

• Nicht verwendetes Bit wird auf 0 fixiert.

\*1: Diese Alarme treten beim Produkt mit der Kühlmethode "-W" nicht auf.\*2: Diese Alarme treten beim Produkt mit der Kühlmethode "-A" nicht auf.

#### 4.10.7 Einstelltemperatur des Umlaufmediums

Die Einstelltemperatur des Umlaufmediums kann festgelegt werden, indem sie zusammen mit der gewählten Temperatureinheit (°C oder °F) während des SERIAL-Modus angegeben wird.

Übersteigt die Temperatur die Obergrenze für den Einstelltemperaturbereich des Umlaufmediums, wird die Umlaufmedium-Einstelltemperatur auf den oberen Grenzwert geändert. Liegt die Temperatur unterhalb der Untergrenze, wird die Einstelltemperatur des Umlaufmediums auf den unteren Grenzwert geändert.

#### 4.10.8 Betriebsstart-Befehl

Der Betrieb kann durch Senden des Betriebsstart-Befehls im SERIAL-Modus gesteuert werden.

0 = Betriebsstopp 1 = Betriebsstart

# Kapitel 5 Vereinfachtes Kommunikationsprotokoll

Dieses Kommunikationsprotokoll ermöglicht das Lesen/Schreiben von Daten. Das Protokoll ist mit den Serien HRG und HRGC des Kühl- und Temperiergerätes von SMC kompatibel.

Die Kommunikation weist folgende Merkmale auf:

- · Legt die Einstelltemperatur des Umlaufmediums fest und liest sie.
- · Liest die Ablasstemperatur des Umlaufmediums.

### 5.1 Sicherheitshinweise zur Kommunikation

#### 5.1.1 Sicherheitsmaßnahmen nach Verdrahtung und vor der Kommunikation

 Überprüfen Sie in der Schalttafelanzeige den jeweils festgelegten Kommunikationsmodus oder stellen Sie ihn ein.

• Die technischen Daten des Kommunikationsprotokolls stellen den gültigen Kommunikationsstandard beim Kunden dar.

• Als serielles Protokoll wird entweder das vereinfachte Kommunikationsprotokoll 1 oder 2 verwendet.

Vereinfachtes Kommunikationsprotokoll 1: Start und Stopp des Produkts werden über die Schalttafelanzeige gesteuert.

Vereinfachtes Kommunikationsprotokoll 2: Start und Stopp des Produkt werden ferngesteuert.

Näheres zur Fernsteuerung bei Auswahl dieses Protokolls finden Sie in Kapitel 2.4

· Der Kommunikationsmodus ist der serielle Modus (SERIAL).

In anderen Modi können Daten auch gelesen werden, aber nur im SERIAL-Modus können Werte geschrieben werden.

 $\circ$  Überprüfen Sie in der Schalttafelanzeige die Kommunikationsparameter oder stellen Sie diese dort ein.

Überprüfen oder definieren Sie die Kommunikationsgeschwindigkeit, das Vorhandensein des BCC-Protokolls, die Datenlänge, Paritätsprüfung, Stoppbitlänge, Antwortverzögerungszeit und den Kommunikationsbereich (RO oder RW), um das Produkt mit dem kundenseitig bereitgestellten Host-Computer (Master) zu synchronisieren.

oÜberprüfen Sie die Slave-Adresse dieses Produkts.

Es wird keine Antwort ausgegeben, wenn eine Anforderungsnachricht von einer anderen Slave-Adresse als der für das Produkt eingestellten Adresse gesendet wird.

#### 5.1.2 Sicherheitshinweise zur Kommunikation

• Prüfen Sie bei Anforderungen zum Schreiben des Einstellwerts die Anzahl der Datenstellen und die Position des Dezimalpunktes.

o Lassen Sie zwischen Anforderungen ein ausreichendes Zeitintervall verstreichen.

Beim Senden von Anforderungsnachrichten in Serie müssen Sie nach dem Empfang einer Antwortnachricht vom Produkt mindestens 100 Millisekunden warten, bevor Sie die nächste Nachricht senden.

oAuf eine Anforderungsnachricht eines Befehls, den das Produkt nicht unterstützt, wird keine Antwort ausgegeben.

oWiederholen (Anforderungsnachricht erneut senden).

Aufgrund von Rauschen wird möglicherweise keine Antwort ausgegeben. Wenn 1 Sekunde nach dem Senden einer Anforderungsnachricht keine Nachricht ausgegeben wird, senden Sie die Anforderungsnachricht erneut.

 Senden Sie bei Bedarf eine Leseanforderungsnachricht, um zu überprüfen, ob sie korrekt geschrieben wurde.

Wenn der Prozess in Bezug auf die geschriebene Anforderungsnachricht abgeschlossen ist, wird eine entsprechende Bestätigungsnachricht ausgegeben.

#### 5.1.3 Sicherheitsmaßnahmen nach Abschluss der Kommunikation

oSenden Sie bei Bedarf die Datenspeicherungsanforderung (STR).

Die über die Kommunikation eingestellten Daten werden im RAM gespeichert. Die im RAM gespeicherten Einstellwerte werden gelöscht, wenn die Spannungsversorgung des Produkts unterbrochen wird. Nach Wiederherstellung der Spannungsversorgung startet der Betrieb mit den Werten, die vor der Kommunikation eingestellt waren (im FRAM-Speicher des Produkts abgelegte Werte).

Speichern Sie die über die Kommunikation eingestellten Werte im FRAM (FRAM überschreiben), indem Sie eine Datenspeicherungsanforderung (STR) als Nachricht senden, bevor Sie die Spannungsversorgung des Produkts unterbrechen.

Bitte prüfen Sie, wie oft der FRAM-Speicher überschrieben werden kann, und vermeiden Sie unnötiges Überschreiben der Daten während der Kommunikation.

## 5.2 Technische Daten der Kommunikation

| Position                                  | Technische Daten                                                                                             |
|-------------------------------------------|----------------------------------------------------------------------------------------------------|
| Standard                                  | Auswählbar: EIA RS-485/RS-232C                                                                               |
| Kommunikationsgeschwindigkeit             | Auswählbar: 1200 Bit/s/2400 Bit/s/4800 Bit/s/9600 Bit/s/19200 Bit/s                                          |
| Datenbitlänge                             | Auswählbar: 7 Bit/8 Bit                                                                                      |
| Stoppbitlänge                             | Auswählbar: 1 Bit, <mark>2 Bit</mark>                                                                        |
| Parität                                   | Auswählbar: ohne Parität, ungerade, gerade Parität                                                           |
| Zeichencode                               | ASCII                                                                                                    |
| Einstellbereich Slave-Adresse             | Auswahlbereich: 1 bis 99                                                                                     |
| Einstellung für<br>Antwortzeitverzögerung | Auswahlbereich: 0 bis 250 [ms]                                                                               |
| Kanananikatianakanaiak                    | RO (nur Datenlesen möglich)                                                                                  |
| Kommunikationsbereich                     | Auswählbar: RW (Datenlesen und -schreiben möglich)                                                           |
| BCC                                       | Auswählbar: mit BCC , ohne BCC                                                                               |
| Fehlerprüfung                             | Das Lesen aller Daten von STX bis ETX mit dem EXOR-Algorithmus<br>wird nur bei Auswahl von BCC durchgeführt. |

Tabelle 5.2-1 Technische Daten des vereinfachten Kommunikationsprotokolls

: Werkseitige Einstellung

# 5.3 Einstellen und Überprüfen

### 5.3.1 Positionen einstellen und überprüfen

Die nachfolgende Tabelle erläutert die Einstellpositionen des vereinfachten Kommunikationsprotokolls und die Anfangswerte.

|                 | Tabelle 5.                                                                            |                                                                                                    |             |
|-----------------|---------------------------------------------------------------------------------------|----------------------------------------------------------------------------------------------------|-------------|
| Anzeige         | Position                                                                              | Beschreibung                                                                                                    | Anfangswert |
| [ 0.0 ]         | Kommunikations-<br>modus                                                              | Zum Einstellen des Kommunikationsmodus.                                                                                                    | LOC         |
| <u> </u>        | Serielles Protokoll                                                                   | Zum Einstellen des seriellen<br>Kommunikationsprotokolls.                                                                                                    | MDBS        |
| <u>[ o.] 3</u>  | Technische Daten der<br>Kommunikation                                                 | Zum Einstellen des Standards der seriellen Kommunikation.                                                                                                    | 485         |
| C o. 0 4        | RS-485-Klemme                                                                         | Legt die Klemme für RS-485 fest.                                                                                                    | OFF         |
| <u>[ o.0 7</u>  | Slave-Adresse<br>(vereinfachtes<br>Kommunikations-<br>protokoll)                      | Zum Einstellen der Slave-Adresse des<br>vereinfachten Kommunikationsprotokolls. []<br>wird angezeigt, wenn als serielles Protokoll<br>nicht das vereinfachte<br>Kommunikationsprotokoll eingestellt ist.                                   | (1)         |
| <u>C o.0 8</u>  | Kommunikations-<br>geschwindigkeit<br>(vereinfachtes<br>Kommunikations-<br>protokoll) | Zum Einstellen der<br>Kommunikationsgeschwindigkeit des<br>vereinfachten Kommunikationsprotokolls. []<br>wird angezeigt, wenn als serielles Protokoll<br>nicht das vereinfachte<br>Kommunikationsprotokoll eingestellt ist.                | (9,6)       |
| <u>C o. 0 9</u> | BCC<br>(vereinfachtes<br>Kommunikations-<br>protokoll)                                | Legt den Fehlererfassungscode der<br>Kommunikation für das vereinfachte<br>Kommunikationsprotokoll fest. [] wird<br>angezeigt, wenn als serielles Protokoll nicht<br>das vereinfachte Kommunikationsprotokoll<br>eingestellt ist.          | (ON)        |
| [0.10]          | Datenlänge<br>(vereinfachtes<br>Kommunikationspro-<br>tokoll)                         | Zum Einstellen der Datenlänge. [] wird<br>angezeigt, wenn als serielles Protokoll nicht<br>das vereinfachte Kommunikationsprotokoll<br>eingestellt ist.                                                                                    | (8 BIT)     |
| <u>[ o.    </u> | Paritätsprüfung<br>(vereinfachtes<br>Kommunikationspro-<br>tokoll)                    | Zum Einstellen der Paritätsprüfung. [] wird<br>angezeigt, wenn als serielles Protokoll nicht<br>das vereinfachte Kommunikationsprotokoll<br>eingestellt ist.                                                                               | (NON)       |
| [ 0. 12         | Stoppbitlänge<br>(vereinfachtes<br>Kommunikations-<br>protokoll)                      | Zum Einstellen der Bitlänge. [] wird<br>angezeigt, wenn als serielles Protokoll nicht<br>das vereinfachte Kommunikationsprotokoll<br>eingestellt ist.                                                                                      | (2 BIT)     |
| []]             | Antwortzeitverzöge-<br>rung (vereinfachtes<br>Kommunikations-<br>protokoll)           | Zum Festlegen der Zeit für die Verzögerung<br>der Antwortnachricht beim vereinfachten<br>Kommunikationsprotokoll. [] wird<br>angezeigt, wenn als serielles Protokoll nicht<br>das vereinfachte Kommunikationsprotokoll<br>eingestellt ist. | (0)         |
| [0.14           | Kommunikationsbe-<br>reich<br>(vereinfachtes<br>Kommunikations-<br>protokoll)         | Zum Einstellen des Kommunikationsbereichs<br>des vereinfachten Kommunikationsprotokolls.<br>[] wird angezeigt, wenn als serielles<br>Protokoll nicht das vereinfachte<br>Kommunikationsprotokoll eingestellt ist.                          | (RW)        |

 Tabelle 5.3-1
 Positionen der Kommunikationseinstellungen

### 5.3.2 Einstellen und Überprüfen

Kommunikationsmodus Einstellen und Überprüfen

**1.** Halten Sie die Taste [MENU] 2 s lang gedrückt.

Durch wiederholtes Drücken der Taste erscheint der Einstellbildschirm [[...]] des Kommunikationsmodus auf der digitalen Anzeige.

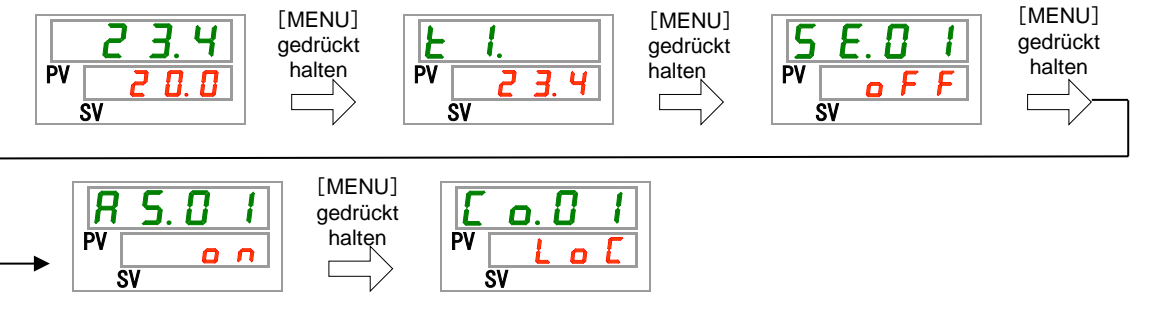

2. Wählen Sie aus der nachstehenden Tabelle "SER" mithilfe der Taste ▲ aus und bestätigen Sie mit "SEL".

 Tabelle 5.3-2
 Liste der Einstellwerte

| Einstellwert | Einstellwert Beschreibung         |   |
|--------------|-----------------------------------|---|
| LoE          | Zum Einstellen des LOCAL-Modus    | 0 |
| dlo          | Zum Einstellen des DIO-Modus      |   |
| <u>5 E r</u> | Zum Einstellen des SERIAL-Modus*1 |   |

\*1: Wenn als serielles Protokoll das "vereinfachte Kommunikationsprotokoll 2" und für Kontakteingang 1 "Signal externer Schalter" bzw. für Kontakteingang 2 "Fernsteuerungssignal" ausgewählt wurde, kann der SERIAL-Modus nicht eingestellt werden.

Serielles Protokoll Einstellen und Überprüfen

**3.** Drücken Sie die Taste [SEL] einmal.

Der Einstellbildschirm des seriellen Protokolls erscheint auf der digitalen Anzeige.

Wählen Sie aus der nachstehenden Tabelle das serielle Protokoll mithilfe der Taste [▲] oder [▼] aus und bestätigen Sie mit "SEL".

| Einstellwert | Beschreibung                                 | Anfangswert (werkseitige<br>Einstellung) |
|--------------|----------------------------------------------|------------------------------------------|
| ñdb 5        | MODBUS-Protokoll                             | 0                                        |
| Prol         | Vereinfachtes Kommunikationsprotokoll        |                                          |
| ProZ         | Vereinfachtes Kommunikationsprotokoll 2*1,*2 |                                          |

Tabelle 5.3-3 Liste der Einstellwerte

\*1: Wenn die Einstellung des Kontakteingangs 2 das "Fernsteuerungssignal" ist, kann das "vereinfachte Kommunikationsprotokoll 2" nicht eingestellt werden.

\*2: Siehe Kapitel 2.4 zur Einstellung der Fernsteuerung, wenn der Kommunikationsmodus SERIAL ist und als serielles Protokoll das vereinfachte Kommunikationsprotokoll 2 ausgewählt wurde.

Technische Daten Kommunikation Einstellen und Überprüfen

**5.** Drücken Sie die Taste [SEL] einmal.

Der Einstellbildschirm für die technischen Daten der Kommunikation erscheint auf der digitalen Anzeige.

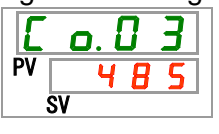

6. Wählen Sie aus der nachstehenden Tabelle die technischen Daten der Kommunikation mithilfe der Taste [▲] oder [▼] aus und bestätigen Sie mit "SEL"

| Tabelle 5.3-4 | Liste der Einstellwerte |
|---------------|-------------------------|
|               |                         |

| Einstellwert | Beschreibung     | Anfangswert<br>(werkseitige<br>Einstellung) |
|--------------|------------------|---------------------------------------------|
| 3565         | RS-232C-Standard |                                             |
| 485          | RS-485-Standard  | 0                                           |

RS-485-Klemme Einstellen und Überprüfen

7. Drücken Sie die Taste [SEL] einmal.

Der Einstellbildschirm der RS-485-Klemme erscheint auf der digitalen Anzeige.

| E  | o. 0 | Ч |
|----|------|---|
| PV | o F  | F |
|    | SV   |   |

8. Wählen Sie aus der nachstehenden Tabelle die RS-485-Klemme mithilfe der Taste [▲] oder [▼] aus und bestätigen Sie mit "SEL".

|                                                                                  | Tabelle 5.3-5 Liste der Einstell | werte                                       |
|----------------------------------------------------------------------------------|----------------------------------|---------------------------------------------|
| Einstellwe                                                                       | t Beschreibung                   | Anfangswert<br>(werkseitige<br>Einstellung) |
| o F F                                                                            | Ohne Klemme                      | 0                                           |
| 0 0                                                                              | Mit Klemme                       |                                             |
| Slave-Adressen (vereinfachtes Kommunikationsprotokoll) Einstellen und Überprüfen |                                  |                                             |

9. Drücken Sie die Taste [SEL] 3 Mal.

Der Einstellbildschirm der Slave-Adressen (vereinfachtes Kommunikationsprotokoll) erscheint auf der digitalen Anzeige.

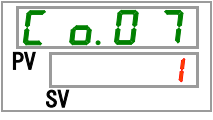

**10.**Wählen Sie aus der nachstehenden Tabelle die Slave-Adresse (vereinfachtes Kommunikationsprotokoll) mithilfe der Taste [▲] oder [▼] aus und bestätigen Sie mit "SEL".

| Tabelle 5 3-6 | l iste der Finstellwerte |
|---------------|--------------------------|
|               |                          |

| Einstellwert | Beschreibung                                                                                                    | Anfangswert<br>(werkseitige<br>Einstellung) |
|--------------|----------------------------------------------------------------------------------------------------|---------------------------------------------|
|              | Das Einstellen/Überprüfen ist nur<br>möglich, wenn als serielles Protokoll das<br>vereinfachte Kommunikationsprotokoll<br>eingestellt ist. |                                             |
| bis          | Zum Einstellen der Slave-Adressen für das<br>vereinfachte Kommunikationsprotokoll.<br>Der Einstellbereich liegt zwischen 1 und<br>99.      | 1                                           |

Kommunikationsgeschwindigkeit (vereinfachtes Kommunikationsprotokoll) Einstellen und Überprüfen

**11.**Drücken Sie die Taste [SEL] einmal.

Der Einstellbildschirm der Kommunikationsgeschwindigkeit (vereinfachtes Kommunikationsprotokoll) erscheint auf der digitalen Anzeige.

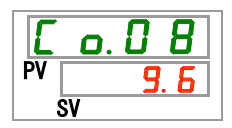

12. Wählen Sie aus der nachstehenden Tabelle die Kommunikationsgeschwindigkeit (vereinfachtes Kommunikationsprotokoll) mithilfe der Taste [▲] oder [▼] aus und bestätigen Sie mit "SEL".

| Tabelle 5.3-7 Liste der Einstellwerte |                                                                                                    |                                             |
|---------------------------------------|----------------------------------------------------------------------------------------------------|---------------------------------------------|
| Einstellwert                          | Beschreibung                                                                                                    | Anfangswert<br>(werkseitige<br>Einstellung) |
|                                       | Das Einstellen/Überprüfen ist nur<br>möglich, wenn als serielles Protokoll das<br>vereinfachte Kommunikationsprotokoll<br>eingestellt ist. |                                             |
| 1. 2                                  | 1200 Bit/s                                                                                                    |                                             |
| 2. 4                                  | 2400 Bit/s                                                                                                    |                                             |
| Ч. 8                                  | 4800 Bit/s                                                                                                    |                                             |
| 9.6                                   | 9600 Bit/s                                                                                                    | 0                                           |
| 1 9.2                                 | 19200 Bit/s                                                                                                    |                                             |

Tabelle 5.3-7 Liste der Einstellwerte

BCC (vereinfachtes Kommunikationsprotokoll) Einstellen und Überprüfen

**13.**Drücken Sie die Taste [SEL] einmal.

Der Einstellbildschirm für BCC (vereinfachtes Kommunikationsprotokoll) erscheint auf der digitalen Anzeige.

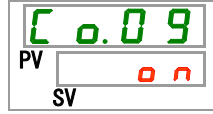

14. Wählen Sie aus der nachstehenden Tabelle BCC (vereinfachtes Kommunikationsprotokoll) mithilfe der Taste [▲] oder [▼] aus und bestätigen Sie mit "SEL".

|              | Tabelle 5.3-8 Liste der Einstellwerte                                                                                                    |                                             |
|--------------|----------------------------------------------------------------------------------------------------|---------------------------------------------|
| Einstellwert | Beschreibung                                                                                                    | Anfangswert<br>(werkseitige<br>Einstellung) |
|              | Das Einstellen/Überprüfen ist nur<br>möglich, wenn als serielles Protokoll das<br>vereinfachte Kommunikationsprotokoll<br>eingestellt ist. |                                             |
| oFF          | ohne BCC                                                                                                    |                                             |
| 0 0          | mit BCC                                                                                                    | 0                                           |

Datenlänge (vereinfachtes Kommunikationsprotokoll) Einstellen und Überprüfen

**15.**Drücken Sie die Taste [SEL] einmal.

Der Einstellbildschirm für die Datenlänge (vereinfachtes Kommunikationsprotokoll) erscheint auf der digitalen Anzeige.

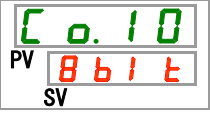

16.Wählen Sie aus der nachstehenden Tabelle die Datenlänge (vereinfachtes Kommunikationsprotokoll) mithilfe der Taste [▲] oder [▼] aus und bestätigen Sie mit "SEL".

| <b>T</b> , , , , , , , , , , , , , , , , , , , |                         |
|------------------------------------------------|-------------------------|
| Tabelle 5.3-9                                  | Liste der Einstellwerte |

| Einstellwert | Beschreibung                                                                                                    | Anfangswert<br>(werkseitige<br>Einstellung) |
|--------------|----------------------------------------------------------------------------------------------------|---------------------------------------------|
|              | Das Einstellen/Überprüfen ist nur möglich,<br>wenn als serielles Protokoll das<br>vereinfachte Kommunikationsprotokoll<br>eingestellt ist. |                                             |
| THIE         | 7 Bit                                                                                                    |                                             |
| 861 E        | 8 Bit                                                                                                    | 0                                           |

Paritätsprüfung (vereinfachtes Kommunikationsprotokoll) Einstellen und Überprüfen

17. Drücken Sie die Taste [SEL] einmal.

Der Einstellbildschirm der Paritätsprüfung (vereinfachtes Kommunikationsprotokoll) erscheint auf der digitalen Anzeige.

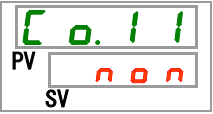

**18.**Wählen Sie aus der nachstehenden Tabelle die Paritätsprüfung (vereinfachtes Kommunikationsprotokoll) mithilfe der Taste [▲] oder [▼] aus und bestätigen Sie mit "SEL".

| Tabelle 5.3-10 Liste der Einstellwerte |                                                                                                    |                                             |
|----------------------------------------|----------------------------------------------------------------------------------------------------|---------------------------------------------|
| Einstellwert                           | Beschreibung                                                                                                    | Anfangswert<br>(werkseitige<br>Einstellung) |
|                                        | Das Einstellen/Überprüfen ist nur möglich,<br>wenn als serielles Protokoll das<br>vereinfachte Kommunikationsprotokoll<br>eingestellt ist. |                                             |
|                                        | Keine                                                                                                    | 0                                           |
| o d d                                  | Ungerade Zahl                                                                                                    |                                             |
| EuEn                                   | Gerade Zahl                                                                                                    |                                             |

Stoppbit (vereinfachtes Kommunikationsprotokoll) Einstellen und Überprüfen

**19.**Drücken Sie die Taste [SEL] einmal.

Der Einstellbildschirm des Stoppbits (vereinfachtes Kommunikationsprotokoll) erscheint auf der digitalen Anzeige.

| Ε  | 0  |   | 1 | 2 |
|----|----|---|---|---|
| PV | 2  | Ь | 1 | E |
|    | SV |   |   |   |

**20.**Wählen Sie aus der nachstehenden Tabelle das Stoppbit (vereinfachtes Kommunikationsprotokoll) mithilfe der Taste [▲] oder [▼] aus und bestätigen Sie mit "SEL".

| Tabelle 5.3-11 | Liste der Einstellwerte |
|----------------|-------------------------|
|----------------|-------------------------|

| Einstellwert | Beschreibung                                                                                                    | Anfangswert<br>(werkseitige<br>Einstellung) |
|--------------|----------------------------------------------------------------------------------------------------|---------------------------------------------|
|              | Das Einstellen/Überprüfen ist nur möglich,<br>wenn als serielles Protokoll das<br>vereinfachte Kommunikationsprotokoll<br>eingestellt ist. |                                             |
| IBIE         | 1 Bit                                                                                                    |                                             |
| 261 E        | 2 Bit                                                                                                    | 0                                           |

Antwortzeitverzögerung (vereinfachtes Kommunikationsprotokoll) Einstellen und Überprüfen

**21.**Drücken Sie die Taste [SEL] einmal.

Der Einstellbildschirm der Antwortzeitverzögerung (vereinfachtes Kommunika-

tionsprotokoll) erscheint auf der digitalen Anzeige.

Ο. 1 3 

22. Wählen Sie aus der nachstehenden Tabelle die Antwortzeitverzögerung (vereinfachtes Kommunikationsprotokoll) mithilfe der Taste [▲] oder [▼] aus und bestätigen Sie mit "SEL".

| Einstellwert    | Beschreibung                                                                                                    | Anfangswert<br>(werkseitige<br>Einstellung) |
|-----------------|----------------------------------------------------------------------------------------------------|---------------------------------------------|
|                 | Das Einstellen/Überprüfen ist nur<br>möglich, wenn als serielles Protokoll das<br>vereinfachte Kommunikationsprotokoll<br>eingestellt ist. |                                             |
| 0<br>bis<br>250 | Einstellen der Antwortzeitverzögerung.<br>Der Einstellbereich liegt zwischen 0 und<br>250 ms.                                              |                                             |

| Toballa E 2 12 | Lista dar | Einstellworte |
|----------------|-----------|---------------|
| Tabelle 5.3-12 | Liste der | Einstellwerte |

Kommunikationsbereich (vereinfachtes Kommunikationsprotokoll) Einstellen und Überprüfen

**23.**Drücken Sie die Taste [SEL] einmal.

Der Einstellbildschirm des Kommunikationsbereichs (vereinfachtes Kommunika-

tionsprotokoll) erscheint auf der digitalen Anzeige.

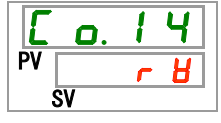

**24.**Wählen Sie aus der nachstehenden Tabelle den Kommunikationsbereich (vereinfachtes Kommunikationsprotokoll) mithilfe der Taste [▲] oder [▼] aus und bestätigen Sie mit "SEL".

| Tabelle 5.3-13 L | iste der Einstellwerte |
|------------------|------------------------|
|------------------|------------------------|

| Einstellwert | Beschreibung                                                                                                    | Anfangswert<br>(werkseitige<br>Einstellung) |
|--------------|----------------------------------------------------------------------------------------------------|---------------------------------------------|
|              | Das Einstellen/Überprüfen ist nur möglich,<br>wenn als serielles Protokoll das<br>vereinfachte Kommunikationsprotokoll<br>eingestellt ist. |                                             |
| r 0          | Nur Lesen möglich                                                                                                    |                                             |
| r 8          | Lesen und Schreiben möglich                                                                                                    | 0                                           |

## 5.4 Kommunikationssequenz

Die Sequenz beginnt mit einer Anforderungsnachricht vom Kundensystem (Host) und endet mit einer Antwortnachricht vom Produkt (Slave). Das Produkt fungiert als Slave und sendet keine Anforderungen.

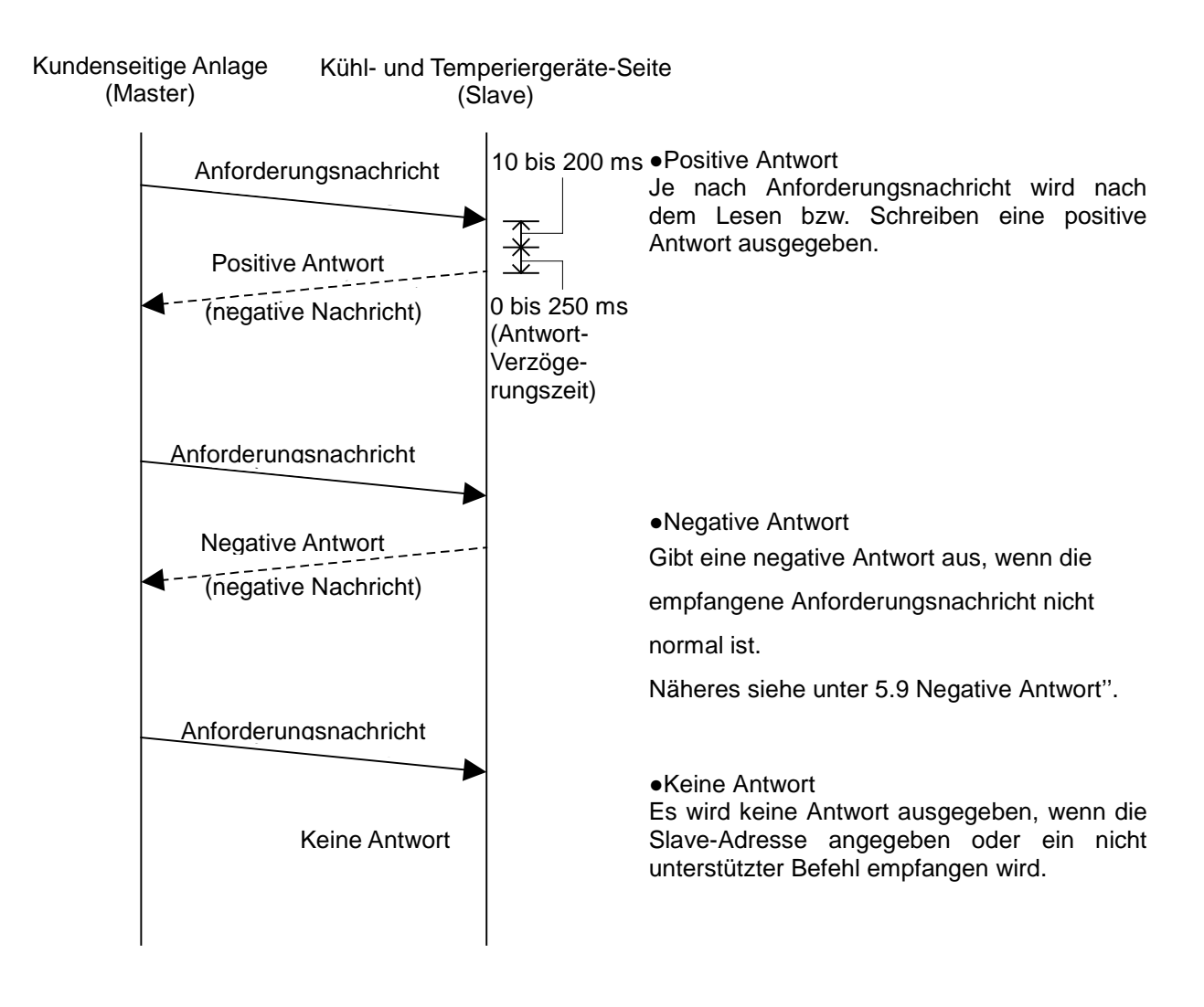

## 5.5 Nachrichtenkonfiguration

Im Folgenden wird die Nachrichtenkonfiguration dargestellt. Die Daten der Nachrichten werden in Tabelle 5.5-1 beschrieben.

Das Produkt verwendet zur Kommunikation den ASCII-Modus. Der ASCII-Modus wird von STX bis ETX verwendet. Für BCC wird der hexadezimale Wert verwendet.

### 5.5.1 Nachrichtenformat

- 1) Format von Anforderungsnachrichten
  - 1-1) Anforderungsnachricht (Leseanforderung)

|       |               |    |             |        | 3/ |    |       |     |  |
|-------|---------------|----|-------------|--------|----|----|-------|-----|--|
| STX   | Slave-Adresse |    | Anforderung | Befehl |    |    | ETX   | BCC |  |
| [STX] | XX            | XX | [R]         | XX     | XX | XX | [ETX] | XX  |  |

1-2) Anforderungsnachricht (Schreibanforderung)

| STX         Slave-Adresse         Anforderung         Befehl         Schreiben von Daten         ETX         BCC           [STX]         XX         XX         [W]         XX         XX         XX         XX         XX         XX         XX         ETX         BCC |       | <u> </u>      |             |    |                            |    |    |    |     |     |    |       |    |
|----------------------------------------------------------------------------------------------------|-------|---------------|-------------|----|----------------------------|----|----|----|-----|-----|----|-------|----|
| [STX] XX XX [W] XX XX XX XX XX XX XX XX [ETX] XX                                                                                                    | STX   | Slave-Adresse | Anforderung |    | Befehl Schreiben von Daten |    |    |    | ETX | BCC |    |       |    |
|                                                                                                    | [STX] | XX XX         | [W]         | XX | XX                         | XX | XX | XX | XX  | XX  | XX | [ETX] | XX |

1-3) Anforderungsnachricht (Datenspeicherungsanforderung)

| STX   | Slave-Adresse | Anforderung |    | Befehl |    | ETX   | BCC |
|-------|---------------|-------------|----|--------|----|-------|-----|
| [STX] | XX XX         | [W]         | XX | XX     | XX | [ETX] | XX  |

2) Format von Antwortnachrichten

2-1) Antwortnachricht (normale Antwort auf Schreibanforderung)

| STX   | Slave-A | Adresse | ACK   |    | Befehl |    |    | Les | en von Da | aten |    | ETX   | BCC |
|-------|---------|---------|-------|----|--------|----|----|-----|-----------|------|----|-------|-----|
| [STX] | XX      | XX      | [ACK] | XX | XX     | XX | ΧХ | ΧХ  | ΧХ        | ΧХ   | XX | [ETX] | XX  |

2-2) Antwortnachricht (normale Antwort auf Schreibanforderung oder

| D | atensp | eicherungsa   | nforder | ung) |     |
|---|--------|---------------|---------|------|-----|
|   | STX    | Slave-Adresse | ACK     | ETX  | BCC |
|   |        |               |         |      |     |

| • • • • |    |    |       |       |    |
|---------|----|----|-------|-------|----|
| [STX]   | XX | XX | [ACK] | [ETX] | XX |
|         |    |    |       |       |    |

2-3) Antwortnachricht (Antwort, wenn ein Fehler beim Datenempfang aufgetreten ist)

| STX   | Slave-A | Adresse | NAK   | \<br>\ | ETX   | BCC   |       |
|-------|---------|---------|-------|--------|-------|-------|-------|
| [STX] | XX      | XX      | [NAK] | XX     | [ETX] | XX    |       |
|       |         |         |       |        | ·     |       |       |
|       |         |         |       |        | \ Au  | snahm | ecode |

Eine Antwort wird nur ausgegeben, wenn STX und ETX (BCC) in der Anforderung enthalten sind. Bei diesem Produkt wird bei Empfang von STX sämtlicher zuvor empfangener Code gelöscht.

| NI   | Desition           | Tabelle 5.5-1 Formatdaten                                                                                                    |  |  |  |  |  |  |
|------|--------------------|----------------------------------------------------------------------------------------------------|--|--|--|--|--|--|
| INF. | Position           | Beschreibung                                                                                                    |  |  |  |  |  |  |
| 1    | STX(02h)           | Der Code, der den Kopf der Nachricht angibt. Wird dem Kopf der zu sendenden Zeichen hinzugefügt.                                                                                                    |  |  |  |  |  |  |
| 2    | ETX(03h)           | Endtext<br>Der Code, der das Ende der Nachricht angibt. Wird am Ende der zu sendenden Zeichen<br>hinzugefügt. Ausnahme: BCC.                                                                                                    |  |  |  |  |  |  |
| 3    | Slave-<br>Adresse  | Slave-Adresse, die für jedes Produkt spezifisch eingestellt ist. Kann durch Einstellen geändert werden.                                                                                                    |  |  |  |  |  |  |
|      | 71010000           | Dient zur Identifikation des Geräts.                                                                                                    |  |  |  |  |  |  |
| 4    | Anforderung        | Kennzeichnung der Anforderung, entweder als R (Lesen) oder W (Schreiben)                                                                                                    |  |  |  |  |  |  |
| 5    | Befehl             | Befehl zum Lesen oder Schreiben.                                                                                                    |  |  |  |  |  |  |
| 6    | Schreiben<br>Lesen | Für eine Schreibanforderung müssen die Daten in diesem Bereich in die Objektdaten geschrieben werden.<br>Für eine Leseanforderung müssen die Objektdaten in diesem Bereich eingestellt werden.                                                                                                    |  |  |  |  |  |  |
| 7    | BCC                | Der EXOR-Algorithmus aller Zeichen von STX bis ETX wird zusammen mit dem<br>Prüfcode für die Fehlererfassung gelesen.<br>Dieser Code (BCC) ist nur in der "Antwort" enthalten, wenn beim Einstellen der<br>Kommunikation die BCC-Prüfung ausgewählt wurde.                                                                                                    |  |  |  |  |  |  |
| 8    | ACK(06h)           | Quittierungscode.<br>Ist in der Antwort des Produkts enthalten, wenn die empfangene Anforderung keinen<br>Fehler aufweist.                                                                                                    |  |  |  |  |  |  |
| 9    | NAK(15h)           | Negativer Quittierungscode.<br>Ist in der Antwort des Produkts enthalten, wenn die empfangene Anforderung einen<br>Fehler aufweist.                                                                                                    |  |  |  |  |  |  |
| 10   | Ausnahmeco<br>de   | Der Fehlerinhalt ist in der Antwort des Produkts enthalten, wenn die empfangene<br>Anforderung einen Fehler aufweist. Zu Ausnahmecodes siehe die nachstehende Tabelle.         Ausnahm<br>ecode       Ausnahme         0       Anlagenstörung<br>Speicherfehler         1       Die Wert außerhalb des Einstellbereichs         1       Die Wertedaten befinden sich außerhalb des "unabhängig durch<br>Einstellparameter eingestellten Bereichs".         2       Das Ändern der angeforderten Kommunikationsparameter ist nicht<br>zulässig. Oder der Kommunikationsparameter ist nicht vorhanden.         2       Das Schreiben des Kommunikationsmodus wird angefordert, der<br>Kommunikationsmodus ist jedoch zugleich auf RO (schreibgeschützt)<br>eingestellt.         2       Das Schreiben in PV (Messwert) wurde angefordert.         3       Anormaler Code.         Für die Position von numerischen Daten wurde ASCII-Code<br>angefordert (angegeben), der keine numerischen Daten darstellt.<br>Für die Position von Symbolen wurde ASCII-Code angefordert<br>(angegeben), der weder "0" noch "-" ist.         4       Formatfehler         5       BCC-Fehler         6       Überlauffehler         7       Fleming-Fehler         8       Paritätsfehler         *1: Ausnahmecode "0" ist unabhängig vom Vorliegen des Anforderungsfehlers in der<br>Anforderung enthalten, weil ein Speicherfehler vorliegt. |  |  |  |  |  |  |
## 5.5.2 Nachrichtenbeispiel

Das Beispiel zeigt die Kommunikation unter den im Folgenden genannten Bedingungen:

∘Slave-Adresse:Nr.1

oLesen von sieben aufeinanderfolgenden Daten aus Register 0000h.

(Lesen der Ablasstemperatur des Umlaufmediums.)

#### Kommunikationsbeispiel

### **ACHTUNG**

Das Beispiel für die Kommunikation wird in Hexadezimalschreibweise dargestellt und enthält []. Bei der eigentlichen Kommunikation wird ASCII-Code verwendet. Details finden Sie in der Anforderungs-/Antwortnachricht in diesem Abschnitt.

| lhr : | System                                       | Dieses Produkt                              |
|-------|----------------------------------------------|---------------------------------------------|
|       | (Anforderung [STX] 01RPV1 [ETX] [65h]        | Die Daten werden                            |
|       | (Antwort):[STX] 01[ACK] PV100187 [ETX] [0Fh] | als ASCII-Code<br>gesendet und<br>empfangen |
|       |                                              |                                             |

|       | Anforderungsnachricht              | Antwortnachricht |                                    |  |  |  |
|-------|------------------------------------|------------------|------------------------------------|--|--|--|
| Code  | Beschreibung                       | Code             | Beschreibung                       |  |  |  |
| 01    | Slave-Adresse                      | 01               | Slave-Adresse                      |  |  |  |
| R     | Anforderungsnachricht zum Lesen    | [ACK]            | Normale Antwortnachricht           |  |  |  |
| PV1   | Ablasstemperatur des Umlaufmediums | PV1              | Ablasstemperatur des Umlaufmediums |  |  |  |
| [65h] | BCC-Wert                           | 00187            | Lesen von Informationen            |  |  |  |
|       |                                    | [0Fh]            | BCC-Wert                           |  |  |  |

#### ■ Anforderungsnachricht (Master zu Slave)

|     | <u> </u> |         |             |    |        |    |     |     |
|-----|----------|---------|-------------|----|--------|----|-----|-----|
| STX | Slave-A  | Adresse | Anforderung |    | Befehl |    | ETX | BCC |
| 02  | 30       | 31      | 52          | 50 | 56     | 31 | 03  | 65  |

#### Antwortnachricht (Slave zu Master)

| STX | Slave-A | dresse | ACK |    | Befehl |    |    | Lese | en von D | aten |    | ETX | BCC |
|-----|---------|--------|-----|----|--------|----|----|------|----------|------|----|-----|-----|
| 02  | 30      | 31     | 06  | 50 | 56     | 31 | 30 | 30   | 31       | 38   | 37 | 03  | 0F  |

# 5.6 BCC

Der EXOR-Algorithmus aller Zeichen von STX bis ETX wird zusammen mit dem Prüfcode für die Fehlererfassung gelesen.

Dieses BCC ist nur in der "Antwort" enthalten, wenn beim Einstellen der Kommunikation die BCC-Prüfung ausgewählt wurde. Wird als genau eine Stelle des ASCII-Codes im Nachrichtentelegramm angezeigt.

#### Berechnungsbeispiel

Nachricht für BCC
 [STX] 01RPV1 [ETX]

Berechnung

| ASCII | HEX |
|-------|-----|
| [STX] | 02  |
| ,0'   | 30  |
| ,1'   | 31  |
| ,Rʻ   | 52  |
| ,Pʻ   | 50  |
| ,Vʻ   | 56  |
| ,1'   | 31  |
| [ETX] | 03  |
| .e'   | 65  |

 $\leftarrow$  Der Code für EXOR von STX bis ETX ist BCC.

•Senden der Nachricht

[STX] 01RPV1 [ETX] e

# 5.7 Befehl

Tabelle 5.7-1 zeigt die vom Produkt unterstützten Befehle.

Auf eine Anforderungsnachricht für einen Befehl, der nicht in Tabelle 5.7-1

enthalten ist, wird keine Antwort ausgegeben.

| Nr. | Befehl | Bezeichnung                           | R/W | Beschreibung                                                                                                    |
|-----|--------|---------------------------------------|-----|----------------------------------------------------------------------------------------------------|
| 1   | PV1    | Ablasstemperatur des<br>Umlaufmediums | R   | Die Ablasstemperatur des Umlaufmediums wird in der<br>Temperatureinheit des Produkts ausgelesen. Die<br>Ablasstemperatur des Umlaufmediums (Offset-Temperatur, wenn<br>die Offset-Einstellung gewählt wurde), die auf dem PV-Teil der<br>Schalttafelanzeige dargestellt wird.<br>Beispiel: Bei 19,8 °C<br>00198                                                                                                    |
| 2   | SV1    | Einstelltemperatur<br>Umlaufmedium    | R/W | Die Einstelltemperatur des Umlaufmediums wird in der<br>Temperatureinheit des Produkts geschrieben/ausgelesen. Das<br>Schreiben ist nur im seriellen Modus möglich.<br>Beispiel: Bei 35,8 °C<br>00358                                                                                                    |
| 3   | LOC    | Tastensperre-Einstellung              | R/W | Die Tastensperre-Einstellung wird geschrieben und gelesen.<br>00000 : Nicht gesperrt<br>00001 : Vollständig gesperrt<br>00002 : Der Wert für den Einstellmodus ist gesperrt.<br>00003 : Tastensperre außer für Einstelltemperatur.<br>Die Tastensperre-Einstellung des Produkts empfängt nur den<br>Befehl. Der Befehl bewirkt genau genommen keine Tastensperre.<br>Er hat die Funktion, das Produkt mit den technischen<br>Kommunikationsdaten des Kühl- und Temperiergerätes der Serie<br>HRG/HRGC von SMC kompatibel zu machen. Wenn das<br>vorliegende Produkt nicht als Ersatz für die Serie HRG/HRGC<br>verwendet wird, wird diese Funktion nicht benötigt. |
| 4   | STR    | Speichern der Daten                   | W   | Die Daten werden in das Produkt geschrieben (im FRAM gespeichert).                                                                                                    |

Tabelle 5.7-1 Befehlsliste

# 5.8 Beschreibung der Befehle

## 5.8.1 Befehl: PV1 Ablasstemperatur des Umlaufmediums

Die Ablasstemperatur des Umlaufmediums wird in der gewählten Temperatureinheit (°C oder °F) ausgelesen. Die Ablasstemperatur des Umlaufmediums (Offset-Temperatur, wenn die Offset-Einstellung gewählt wurde), die auf dem PV-Teil der Schalttafelanzeige dargestellt wird.

#### ■ Anforderungsnachricht <Normal> (Master zu Slave)

| STX   | Slave-A | dresse | Anforderung |     | Befehl |     | ETX   | BCC |
|-------|---------|--------|-------------|-----|--------|-----|-------|-----|
| [STX] | ΧХ      | ΧХ     | [R]         | [P] | [V]    | [1] | [ETX] | XX  |

#### Antwortnachricht <Normal> (Slave zu Master)

| STX   | Slave-A | dresse | ACK   |     | Befehl |     |    | Les | en von Da | aten |    | ETX   | BCC |
|-------|---------|--------|-------|-----|--------|-----|----|-----|-----------|------|----|-------|-----|
| [STX] | ΧХ      | ΧХ     | [ACK] | [P] | [V]    | [1] | ΧХ | ΧХ  | ΧХ        | XX   | ΧХ | [ETX] | XX  |

#### Kommunikationsbeispiel

∘Slave-Adresse: Nr. 1

oBCC-Auswahl

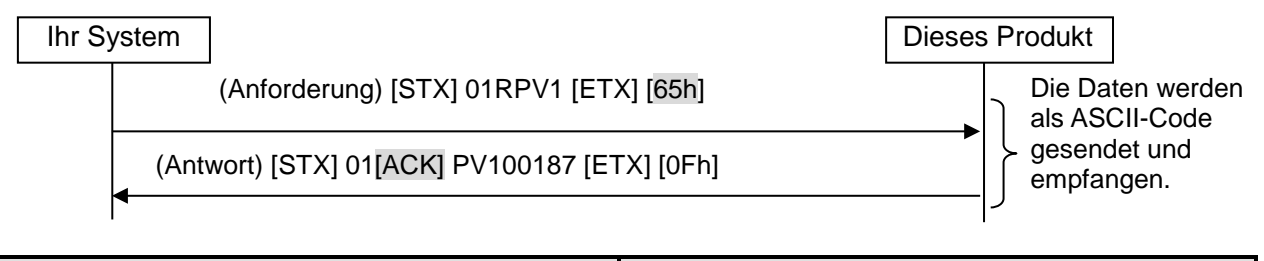

|       | Anforderungsnachricht              | Antwortnachricht |                                    |  |  |  |
|-------|------------------------------------|------------------|------------------------------------|--|--|--|
| Code  | Beschreibung                       | Code             | Beschreibung                       |  |  |  |
| 01    | Slave-Adresse                      | 01               | Slave-Adresse                      |  |  |  |
| R     | Anforderungsnachricht zum Lesen    | [ACK]            | Normale Antwortnachricht           |  |  |  |
| PV1   | Ablasstemperatur des Umlaufmediums | PV1              | Ablasstemperatur des Umlaufmediums |  |  |  |
| [65h] | BCC-Wert                           | 00187            | Lesen von Informationen (18,7 °C)  |  |  |  |
|       |                                    | [0Fh]            | BCC-Wert                           |  |  |  |

## 5.8.2 Befehl: SV1 Einstelltemperatur des Umlaufmediums (R)

Die Einstelltemperatur des Umlaufmediums wird in der ausgewählten Temperatureinheit (°C oder °F) ausgelesen.

#### ■ Anforderungsnachricht <Normal> (Master zu Slave)

| STX   | Slave-A | dresse | Anforderung |     | Befehl |     | ETX   | BCC |  |
|-------|---------|--------|-------------|-----|--------|-----|-------|-----|--|
| [STX] | XX      | ΧХ     | [R]         | [S] | [V]    | [1] | [ETX] | XX  |  |

#### ■ Antwortnachricht <Normal> (Slave zu Master)

| ST   | Slave- | Adresse | ACK   |     | Befehl |     |    | Les | en von Da | aten |    | ETX   | BCC |
|------|--------|---------|-------|-----|--------|-----|----|-----|-----------|------|----|-------|-----|
| [ST) | ) XX   | XX      | [ACK] | [S] | [V]    | [1] | ΧХ | ΧХ  | XX        | ΧХ   | ΧХ | [ETX] | XX  |

#### Kommunikationsbeispiel

oSlave-Adresse: Nr. 1

oBCC-Auswahl

Ihr System

(Anforderung) [STX] 01RSV1 [ETX] [66h] (Antwort) [STX] 01[ACK] SV100258 [ETX] [0Dh]

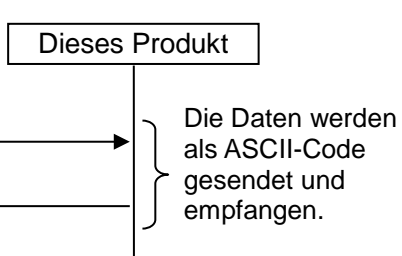

|       | Anforderungsnachricht                | Antwortnachricht |                                      |  |  |  |
|-------|--------------------------------------|------------------|--------------------------------------|--|--|--|
| Code  | Beschreibung                         | Code             | Beschreibung                         |  |  |  |
| 01    | Slave-Adresse                        | 01               | Slave-Adresse                        |  |  |  |
| R     | Anforderungsnachricht zum Lesen      | [ACK]            | Normale Antwortnachricht             |  |  |  |
| SV1   | Einstelltemperatur des Umlaufmediums | SV1              | Einstelltemperatur des Umlaufmediums |  |  |  |
| [66h] | BCC-Wert                             | 00258            | Lesen von Informationen (25,8 °C)    |  |  |  |
|       |                                      | [0Dh]            | BCC-Wert                             |  |  |  |

## 5.8.3 Befehl: SV1 Einstelltemperatur des Umlaufmediums (W)

Die Einstelltemperatur des Umlaufmediums wird in der gewählten Temperatureinheit (°C oder °F) ausgelesen.

#### ■ Anforderungsnachricht <Normal> (Master zu Slave)

| - · |       |         |         |             |     | 1      |     |    |       |          |       |    |       |     |
|-----|-------|---------|---------|-------------|-----|--------|-----|----|-------|----------|-------|----|-------|-----|
|     | STX   | Slave-/ | Adresse | Anforderung |     | Befehl |     |    | Schre | iben von | Daten |    | ETX   | BCC |
|     | [STX] | XX      | XX      | [W]         | [S] | [V]    | [1] | XX | ΧХ    | XX       | XX    | XX | [ETX] | XX  |

#### ■ Antwortnachricht <Normal> (Slave zu Master)

| STX   | Slave-A | Adresse | ACK   | ETX   | BCC |
|-------|---------|---------|-------|-------|-----|
| [STX] | XX      | ΧХ      | [ACK] | [ETX] | XX  |

#### Kommunikationsbeispiel

oSlave-Adresse: Nr. 1

∘BCC-Auswahl

| Ihr Sys | stem                                                                                           | Dieses Produkt                                                   |
|---------|------------------------------------------------------------------------------------------------|------------------------------------------------------------------|
|         | (Anforderung)[STX] 01WSV100258 [ETX] [5Ch]<br>(Antwort)[STX] 01 <mark>[ACK]</mark> [ETX] [06h] | Die Daten werden<br>als ASCII-Code<br>gesendet und<br>empfangen. |

|       | Anforderungsnachricht                | Antwortnachricht |                          |  |  |  |
|-------|--------------------------------------|------------------|--------------------------|--|--|--|
| Code  | Beschreibung                         | Code             | Beschreibung             |  |  |  |
| 01    | Slave-Adresse                        | 01               | Slave-Adresse            |  |  |  |
| S     | Anforderungsnachricht zum Schreiben  | [ACK]            | Normale Antwortnachricht |  |  |  |
| SV1   | Einstelltemperatur des Umlaufmediums | [06h]            | BCC-Wert                 |  |  |  |
| 00258 | Informationen schreiben (25,8 °C)    |                  |                          |  |  |  |
| [5Ch] | BCC-Wert                             |                  |                          |  |  |  |

## 5.8.4 Befehl: LOC Tastensperre-Einstellung (R)

Lesen des Tastensperre-Status, der in 5.8.5 "Command: LOC" festgelegt wurde.

Er ist nicht identisch mit der Tastensperre-Information, die über die Schalttafelanzeige festgelegt wird.

#### ■ Anforderungsnachricht <Normal> (Master zu Slave)

|       | <u> </u> |        |             |     | <u> </u> |     |       | /  |
|-------|----------|--------|-------------|-----|----------|-----|-------|----|
| STX   | Slave-A  | dresse | Anforderung |     | Befehl   | ETX | BCC   |    |
| [STX] | XX       | XX     | [R]         | [L] | [O]      | [C] | [ETX] | XX |

#### ■ Antwortnachricht <Normal> (Slave zu Master)

| STX   | Slave-Adresse | ACK   |     | Befehl |     | Lesen von Daten |    |    |    |    | ETX   | BCC |
|-------|---------------|-------|-----|--------|-----|-----------------|----|----|----|----|-------|-----|
| [STX] | XX XX         | [ACK] | [L] | [O]    | [C] | XX              | ΧХ | ΧХ | XX | XX | [ETX] | XX  |

#### Kommunikationsbeispiel

oSlave-Adresse: Nr. 1

oBCC-Auswahl

Ihr System

(Anforderung) [STX] 01RLOC[ETX][12h]

(Antwort) [STX] 01 [ACK]LOC00001[ETX][77h]

Die Daten werden als ASCII-Code gesendet und empfangen.

**Dieses Produkt** 

|       | Anforderungsnachricht           | Antwortnachricht |                                                      |  |  |  |
|-------|---------------------------------|------------------|------------------------------------------------------|--|--|--|
| Code  | Beschreibung                    | Code             | Beschreibung                                         |  |  |  |
| 01    | Slave-Adresse                   | 01               | Slave-Adresse                                        |  |  |  |
| R     | Anforderungsnachricht zum Lesen | [ACK]            | Normale Antwortnachricht                             |  |  |  |
| LOC   | Tastensperre-Einstellung        | LOC              | Tastensperre-Einstellung                             |  |  |  |
| [12h] | BCC-Wert                        | 00001            | Lesen der Information (00001 : vollständig gesperrt) |  |  |  |
|       |                                 | [77h]            | BCC-Wert                                             |  |  |  |

### 5.8.5 Befehl: LOC Tastensperre-Einstellung (W)

Legt die Tastensperre-Einstellung des Produkts fest. Diese Einstellung ist nicht identisch mit der Tastensperre-Information, die über die Schalttafelanzeige festgelegt wird.

Die Tastensperre-Einstellung des Produkts empfängt nur den Befehl. Der Befehl bewirkt genau genommen keine Tastensperre.

Er hat die Funktion, das Produkt mit den technischen Kommunikationsdaten des Kühl- und Temperiergerätes der Serie HRG/HRGC von SMC kompatibel zu machen. Wenn das vorliegende Produkt nicht als Ersatz für die Serie HRG/HRGC verwendet wird, wird diese Funktion nicht benötigt.

#### ■ Anforderungsnachricht <Normal> (Master zu Slave)

| STX   | X Slave-Adresse Anforderung |    | Befehl |     | Schreiben von Daten |     |    |    | ETX | BCC |    |       |    |
|-------|-----------------------------|----|--------|-----|---------------------|-----|----|----|-----|-----|----|-------|----|
| [STX] | XX                          | ΧХ | [W]    | [L] | [0]                 | [C] | XX | ΧХ | XX  | ΧХ  | XX | [ETX] | XX |

#### Antwortnachricht <Normal> (Slave zu Master)

| STX   | Slave-A | Adresse | ACK   | ETX   | BCC |
|-------|---------|---------|-------|-------|-----|
| [STX] | ΧХ      | ΧХ      | [ACK] | [ETX] | XX  |

#### Kommunikationsbeispiel

∘Slave-Adresse: Nr. 1

oBCC-Auswahl

 Ihr System
 Diese

 (Anforderung)[STX] 01WLOC00001 [ETX] [26sh]

 (Antwort)[STX] 01[ACK] [ETX] [06h]

Dieses Produkt

Die Daten werden als ASCII-Code gesendet und empfangen.

|       | Anforderungsnachricht                               | Antwortnachricht |                          |  |  |  |
|-------|-----------------------------------------------------|------------------|--------------------------|--|--|--|
| Code  | Beschreibung                                        | Code             | Beschreibung             |  |  |  |
| 01    | Slave-Adresse                                       | 01               | Slave-Adresse            |  |  |  |
| W     | Anforderungsnachricht zum Schreiben                 | [ACK]            | Normale Antwortnachricht |  |  |  |
| LOC   | Tastensperre-Einstellung                            | [06h]            | BCC-Wert                 |  |  |  |
| 00001 | Lesen der Information (00001: vollständig gesperrt) |                  |                          |  |  |  |
| [26h] | BCC-Wert                                            |                  |                          |  |  |  |

## 5.8.6 Befehl: STR Daten speichern (W)

Speichert die Einstelltemperatur, die in 5.8.3 "Befehl: SV1 Einstelltemperatur des Umlaufmediums" festgelegt wurde. Die in 5.8.5 "Befehl: LOC Tastensperre-Einstellung (W)" definierte Einstellung der Tastensperre entspricht nicht dem zu speichernden Objekt.

#### ■ Anforderungsnachricht <Normal> (Master zu Slave)

| STX   | Slave-A | dresse | Anforderung |     | Befehl |     | ETX   | BCC |
|-------|---------|--------|-------------|-----|--------|-----|-------|-----|
| [STX] | XX      | ΧХ     | [W]         | [S] | [T]    | [R] | [ETX] | XX  |

#### ■ Antwortnachricht <Normal> (Slave zu Master)

| STX   | Slave-A | dresse | ACK   | ETX   | BCC |
|-------|---------|--------|-------|-------|-----|
| [STX] | XX      | ΧХ     | [ACK] | [ETX] | XX  |

#### Kommunikationsbeispiel

oSlave-Adresse: Nr. 1

oBCC-Auswahl

Ihr System

(Anforderuna) [STX] 01WSTRIETX1102h1

(Antwort) [STX] 01 [ACK][ETX][06h]

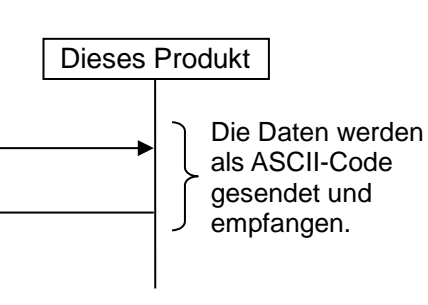

| Anforderungsnachricht |                                     | Antwortnachricht |                          |  |
|-----------------------|-------------------------------------|------------------|--------------------------|--|
| Code                  | Beschreibung                        | Code             | Beschreibung             |  |
| 01                    | Slave-Adresse                       | 01               | Slave-Adresse            |  |
| W                     | Anforderungsnachricht zum Schreiben | [ACK]            | Normale Antwortnachricht |  |
| STR                   | Speichern von Daten                 | [06h]            | BCC-Wert                 |  |
| [02h]                 | BCC-Wert                            |                  |                          |  |

# 5.9 Negative Antwort

Ist die Anforderung bei Empfang nicht normal oder kann sie aufgrund des Produktstatus nicht empfangen werden, wird eine negative Antwort ausgegeben. Zu Ausnahmen siehe die Ausnahmecodes in Tabelle 5.5-1.

# Antwortnachricht <Normal> (Slave zu Master) STX Slave-Adresse NAK ETX BCC

| -     |    |    |       |    |              |      |       |       |
|-------|----|----|-------|----|--------------|------|-------|-------|
| [STX] | ΧХ | XX | [NAK] | ХX | [            | ETX] | ΧХ    |       |
|       |    |    |       |    | <u>۱</u>     |      |       |       |
|       |    |    |       |    | $\backslash$ | Aus  | snahm | ecode |

Kommunikationsbeispiel

oSlave-Adresse: Nr. 1

 Schreiben der Einstelltemperatur des Umlaufmediums, wenn die Einstellung des Kommunikationsbereichs RO (Read Only,schreibgeschützt) lautet.

| Ihr Syst | tem          |                                                                          | Dieses | s Produkt                                       |                             |
|----------|--------------|--------------------------------------------------------------------------|--------|-------------------------------------------------|-----------------------------|
| -        | (Anf<br>(Ant | orderung) [STX] 01WSV100258[ETX][5Ch]<br>wort) [STX] 01 [NAK]2[ETX][39h] |        | Die Daten<br>als ASCII-<br>gesendet<br>empfange | werden<br>Code<br>und<br>n. |
|          |              |                                                                          |        |                                                 |                             |

| Anforderungsnachricht |                                      | Antwortnachricht |                                                      |  |  |
|-----------------------|--------------------------------------|------------------|------------------------------------------------------|--|--|
| Code                  | Beschreibung                         | Code             | Code Beschreibung                                    |  |  |
| 01                    | Slave-Adresse                        | 01               | Slave-Adresse                                        |  |  |
| W                     | Anforderungsnachricht zum Schreiben  | [NAK]            | Negative Antwortnachricht                            |  |  |
| SV1                   | Einstelltemperatur des Umlaufmediums | 2                | Ausnahmecode für diese Einstellung<br>nicht zulässig |  |  |
| 00258                 | Informationen schreiben (15,1 °C)    | [39h]            | BCC-Wert                                             |  |  |
| [5Ch]                 | BCC-Wert                             |                  |                                                      |  |  |

# Kapitel 6 Funktion Kommunikationsalarm

Dient zur Überwachung, ob das Senden/Empfangen bei der seriellen Kommunikation zwischen dem Produkt und dem Gerät des Kunden ordnungsgemäß abläuft. Diese Funktion ist nur bei Einstellung des Kommunikationsmodus auf SERIAL verfügbar.

Anormale Signale oder eine Trennung des Kommunikationskabels können durch die Alarmfunktion sofort gemeldet werden, wenn für die Alarmfunktion dasselbe Intervall eingestellt wird, in dem auch Nachrichten vom Kundengerät gesendet werden. Bei Wiederherstellung der Kommunikationsfunktion wird der Alarm automatisch zurückgesetzt.

Verwenden Sie diese Funktion nicht, wenn das Kundengerät nicht regelmäßig Nachrichten ausgibt.

Die werkseitige Einstellung dieser Funktion ist "OFF" (AUS).

# 6.1 Auftreten eines Kommunikationsalarms

Abb. 6.1-1 zeigt den Zeitpunkt einer Alarmauslösung. Zum Verfahren der Einstellung siehe 6.3 "Einstellen und Überprüfen".

Ändern eines Kommunikationsfehlers

Bei Auslösung eines Alarms wird der Betrieb fortgesetzt.

•Zeitintervall für die Überwachung des Kommunikationsfehlers 180 s

Wenn das Kundengerät alle 60 s Nachrichten ausgibt, jedoch das Kommunikationskabel getrennt wird und dadurch 180 s lang keine Nachricht empfangen wird, erzeugt das Produkt zur Meldung des Fehlers den Alarm AL19 Kommunikationsfehler.

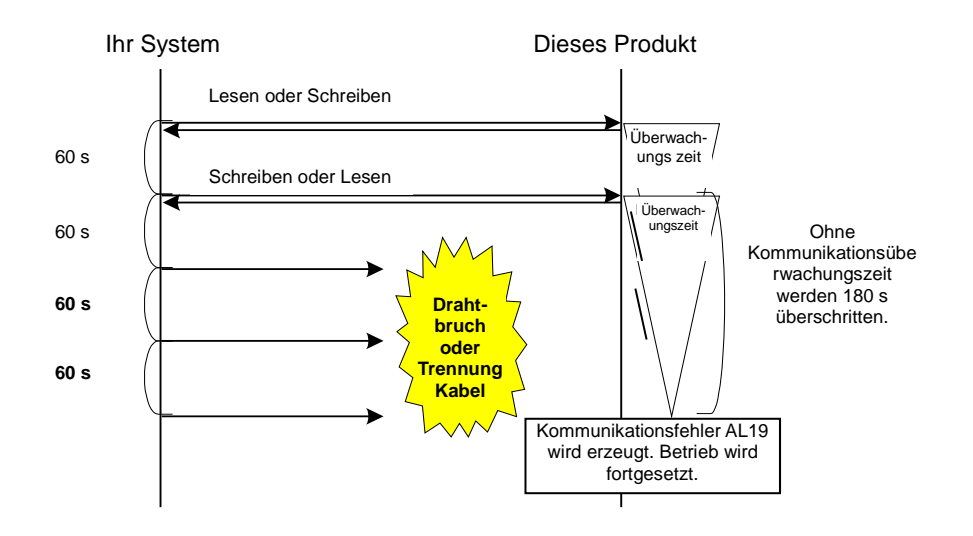

Abb. 6.1-1, Beispiel für Kommunikationsalarm

# 6.2 Zurücksetzen des Kommunikationsalarms

Nachdem der Kommunikationsfehler AL19 erzeugt wurde, wird der Alarm automatisch zurückgesetzt, wenn das getrennte Kommunikationskabel wieder eingesteckt und die entsprechende Nachricht von der Kundenseite empfangen wird. Falls der Produktbetrieb so eingestellt ist, dass er bei einem Kommunikationsalarm stoppt, starten Sie den Betrieb gegebenenfalls neu.

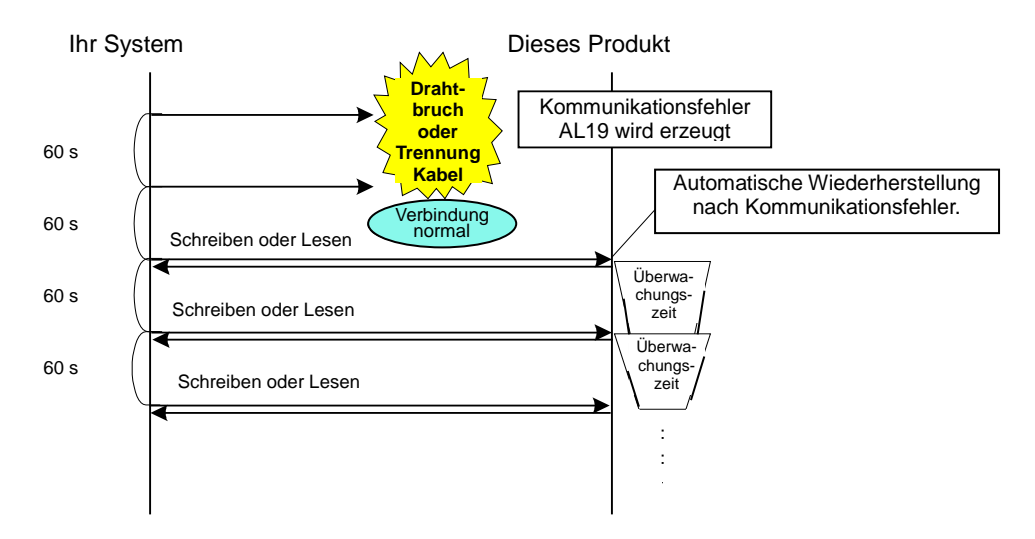

Abb. 0-1 Beispiel für das Zurücksetzen des Kommunikationsalarms

# 6.3 Einstellen und Überprüfen

## 6.3.1 Positionen einstellen und überprüfen

Die nachfolgende Tabelle zeigt die Einstellpositionen der Kommunikationsalarmfunktion sowie die werkseitig voreingestellten Werte.

| Anzeige         | Position                                                  | Beschreibung                                                                                                    | Werkseitige<br>Einstellung: |
|-----------------|-----------------------------------------------------------|----------------------------------------------------------------------------------------------------|-----------------------------|
| <u>R 5. 1 1</u> | Änderung<br>Kommunikationsfehle<br>r                      | Einstellen der auszuführenden Aktion bei<br>Erzeugung von Alarm-Nr. AL19,<br>"Kommunikationsfehler".                                                                                                    | OFF                         |
| <u>R 5. 1 2</u> | Überwachungszeit<br>bei einem<br>Kommunikationsfehle<br>r | Einstellen der Alarm-Überwachungszeit, wenn<br>die Alarm-Nr. AL19<br>"Kommunikationsfehler" erzeugt wird. Das<br>Alarmsignal wird erzeugt, wenn die<br>Überwachungszeit überschritten wird. Die<br>Einstelleinheit beträgt 1 Sekunde.<br>[] wird angezeigt, wenn die Einstellung für<br>den Kommunikationsfehler OFF lautet. | (30)                        |

Tabelle 6.2-1 Kommunikationseinstellpositionen

## 6.3.2 Einstellen und Überprüfen

1. Halten Sie die Taste [MENU] 2 s lang gedrückt.

Durch wiederholtes Drücken der Taste erscheint der Einstellbildschirm [<u>R 5.0 1</u>] des akustischen Alarmsignals auf der digitalen Anzeige.

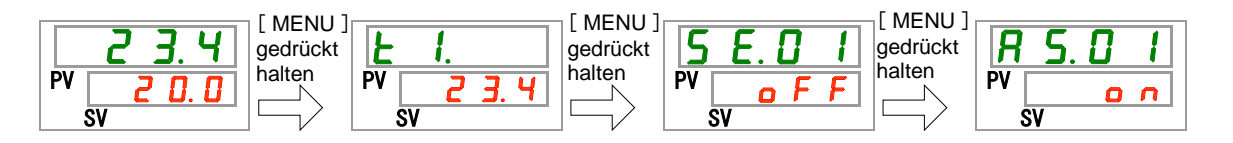

Änderung eines Kommunikationsfehlers Einstellen und Überprüfen

**2.** Rufen Sie durch 10-maliges Drücken der Taste [SEL] den Bildschirm des Kommunikationsfehlers auf.

Der Einstellbildschirm für die Änderung eines Kommunikationsfehlers erscheint auf der digitalen Anzeige.

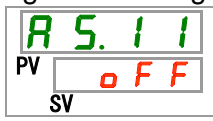

3. Wählen Sie aus der nachstehenden Tabelle die auszuführende Aktion bei einem Kommunikationsfehler mithilfe der Taste [▲] oder [▼] aus und bestätigen Sie mit "SEL".

| Tabelle 6.3-2 Liste der Einstellwert | е |
|--------------------------------------|---|
|--------------------------------------|---|

| Einstellwert     | Beschreibung                           | Anfangswert<br>(werkseitige<br>Einstellung) |
|------------------|----------------------------------------|---------------------------------------------|
| oFF              | Dieses Alarmsignal wird nicht erfasst. | 0                                           |
|                  | Bei Erzeugung dieses Alarmsignals wird |                                             |
| H.r U n          | der Betrieb fortgesetzt.               |                                             |
|                  | Bei Erzeugung dieses Alarmsignals wird |                                             |
| <u> H. S E P</u> | der Betrieb gestoppt.                  |                                             |

Überwachungszeit bei einem Kommunikationsfehler Einstellen und Überprüfen

**4.** Drücken Sie die Taste [SEL] einmal.

Der Einstellbildschirm für die "Überwachungszeit bei einem Kommunikationsfehler" erscheint auf der digitalen Anzeige.

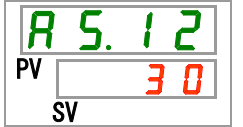

**5.** Wählen Sie aus der nachstehenden Tabelle die Überwachungszeit bei einem Kommunikationsfehler mithilfe der Taste [▲] oder [▼] aus und bestätigen Sie mit "SEL".

| Einstellwerte    | Beschreibung                                                                                                    | Anfangswert<br>(werkseitige<br>Einstellung) |
|------------------|----------------------------------------------------------------------------------------------------|---------------------------------------------|
|                  | Die Funktion zum Einstellen/Überprüfen ist<br>nicht verfügbar, wenn die Einstellung zum<br>Ändern des Kommunikationsfehlers<br>deaktiviert (auf OFF gestellt) ist. |                                             |
| 30<br>bis<br>600 | Dient zum Einstellen der Überwachungszeit<br>bei einem Kommunikationsfehler.<br>Einstellbereich ist 30 bis 600 s.                                                  | 30                                          |

| Tabelle 6.33 | Liste der Einstellwerte |
|--------------|-------------------------|
|              |                         |

HRX-OM-S010

# **SMC** Corporation

4-14-1, Sotokanda, Chiyoda-ku, Tokio 101-0021 JAPAN Tel: + 81 3 5207 8249 Fax: +81 3 5298 5362 URL: http://www.smcworld.com

Hinweis: Die technischen Daten können ohne vorherige Ankündigung und ohne dass dies eine Verpflichtung seitens des Herstellers begründet, geändert werden. © 2014 SMC Corporation Alle Rechte vorbehalten